# **Provider Enrollment Manual**

# **Table of Contents**

| Before Starting an Application                                                 | 1      |
|--------------------------------------------------------------------------------|--------|
| More Information on a Field                                                    | 1      |
| Help Feature on Each Panel                                                     | 1      |
| Provider Enrollment Manual Overview                                            |        |
| Provider Type Enrollment Type and Enrollment Requirements                      | 3      |
|                                                                                |        |
|                                                                                | J      |
| Individual within a Group                                                      |        |
|                                                                                | دی     |
| Dilling Individual                                                             |        |
|                                                                                | 3<br>A |
|                                                                                | 44     |
| Atypical                                                                       | 44     |
| Program of All Inclusive Care for the Elderly (PACE) Only Subcontractor        | 44     |
| Additional Required Information                                                | 4      |
| National Provider Identifier (NDI)                                             | 5      |
| Provider Taxonomy Codes                                                        | 5<br>5 |
| Address Information                                                            | 5      |
| Ederal Employer Identification Number (EIN) vs Social Security Number (SSN)    |        |
| Provider License Number                                                        | 6      |
| Completed W-9 Form                                                             | 6      |
| Malpractice and Liability Insurance Information                                | 6      |
| Ownership/Controlling Interest and Conviction Disclosure Information           |        |
| Accessing the Provider Enrollment Portal                                       | 8      |
|                                                                                | 12     |
|                                                                                | 12     |
| Welcome Panel                                                                  | 15     |
|                                                                                |        |
| Initial Enrollment Information Section                                         |        |
| Group Association Section (Only for Individual Within a Group Enrollment Type) | 19     |
| Group NPI                                                                      | 20     |
| Provider Information Section                                                   | 20     |

| Contact Information Section                                     | 22 |
|-----------------------------------------------------------------|----|
| Last Name                                                       | 22 |
| Change of Ownership Panel                                       | 23 |
| Change of Ownership and EIN Section                             | 23 |
| Previous Ownership Section                                      | 24 |
| Specialties Panel                                               | 25 |
| Specialties Section                                             |    |
| Additional Taxonomies Section                                   |    |
| Addresses Panel                                                 | 29 |
| Provider Addresses Section                                      |    |
| Service Address Information                                     | 32 |
| Provider Identification Panel                                   | 35 |
| Provider Legal Name Section                                     |    |
| Organizational Structure Section or Individual Provider Section | 36 |
| License Section                                                 |    |
| Certification Section                                           |    |
| Medicare Participation Section                                  |    |
| CLIA Certification Section or DEA Section                       |    |
| Other Identifier(s)                                             |    |
| Billing Individuals, Individual within Group and OPR            |    |
| Facility and Atypical                                           | 41 |
| Network Participation Panel                                     | 42 |
| Languages Panel                                                 | 45 |
| Electronic Funds Transfer (EFT) Enrollment Panel                | 47 |
| Provider Information Section                                    |    |
| Provider Pay To Address Section                                 |    |
| Provider Identification Numbers Section                         | 48 |
| Provider Contact Information Section                            |    |
| Provider Agent Information Section                              | 51 |
| Federal Agency Information Section                              | 52 |
| Retail Pharmacy Information Section                             | 53 |
| Financial Institution Information Section                       | 54 |
| Submission Information Section                                  | 55 |
| Other Information Panel                                         | 57 |
| Malpractice/General Liability Insurance Section                 | 58 |
| Supplemental Questions Section                                  | 59 |

| Additional Information Section                                                              | 61  |
|---------------------------------------------------------------------------------------------|-----|
| Institutional Bed Information Section                                                       | 61  |
| On-Premises Supervision for Non-Physician Practitioners (Registered Nurses<br>Only) Section | 64  |
| Supervising APN/MD Section                                                                  | 64  |
| Additional Provider Search Options Section                                                  | 64  |
| Addendums Panel                                                                             | 69  |
| Answer Enrollment Addendum Questions Section (Pharmacy Only)                                | 70  |
| Disclosures Panel                                                                           | 71  |
| Fingerprinting                                                                              | 82  |
| Attachments and Fees Panel                                                                  | 84  |
| Financial Hardship                                                                          | 86  |
| Agreement Panel                                                                             | 91  |
| Summary Panel                                                                               | 96  |
| After the Application Is Submitted                                                          | 97  |
| Resume Enrollment                                                                           | 98  |
| Enrollment Status                                                                           | 99  |
| Site Visits                                                                                 | 101 |
| File a Grievance                                                                            | 102 |
| Provider Enrollment Notifications                                                           | 104 |
| Forms                                                                                       | 105 |

# **Before Starting an Application**

To navigate through the Provider Enrollment Portal, please have the latest version of one of the following browsers installed on the personal computer (PC).

- Internet Explorer Version 9.0 and later
- Firefox •
- Safari
- **Google Chrome**

# **More Information on a Field**

Throughout the application a red asterisk (\*) next to a field indicates the field could either be required information or optional, if the user begins entering data.

In certain fields, additional information can be found by hovering the cursor over the symbol. Hovering over this symbol will open a gray box that will give more information about the field. The gray information box will disappear when the cursor is moved.

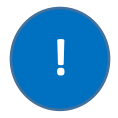

## **Help Feature on Each Panel**

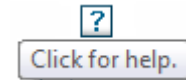

Throughout the application there is a question mark

symbol towards the top right corner of each panel. Clicking on it will open a dialog help window specific to the screen the user is currently in:

The example below displays the Specialties Help panel. The screen may look similar to the following:

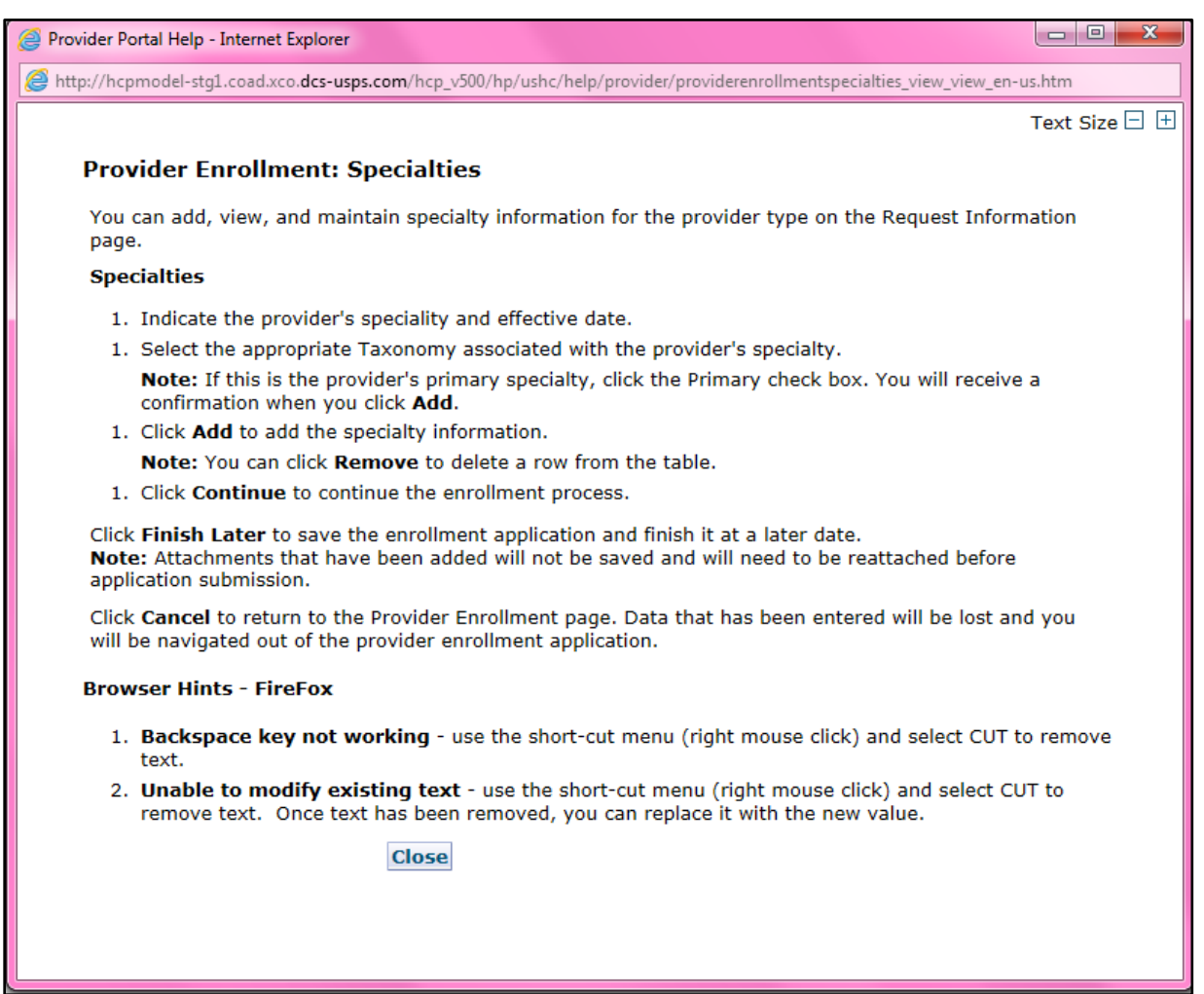

# **Provider Enrollment Manual Overview**

# **Provider Type, Enrollment Type and Enrollment Requirements**

**Enrollment requirements will vary depending on the provider type & enrollment type.** Having the required enrollment information for the provider and enrollment type available prior to beginning the application will help expedite the enrollment process.

Visit the <u>Information by Provider Type web page</u> to view additional enrollment requirements for the provider type. Visit the <u>Provider Enrollment Types web page</u> to view the allowable provider types for each enrollment type. The following section list the enrollment requirements for each enrollment type.

# **Enrollment Types**

## Individual within a Group

This enrollment type is for an individual that renders services but does not bill Colorado Medicaid directly. These providers must be associated with a Group that submits claims on their behalf.

- Must use SSN as the Tax ID Type
- Must associate to at least one "Group" provider enrollment type
- The group that the individual will affiliate to must have an approved enrollment before the individual can enroll.

## Group

This enrollment type is a clinic or practice that will submit claims on behalf of one or more practitioners enrolled as an Individual within a Group. Income is reported to the (Internal Revenue Service (IRS) under the business EIN.

- Must use EIN as the Tax ID Type
- Billing/direct pay entity
- Must have at least one enrolled "Individual within a Group" practitioner associated. (This association is indicated on the "Individual within a Group" application). Associations may be added, removed, or changed after enrollment by logging in to the provider web portal.

## **Billing Individual**

This enrollment type is for an individual who receives direct payment for services rendered and submits claims for his/her own services. Income is reported to the IRS under the individual's SSN.

- Must use SSN as the Tax ID Type
- Billing/direct pay entity

## Individual Who Wants to Use EIN for Enrollment

This is a common scenario for individuals, such as physicians, who own their own practice. **Even if the individual is the only practitioner**, if using an EIN for billing, this is a business. In order to enroll the business, a group enrollment type application must be completed. In this example, a 'Group' enrollment type application would need to be completed as a provider type '16 – Clinic Practitioner Group. Must use EIN as the Tax ID Type and enter the group EIN tax ID.

After the physician in this example has submitted an application for his/her business and it has been approved for enrollment, he/she would also need to submit a second application as an Individual Within a Group with a provider type of "Physician" for themselves as the rendering practitioner. While completing the "individual Within a Group" application, the physician will indicate that they are affiliated to the group that was enrolled for the business. Must use SSN as the Tax ID Type and enter the individual SSN tax ID.

This will allow the individual physician to bill under their business EIN and render services to members via the SSN enrollment.

## Facility

This enrollment type is for an entity that will be submitting claims for services rendered. An associated Individual within a Group provider enrollment type is **not** required.

- EIN only
- Billing/direct pay entity

## Atypical

An Atypical provider renders non-medical services. These providers may include, but are not limited to, Home and Community-Based Waiver Services (HCBS) providers, Managed Care Organizations (MCOs) and Regional Accountable Entities (RAE).

- Enrollment requirements vary. Visit the <u>Information by Provider Type web page</u> to view enrollment requirements.
- SSN or EIN tax ID type may be used depending on provider type requirements.

## Ordering, Prescribing and Referring (OPR)

This enrollment type is for individuals who **only** order, prescribe or refer items or services covered by Health First Colorado (Colorado's Medicaid Program) for Health First Colorado members. These physicians and other professionals are not enrolled as an Individual within a Group or a Billing Individual and will not submit claims for payment of services rendered.

• SSN only

## Program of All-Inclusive Care for the Elderly (PACE)-Only Subcontractor

This enrollment type is for an entity or individual that has a valid contract with a participating PACE Organization. Once the PACE-Only Subcontractor is enrolled, the associated PACE Organization may submit PACE encounter claims listing the sub-contractor's provider number and information.

- SSN or EIN tax ID type may be used depending on provider type requirements.
- The PACE Subcontractor Participation Attestation Form is required for this enrollment type.
  - PACE-Only Subcontractors are exempt from the following enrollment requirements:
    - Electronic Funds Transfer (EFT) Enrollment
      - Addendums
      - Disclosures
      - Fingerprinting

•

- Submission of licensure, certification, or insurance
- Application fee
- Provider Participation Agreement
- o Site Visits
- PACE-Only Subcontractors cannot register for the Provider Web Portal and must contact the <u>Provider Services Call Center</u> to update their provider information or disenroll.

## **Additional Required Information**

**National Provider Identifier (NPI)** – The NPI is a Health Insurance Portability and Accountability Act (HIPAA) Administrative Simplification Standard. The NPI is a unique identification number for covered health care providers. The NPI is a 10-digit numeric identifier. Not all provider types require an NPI. To apply for an NPI, visit the <u>National Plan & Provider Enumeration System (NPPES) website</u>.

- To determine if an NPI is required, visit the Information by Provider Type web page.
- Refer to the list below to verify which type of NPI is required based on the enrollment type.

| Enrollment Type                | Requirement                                 |
|--------------------------------|---------------------------------------------|
| Group                          | Organizational NPI & associated zip code +4 |
| Facility                       | Organizational NPI & associated zip code +4 |
| Individual within a group      | Individual NPI & associated zip code +4     |
| Billing individual             | Individual NPI & associated zip code +4     |
| Ordering-Prescribing-Referring | Individual NPI & associated zip code +4     |
| Atypical provider              | *NPI may or may not be required             |
| PACE-Only Subcontractor        | *NPI may or may not be required             |

\*Not all Atypical providers require an NPI. Visit the <u>Information by Provider Type web page</u> or <u>Information by HCBS Specialty web page</u> to determine whether an individual or organizational NPI is needed for the selected Atypical enrollment.

**Provider Taxonomy Codes** – The Healthcare Provider Taxonomy Code Set is a hierarchical code set that consists of codes, descriptions, and definitions designed to categorize the type, classification, and/or specialization of health care providers.

Use the <u>Search NPI Records tool</u> to see the taxonomy codes that were used when originally applying for the NPI.

## **Address Information**

**Service Address** – This is the location where services are rendered. This address populates the <u>Find a</u> <u>Doctor</u> directory used by members. The email address associated with the service location is used to send provider communications such as newsletters and bulletins.

(Each service address for an organization requires a separate application and unique NPI.)

**Mailing Address** – This address is where paper Prior Authorization Request (PAR) letters are sent if the provider is not receiving PAR letters electronically.

**Billing Address** – This address is where paper checks and remittance advice statements are sent if the provider is not receiving them electronically.

**Federal Employer Identification Number (EIN) vs Social Security Number (SSN)** – A EIN is used to identify a business entity; an SSN is used for individuals.

**Provider License Number (if applicable)** – This is the identification number assigned by licensing agencies.

| Enrollment Type                | Requirement                         |
|--------------------------------|-------------------------------------|
| Group                          | W-9 with EIN                        |
| Facility                       | W-9 with EIN                        |
| Atypical provider              | W-9 with EIN or SSN (as applicable) |
| Billing individual             | W-9 with SSN                        |
| Individual within a group      | not required                        |
| Ordering-Prescribing-Referring | not required                        |
| PACE-Only Subcontractor        | not required                        |

Completed W-9 Form (must be signed & dated within the last 6 months)

**Malpractice and Liability Insurance Information** – Insurance information must be entered on the application by all provider types. A copy of the current insurance face sheet is required for Nursing Facilities. (All other provider types are not required to attach a copy.)

## **Banking Information**

Electronic Fund Transfers (EFT) is required for payments. A copy of a voided check or a bank letter that is signed and dated within 6 months of application submission must be uploaded to the application on the Attachments & Fees panel.

- Voided checks must be pre-printed. Checks cannot be handwritten or temporary checks.
- The printed name on the voided check must match either the legal name or the doing business as (DBA) name entered in the application.
- The routing number on the voided check must match the routing number entered on the EFT panel.
- The bank account number listed on the voided check must match the bank account number entered on the EFT panel.
- Deposit slips are not acceptable.

## If a bank letter is attached in lieu of a voided check:

- The bank letter must be printed on the bank's letter head. It cannot be handwritten.
- The bank letter must be signed by a bank representative and dated within 6 months of the application submission.

- The account holder name must match the legal or DBA name in the application.
- The routing number listed on the bank letter must match the routing number entered in the EFT panel.
- The bank account number listed on the bank letter must match the bank account number entered in the EFT panel.

## **Ownership/Controlling Interest and Conviction Disclosure Information**

For each person or entity with an ownership or control interest of 5% or more in the enrolling provider (including a Board of Directors with 0% ownership) the following information is needed:

- Name
- Address
- Federal employer ID number (EIN) or Social Security Number (SSN)
- Date of birth (DOB) if an individual

# **Accessing the Provider Enrollment Portal**

To access the Provider Enrollment Portal, open an internet browser, and visit the <u>For Our Providers web</u> page. Click "Provider enrollment".

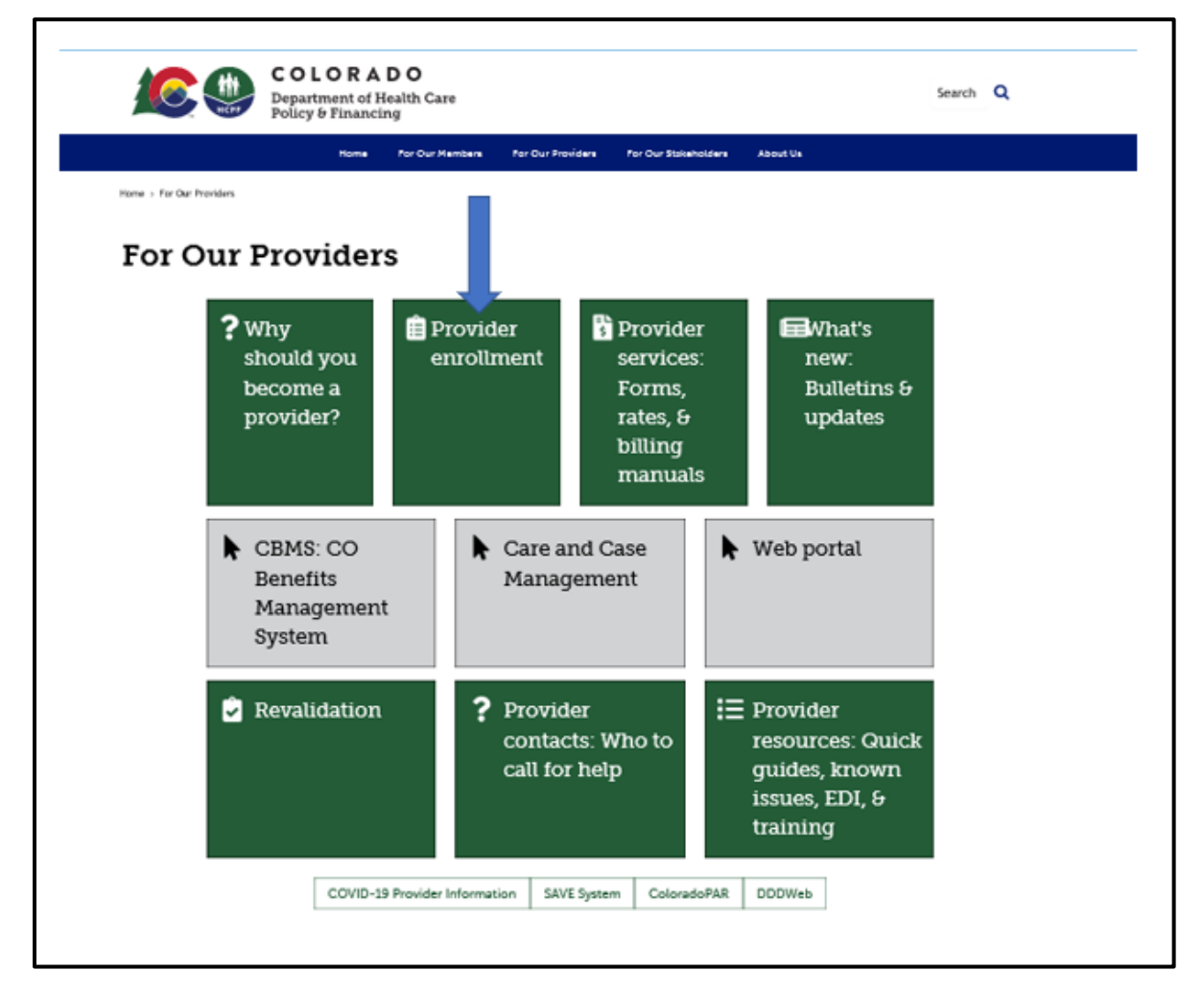

Clicking on "**Provider enrollment**" brings up the <u>Provider Enrollment web page</u>. Click the Enrollment Instructions & Application button. **Read through the** "<u>Common Reason Enrollment Applications Are</u> <u>Returned to Providers</u>" instructions and review each step to determine the <u>Provider Type</u> and <u>Enrollment Type</u>.

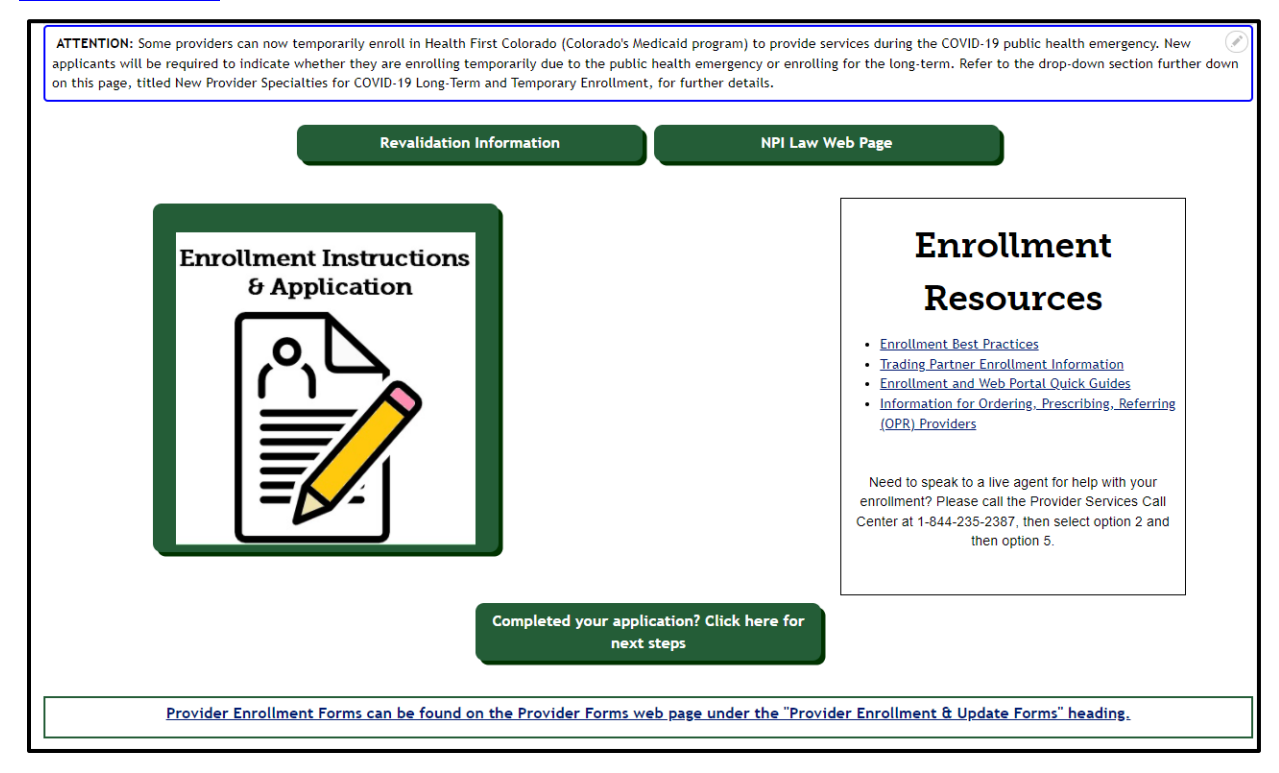

# When ready to begin, click the "Go to Application" button at the bottom of the <u>Enrollment Type web</u> page.

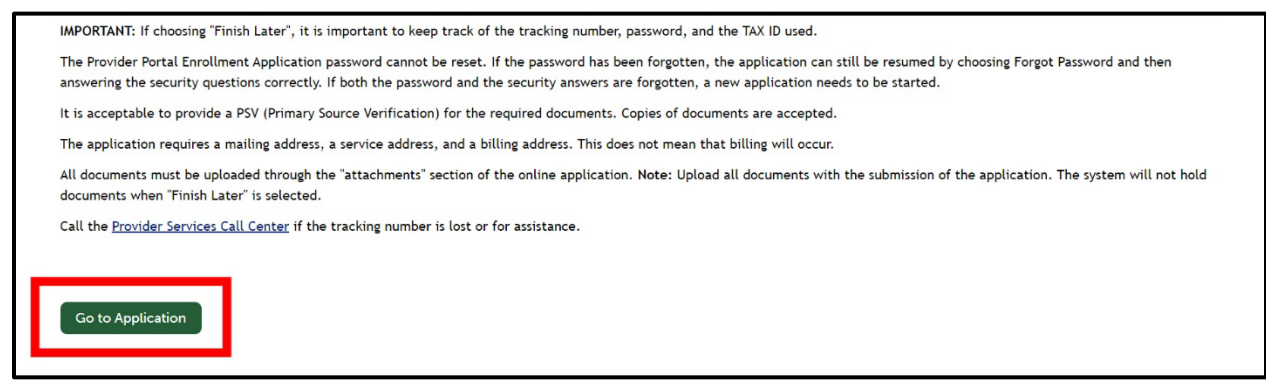

After clicking "Go to Application", the panel below will be displayed. Click the "Enrollment Application" link to begin the enrollment.

## Provider Enrollment Home Panel

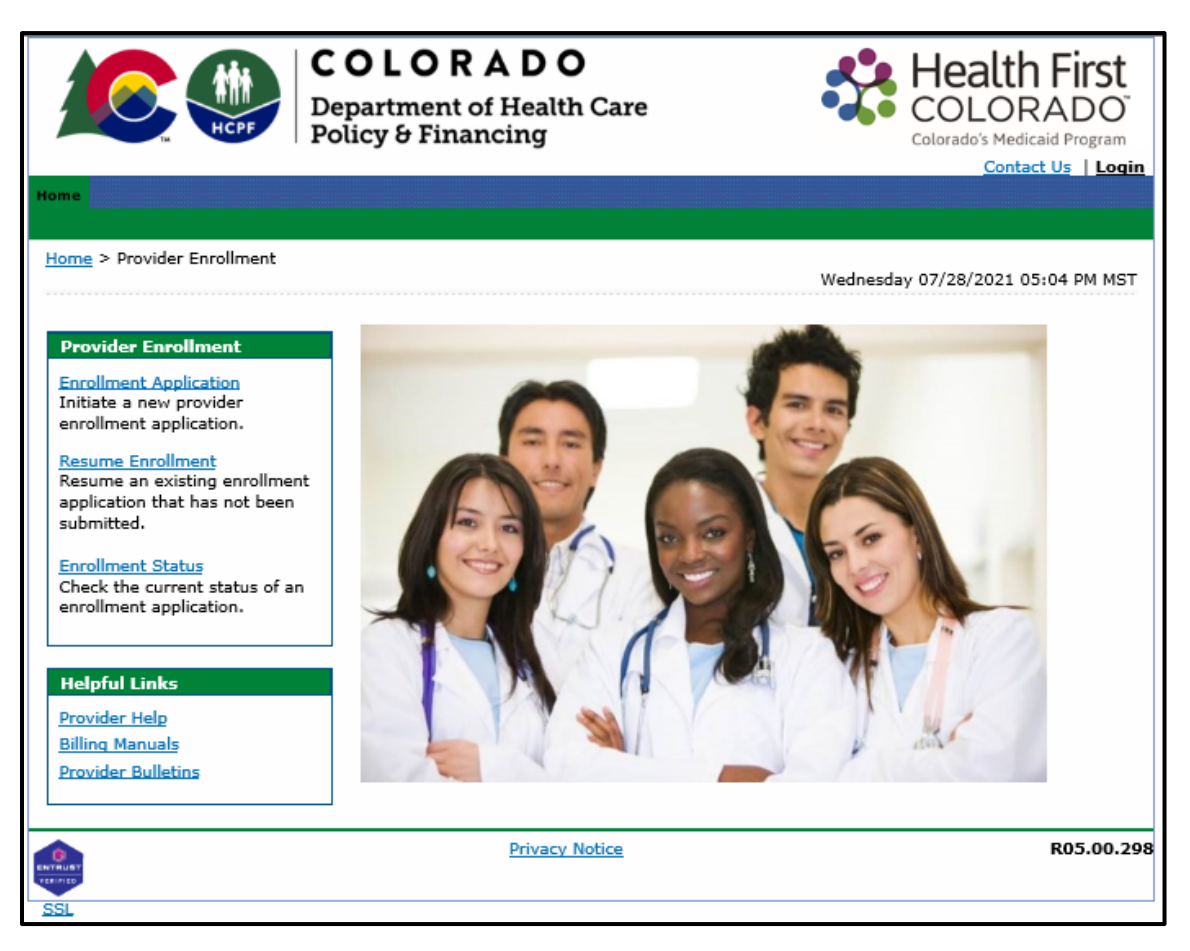

The additional links on this panel are:

• **Resume Enrollment:** This allows the user to finish an enrollment application that was started earlier and saved or open an application that has been returned for correction. The user will need the Application Tracking Number (ATN), the Tax ID enrolling on the application and the password that was set up when submitting or saving the application.

| Provider Enrollment: Resume Enrollment                                                                                                    | 2                                                                                                    |
|----------------------------------------------------------------------------------------------------|----------------------------------------------------------------------------------------------------|
| Enter your assigned Tracking Number, Tax ID<br>further queries, please refer to the <u>Provider R</u><br>communication regarding Provider Enrollment | and Password in order to resume an existing provider enrollment application. For any<br>esources web page for additional information such as FAQs, Fact Sheets, and other . |
| * Indicates a required field.                                                                                                    |                                                                                                    |
| *Tracking Number                                                                                                    | Tracking Number is a required<br>field.                                                                                                    |
| *Tax ID                                                                                                    |                                                                                                    |
| *Password                                                                                                    | Forgot Password?                                                                                                    |
|                                                                                                    | Submit Cancel                                                                                                    |

• Enrollment Status: This allows the user to check the status of a previously submitted application. The user may also view any comments left by reviewers here. The user will need the Application Tracking Number and the tax ID entered on the application.

| Provider Enrollment - Status                                                                                                    | Back to Home             | ? |
|----------------------------------------------------------------------------------------------------|--------------------------|---|
| Enter your assigned tracking number and Tax ID to verify the current status of your enrollment application. For queries, please refer to the Provider Resources web page for additional information such as FAQs, Fact Sheets, a communication regarding Provider Enrollment.<br>* Indicates a required field. | any further<br>and other |   |
| *Tracking Number *Tax ID Number                                                                                                    |                          |   |
| Search Cancel                                                                                                    |                          |   |

With a successful login, the user will see the status of the application and reviewer comments. This is also where the user will go if they disagree with a denied enrollment and need to submit a grievance. Refer to the <u>File a Grievance section</u> for instructions on how to file a grievance.

# **Completing the Application**

The Provider Portal utilizes an autosave feature to automatically save entered data in the enrollment process. While completing the application, the user will see three (3) buttons available at the bottom of each panel.

|   | Continue Finish Later Cancel |   |
|---|------------------------------|---|
| + |                              | _ |

These buttons allow the user to:

**Continue** – Continue to the next panel of the enrollment application. The autosave process is initiated after entering data on the Request Information panel and clicking Continue. Each click of this button on subsequent panels will automatically save the data entered on the current panel.

**Cancel** – Stops the application process. If an Application Tracking Number (ATN) has been generated, this button will prompt the end of the application process without saving the data on the current panel (data entered on prior panels has already been saved). If an ATN has not been generated yet, this button will prompt the end of the application process without saving the data. Note that a confirmation notification to cancel will appear before the user is allowed to proceed.

The Cancel Confirmation screen shown below will appear. If "**Yes**" is selected, all data entered on this and any previous panels will be lost if an ATN has not been generated.

| Cancel Confirmation                                                                                                    |
|----------------------------------------------------------------------------------------------------|
| Are you sure you want to cancel this application?<br>If you select "Yes" - <u>ALL</u> data that has been entered on this<br>page will be lost and you will be navigated out of the<br>application. If you have received an Application Tracking<br>Number (ATN), you will need to resume the enrollment. If you<br>have not received an ATN yet, you will need to start over. |
| Yes No                                                                                                    |

Finish Later – Saves the information and allows the user to come back to the application later.

## The following box will appear:

## Suspend Incomplete Application Pop Up

| Suspend Incomplete Application                            | X |
|-----------------------------------------------------------|---|
| Do you want to suspend this application and resume later? |   |
|                                                           |   |
| Yes No                                                    |   |
|                                                           |   |

Select "**No**" and the user will return to the application process. Select "**Yes**" and the following Provider Enrollment Credentials panel will appear:

## Provider Enrollment: Credentials Panel

| Provider Enrollment: Credentials                                                                                                    | 2                                                                                                    |
|----------------------------------------------------------------------------------------------------|----------------------------------------------------------------------------------------------------|
| Please provide your password and challenge q<br>is selected, a tracking number will be provided<br>submitted. To save and access the enrollment<br>with your Tax ID and password will be used as<br>application if it is returned to you for additional<br>You will have 60 days to complete your incomp<br>enrollment application. | uestion answers. Once your credential information is entered and the Submit button<br>I and all subsequent panels will be automatically saved until the application is<br>application at a later date, click the Finish Later button. The tracking number along<br>your credentials to resume your incomplete application, or access your submitted<br>al information. |
| * Indicates a required field.                                                                                                    |                                                                                                    |
| Tax ID                                                                                                    | 650498709                                                                                                    |
| *Password                                                                                                    |                                                                                                    |
| *Confirm Password                                                                                                    |                                                                                                    |
| *What is your mother's maiden name?                                                                                                    |                                                                                                    |
| *What is your high school mascot?                                                                                                    |                                                                                                    |
| *What is your father's middle name?                                                                                                    |                                                                                                    |
|                                                                                                    | Submit Cancel                                                                                                    |

**Password** – Select a password to use for the enrollment process. This field is required for all providers saving their application. This user-defined password must be between 8-20 alphanumeric characters.

**Confirm Password** – Confirm the password to use for the enrollment process. This field is required for all providers saving their application.

What is your mother's maiden name? – Enter mother's maiden name. This field is required for all providers saving their application. This user-defined response can have a maximum of 50 alphanumeric characters.

What is your high school mascot? – Enter a high school mascot. This field is required for all providers saving their application. This user-defined response can have a maximum of 50 alphanumeric characters.

What is your father's middle name? - Enter father's middle name. This field is required for all providers saving their application. This user-defined response can have a maximum of 50 alphanumeric characters.

Tip: It is very important that the user store the password somewhere that they will not forget. The password cannot be reset for enrollment applications. If the password and security question answers are lost, the user will be unable to access the application and will need to begin a new enrollment application.

Select "**Submit**" to save this information and proceed to the next panel. Select "**Cancel**" to stop this process and return to the Enrollment process.

Once the user selects the **"Submit**" button, the user will be directed to the next panel that will assign the application tracking number. This panel will give the Application Tracking Number (ATN) that will be required to resume the application. In the upper right corner of this panel is a **"Print Preview**" button. Use this button to send a copy of this panel to a local or network printer connected to the computer.

## Provider Enrollment: Tracking Information Panel

|                                                                                                    | Print Preview                                                                                         |
|----------------------------------------------------------------------------------------------------|----------------------------------------------------------------------------------------------------|
| Provider Enrollment: Tracking Information                                                                                                    | ?                                                                                                    |
| four enrollment application has been assigned the following track<br>Nease retain the tracking number for your records.                                                                                                    | king number:226207.                                                                                   |
| 'he tracking number will be used, in addition to your Tax ID and password, as credentials to re<br>ater date.                                                                                                    | esume/revise your application at a                                                                    |
| A confirmation email has also been sent to the following contact person's email, designated in application:test@test.com.<br>Thank you for submitting an application to become a Colorado Medicaid provider or revalidate                                                                                                    | the enrollment<br>your current Medicaid enrollment.                                                   |
| Application Processing Times:                                                                                                    |                                                                                                    |
| Current application processing times average 4-6 weeks. This turnaround time will be shorter i<br>completely and correctly. Likewise, your application turnaround time may be longer if it require<br>focumentation. If your provider type is classified as moderate or high risk, you should expect a<br>unannounced revalidation site visit (typically 5-8 additional business days). | if your application was submitted<br>es correction or additional<br>additional processing time for an |
| 'ou will be updated, via email, as your application moves through the process. <i>Please be awa</i><br><i>rour application after you submit it, unless your application requires correction.</i>                                                                                                    | are you are not able to access                                                                        |
|                                                                                                    |                                                                                                    |
|                                                                                                    | Continue                                                                                              |

Select "Continue" to resume the enrollment process.

Note that on the upper left side of the panel, the bolded title indicates the panel that is currently open. Each panel becomes a clickable link as the panels are completed through the enrollment process, allowing a previous panel to be accessed if a change is needed.

Going back to a previous panel does not save the data entered. In order to save the data entered in an application click either the "**Continue**" or "**Finish Later**" buttons.

## **Welcome Panel**

Once the user is ready to begin the enrollment process and has selected the **"Enrollment Application"** link, the first panel is the Welcome panel.

|                                                                   | COLORADO<br>Department of Health Care<br>Policy & Financing                                                                                                    |  |  |  |  |
|-------------------------------------------------------------------|----------------------------------------------------------------------------------------------------|--|--|--|--|
| Home                                                              |                                                                                                    |  |  |  |  |
| <u>Home</u> > <u>Provider Er</u>                                  | nrollment > Enrollment Application<br>Thursday 08/05/2021 11:33 AM MST                                                                                                    |  |  |  |  |
| Provider Enrolln                                                  | nent: Welcome 🛛 🖓                                                                                                    |  |  |  |  |
| <ul> <li>Welcome</li> <li>Request</li> <li>Information</li> </ul> | Welcome to the Online Provider Enrollment Process<br>The Provider enrollment application is not used to revalidate. Enrolled providers are instructed to visit the<br>Revalidation FAQ page on the public website if they need to revalidate.                                                                                                    |  |  |  |  |
| Change of<br>Ownership                                            | Please complete each step in the enrollment process. Required fields are noted. You will be able to save the information and return using the tracking number assigned by the system. When you have completed all steps of the application, print a copy of the information for your records, "submit" and "confirm" the application for processing. |  |  |  |  |
| Specialties                                                       |                                                                                                    |  |  |  |  |
| Addresses                                                         |                                                                                                    |  |  |  |  |
| Provider<br>Identification                                        | Want to make sure your application is processed as quickly as possible?                                                                                                    |  |  |  |  |
| Network<br>Participation                                          | Please do NOT begin your application before reviewing all of the training resources available. Starting an<br>application prior to reviewing the training materials will likely result in an incomplete or incorrect application.                                                                                                    |  |  |  |  |
| Languages                                                         | An incorrect or incomplete application requires additional review, which may add weeks of additional                                                                                                    |  |  |  |  |
| EFT Enrollment                                                    | web page before you begin the online trainings – it will help you select the correct training, right from the                                                                                                    |  |  |  |  |
| Other Information                                                 | start.                                                                                                    |  |  |  |  |
| Addendums                                                         |                                                                                                    |  |  |  |  |
| Disclosures                                                       | Continue                                                                                                    |  |  |  |  |
| Attachments and<br>Fees                                           |                                                                                                    |  |  |  |  |
| Agreement                                                         |                                                                                                    |  |  |  |  |
| Summary                                                           |                                                                                                    |  |  |  |  |

The Welcome Panel gives some brief instructions. Select the "**Continue**" button to go to the next panel of the application.

# **Request Information Panel**

After clicking "Continue" from the Welcome Panel, the Request Information panel will be displayed.

| Provider Enrolln           | nent: Request Information                                                                                                    |  |  |  |  |
|----------------------------|----------------------------------------------------------------------------------------------------|--|--|--|--|
| Welcome                    | You are initiating a new Enrollment application. Below is the initial enrollment screen. Complete the fields on                                                                         |  |  |  |  |
| Request<br>Information     | each screen and select the Continue button to move forward to the next page. All mandatory data is required to "Finish Later".                                                          |  |  |  |  |
| Creasialties               | The contact person listed on this page may be contacted to answer any questions regarding the information provided in this enrollment application.                                      |  |  |  |  |
| Addresses                  | * Indicates a required field.                                                                                                    |  |  |  |  |
| Addresses                  | Initial Enrollment Information                                                                                                    |  |  |  |  |
| Provider<br>Identification | The Descention Conclusion Effective Data and he equal to hadreds data on up to 205 days prior to hadreds data                                                                           |  |  |  |  |
| Network                    | if services were previously rendered.                                                                                                    |  |  |  |  |
| Participation              | *Enrollment Type                                                                                                    |  |  |  |  |
| Languages                  | *Provider Type                                                                                                    |  |  |  |  |
| EFT Enrollment             | *Requesting Enrollment Effective 04/24/2023                                                                                                    |  |  |  |  |
| Other Information          | Provider Information                                                                                                    |  |  |  |  |
| Addendums                  | The provider identification numbers listed below are additional identifiers for the enrolling providers. Not all                                                                        |  |  |  |  |
| Disclosures                | fields are required.                                                                                                    |  |  |  |  |
| Attachments and<br>Fees    | Enrolling providers must validate the entered taxonomy matches at least one taxonomy currently listed on NPPES for the NPI. Perform an NPPES search <u>here</u> to verify the taxonomy. |  |  |  |  |
| Agreement                  | *NPI0                                                                                                    |  |  |  |  |
| Summary                    | *NPI Zip + *Taxonomy®                                                                                                    |  |  |  |  |
|                            | 40                                                                                                    |  |  |  |  |
|                            | *Tax ID Number  *Tax ID Type OEIN OSSN                                                                                                    |  |  |  |  |
|                            | Effective Date                                                                                                    |  |  |  |  |
|                            |                                                                                                    |  |  |  |  |
|                            | Contact Information                                                                                                    |  |  |  |  |
|                            | *Last Name                                                                                                    |  |  |  |  |
|                            | *First Name                                                                                                    |  |  |  |  |
|                            | Suffix                                                                                                    |  |  |  |  |
|                            | *Phone® Ext                                                                                                    |  |  |  |  |
|                            | Fax Number e                                                                                                    |  |  |  |  |
|                            | *Contact Emaile                                                                                                    |  |  |  |  |
|                            | *Confirm Emaile                                                                                                    |  |  |  |  |
|                            | *Email For Provider                                                                                                    |  |  |  |  |
|                            | *Confirm Emaile                                                                                                    |  |  |  |  |
|                            | Preferred Method of Email                                                                                                    |  |  |  |  |
|                            | Communication                                                                                                    |  |  |  |  |
|                            | Continue Finish Later Cancel                                                                                                    |  |  |  |  |

\*The example below is for an Individual Within a Group enrollment type. The panel screen may appear similar to the following.

| Provider Enrollment: Request Information |                                                                                                    |  |  |  |  |  |
|------------------------------------------|----------------------------------------------------------------------------------------------------|--|--|--|--|--|
| Welcome                                  | You are initiating a new Enrollment application. Below is the initial enrollment screen. Complete the fields on each screen and select the Continue button to move forward to the next page. All mandatory data is required |  |  |  |  |  |
| Information                              | to "Finish Later".<br>The contact person listed on this page may be contacted to answer any questions regarding the information                                                                                             |  |  |  |  |  |
| Change of<br>Ownership                   | provided in this enrollment application.<br>* Indicates a required field.                                                                                                    |  |  |  |  |  |
| Specialties                              | Initial Enrollment Information                                                                                                    |  |  |  |  |  |
| Addresses                                | This enrollment type is for an individual that renders service but does not bill Colorado Medicaid directly. The                                                                                                    |  |  |  |  |  |
| Provider<br>Identification               | <ul><li>provider must be associated with a Group that submits claims on their behalf.</li><li>SSN only</li></ul>                                                                                                    |  |  |  |  |  |
| Network<br>Participation                 | <ul> <li>Must associate to a Group provider enrollment type</li> </ul>                                                                                                    |  |  |  |  |  |
| Languages                                | *Enrollment Type Individual within Group                                                                                                    |  |  |  |  |  |
| EFT Enrollment                           | *Provider Type                                                                                                    |  |  |  |  |  |
| Other Information                        | *Requesting Enrollment Effective 09/09/2019 IIII                                                                                                    |  |  |  |  |  |
| Addendums                                | Group Association                                                                                                    |  |  |  |  |  |
| Disclosures                              | Enter your group affiliation information here.                                                                                                    |  |  |  |  |  |
| Attachments and<br>Fees                  | Click "+" to view or update the details in a row. Click "-" to collapse the row. To add a new row, enter all the required fields and click the "Add" button. Click "Remove" to remove the entire row.                       |  |  |  |  |  |
| Agreement                                | Group NPI Group Name Address Action                                                                                                    |  |  |  |  |  |
| Summary                                  | Click to collapse.                                                                                                    |  |  |  |  |  |
|                                          | *Group NPI®                                                                                                    |  |  |  |  |  |

| Provider Information                                                                                                    |                                                                                                    |  |  |  |  |
|----------------------------------------------------------------------------------------------------|----------------------------------------------------------------------------------------------------|--|--|--|--|
| The provider identification numbers listed below are additional identifiers for the enrolling providers. Not all fields are required. |                                                                                                    |  |  |  |  |
| Enrolling providers must validate the NPPES for the NPI. Perform an NPPE                                                              | Enrolling providers must validate the entered taxonomy matches at least one taxonomy currently listed on NPPES for the NPI. Perform an NPPES search <u>here</u> to verify the taxonomy. |  |  |  |  |
|                                                                                                    | *NPI0                                                                                                    |  |  |  |  |
|                                                                                                    | nomye                                                                                                    |  |  |  |  |
| *Tax ID Number <sub>0</sub>                                                                                                    | *Tax ID Type O EIN O SSN                                                                                                    |  |  |  |  |
| Effective Date                                                                                                    |                                                                                                    |  |  |  |  |
|                                                                                                    |                                                                                                    |  |  |  |  |
| Contact Information                                                                                                    |                                                                                                    |  |  |  |  |
| *Last Name                                                                                                    |                                                                                                    |  |  |  |  |
| *First Name                                                                                                    |                                                                                                    |  |  |  |  |
| Suffix                                                                                                    |                                                                                                    |  |  |  |  |
| *Phone •                                                                                                    | Ext                                                                                                    |  |  |  |  |
| Fax Number 🛛                                                                                                    |                                                                                                    |  |  |  |  |
| *Contact Email®                                                                                                    |                                                                                                    |  |  |  |  |
| *Confirm Emaile                                                                                                    |                                                                                                    |  |  |  |  |
| *Email For Provider<br>Publications e                                                                                                 |                                                                                                    |  |  |  |  |
| *Confirm Emaile                                                                                                    |                                                                                                    |  |  |  |  |
| Preferred Method of<br>Communication                                                                                                  | Email 🗸                                                                                                    |  |  |  |  |
|                                                                                                    | Continue Finish Later Cancel                                                                                                    |  |  |  |  |

## **Initial Enrollment Information Section**

| Initial Enrollment Information            |            |
|-------------------------------------------|------------|
| *Enrollment Type                          | ~          |
| *Provider Typee                           |            |
| *Requesting Enrollment Effective<br>Datee | 08/05/2021 |

#### Enrollment Type

On this panel, the user will select the Enrollment Type by clicking the drop-down next to Enrollment Type. Refer to the <u>Provider Enrollment Manual Overview section</u> above for explanation of enrollment types.

## Provider Type

In the Provider Type field, enter two asterisks (\*\*) to see all valid provider type choices, specific to the Enrollment Type that was selected in the prior field. If \*\* does not return the correct value that the user

is trying to enter, type the first few characters of the word. For example, type "Phys" and the panel will return items with "Phys" in the value, e.g., Physician and Physician Assistant.

<u>The Information by Provider Type web page</u> is a link to the list of all the available provider types supported in the Colorado interchange. These are the **ONLY** provider types the system will accept.

For the purposes of this example, we will choose Physician.

## Requesting Enrollment Effective Date

The "Requesting Enrollment Effective Date" field is defaulted to the current date for new enrollment applications. Users may enter a backdate up to 10 months prior to the current date in the "Requesting Enrollment Effective Date" field.

For providers resuming an enrollment application that is still in process, the "Requesting Enrollment Effective Date" field will be populated with the date entered when the application was last saved. That date must be within 10 months prior to the current date.

A backdate (up to 10 months in the past) can be requested; however, the request is not a guarantee of approval. Additionally, any required licenses, certifications, insurance, or specialties must be effective on the requested enrollment effective date.

Complete the remainder of the enrollment application. If the enrollment and backdate request are approved, the provider will receive a Welcome Letter which will contain the provider's backdated contract effective date.

| Grou  | Group Association                                                                                                |                                      |                 |        |  |  |
|-------|----------------------------------------------------------------------------------------------------|--------------------------------------|-----------------|--------|--|--|
| Enter | Enter your group affiliation information here.                                                                   |                                      |                 |        |  |  |
| Click | Click "+" to view or update the details in a row. Click "-" to collapse the row. To add a new row, enter all the |                                      |                 |        |  |  |
| requi | ired fields and click the "A                                                                                     | dd" button. Click "Remove" to remove | the entire row. |        |  |  |
|       | Group NPI                                                                                                    | Group Name                           | Address         | Action |  |  |
|       | Click to collapse.                                                                                               |                                      |                 |        |  |  |
|       | *Group NDTo                                                                                                    |                                      |                 |        |  |  |
|       |                                                                                                    | 2                                    |                 |        |  |  |
|       | Group Name _                                                                                                    |                                      |                 |        |  |  |
|       | Service Location _                                                                                               |                                      |                 |        |  |  |
|       | -                                                                                                    |                                      |                 |        |  |  |
|       | City _                                                                                                    |                                      |                 |        |  |  |
|       | State _                                                                                                    |                                      |                 |        |  |  |
|       |                                                                                                    |                                      |                 |        |  |  |
|       |                                                                                                    |                                      |                 |        |  |  |
|       | Add Reset                                                                                                    |                                      |                 |        |  |  |
|       |                                                                                                    |                                      |                 |        |  |  |

## Group Association Section (Only for Individual Within a Group Enrollment Type)

This section of the Request Information Panel is the Group Association panel. This panel is required and will only display for providers that previously selected "Individual within a Group" as the Enrollment Type. All groups that the individual provider will affiliate to should be entered in this section.

Prior to completing this portion of the Enrollment process, please check with the Group representative(s) to make sure the groups are enrolled. If a Group is not enrolled, the affiliation cannot be completed.

## Group NPI

Enter the Group's NPI. If the NPI entered returns a single group location, the enrolled group's name, service location address, city & state will populate. Click the "Add" button to add this group affiliation.

If the group NPI entered is associated with multiple locations, an error message will display at the top of the panel indicating "Provider ID does not return a single Provider. Click the magnifying glass to search for a provider." Click the magnifying glass icon located next to the NPI field to display a list of address locations for the group NPI entered. Choose the appropriate address location from the list, then click the "Add" button to add the affiliation.

If the information is not correct and the user would like to start over, click the "**Reset**" button and reenter the information.

After the user clicks the "Add" button, the panel will update and will look similar to the following:

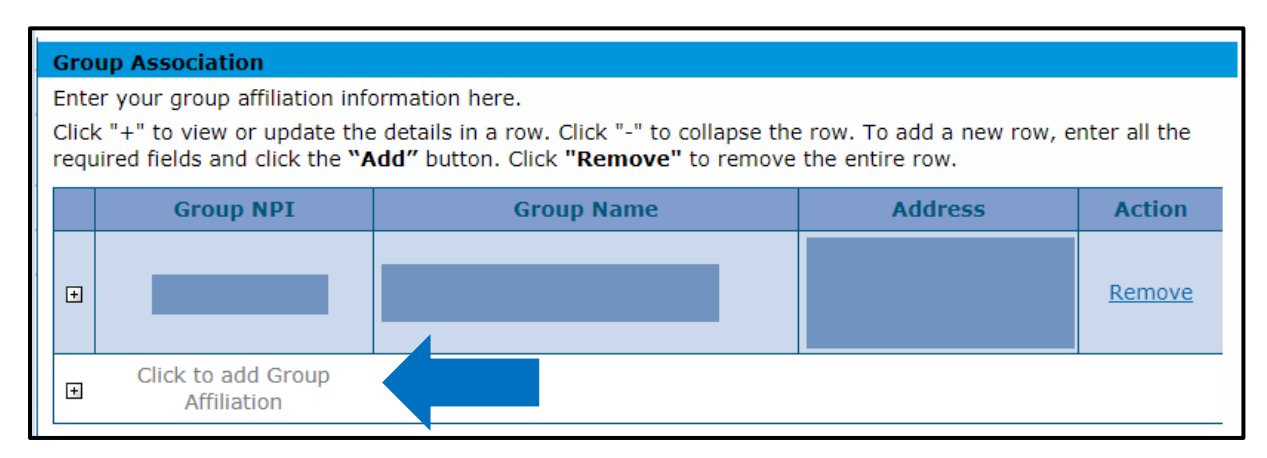

## Group Association Section - Add

If an individual is part of more than one group, indicate all groups by adding each affiliation here. If an individual is affiliated to more than 16 groups, the 17<sup>th</sup> through last group will need to be a separate attachment uploaded in the "Attachment and Fees" panel.

## **Provider Information Section**

| Provider Information                                                                                                    |  |  |  |
|----------------------------------------------------------------------------------------------------|--|--|--|
| The provider identification numbers listed below are additional identifiers for the enrolling providers. Not all fields are required.                                                                                                    |  |  |  |
| Enrolling providers must validate the entered taxonomy matches at least one taxonomy currently listed on NPPES for the NPI. Perform an NPPES search <u>here</u> to verify the taxonomy.                                                                                                    |  |  |  |
| *NPI @<br>*NPI Zip +*Taxonomy @<br>40                                                                                                    |  |  |  |
| *Tax ID Number⊕       *Tax ID Type       ○ EIN ○ SSN         Effective Date⊕       Image: Comparison of the second second secon |  |  |  |

Enter the requested information within this section for the provider who is enrolling on the application including NPI Number, Provider Taxonomy, and Tax ID.

**Note**: Not all provider types will have an NPI number. For the purposes of this example, the red asterisk indicating a required field is driven by the previous selection of "Physician".

**NPI** – Enter the applicant's 10-digit National Provider Identifier. This information is required for most provider types. Some Atypical providers may not need an NPI.

**NPI Zip + 4** – Enter the zip code associated with the service address, as listed in the <u>NPPES NPI Registry</u>. Enter a 9-digit zip code. If an NPI is not required for the selected provider type, no entry is required in this field.

**Taxonomy Codes** – Enter the 10-digit alphanumeric Taxonomy code that classifies the enrolling provider as a healthcare provider according to the services provided. Entering two or more characters to begin a search populates a drop-down of applicable taxonomies where the user can then select an entry from the list that is shown. The entered taxonomy must match at least one taxonomy currently listed on NPPES for the NPI. After selecting a taxonomy, a popup must be acknowledged that the application will be returned or possibly denied if the taxonomy does not match before continuing the application.

If the selected provider type does not require an NPI, no entry is required in this field.

Tip: Refer to the 'Provider Taxonomy Codes' under the 'Additional Required Information' section of this manual for additional taxonomy code information.

**Tax ID Number** – Enter the 9-digit EIN or SSN associated with the enrolling provider. This field is required for all providers.

**Tax ID Type** – Select whether an EIN or SSN was entered in the Tax ID Number field. This field is required for all providers. Group, Facility, and some Atypical providers will require an EIN. Individual providers will require an SSN.

#### **Effective Date**

- If an EIN was entered The effective date for this field should be the date the corporation (entity) began doing business.
- If an SSN was entered The effective date for this field should be the practitioner's date of birth.

#### **Contact Information Section**

| Contact Information                   |                              |
|---------------------------------------|------------------------------|
| *Last Name                            |                              |
| *First Name                           |                              |
| Suffix                                |                              |
| *Phone 🛛                              | Ext                          |
| Fax Number 🛛                          |                              |
| *Contact Email 🛛                      |                              |
| *Confirm Email 0                      |                              |
| *Email For Provider<br>Publications e |                              |
| *Confirm Email •                      |                              |
| Preferred Method of<br>Communication  | Email 🗸                      |
|                                       | Continue Finish Later Cancel |

Indicate required contact information for the practice or organization on this panel.

**Last Name** – Enter the last name of the individual who will receive correspondence regarding this enrollment. This field allows up to 50 alphanumeric characters. This field is required for all providers.

**First Name** – Enter the first name of the individual who will receive correspondence regarding this enrollment. This field allows up to 25 alphanumeric characters. This field is required for all providers.

**Suffix** – If appropriate, enter the suffix for the name of the individual who will receive correspondence regarding this enrollment. This field allows up to ten alphanumeric characters. This field is not required.

**Phone** – Enter the office phone number of the individual who will receive correspondence regarding this enrollment. This field allows a 10-digit phone number, including area code using 999-999-9999 format. This field is required for all providers.

**Ext** – If appropriate, enter the phone extension of the individual who will receive correspondence regarding this enrollment. This field is not required.

**Fax Number** – Enter the fax of the individual who will receive correspondence regarding this enrollment. This field allows a 10-digit phone number, including area code using 999-999-9999 format. This field is not required.

**Contact Email** – Enter the valid Email address of the individual who will receive correspondence regarding this enrollment. Enter email with <u>'name@domain'</u> format. This field is required for all providers.

**Confirm Email** – Confirm the valid Email address of the individual who will receive correspondence regarding this enrollment. Enter email with <u>'name@domain'</u> format. This field is required for all providers.

**Email for Provider Publications** – Enter the valid Email address of the contact individual at the practice or organization to which Provider Publications should be sent. Enter email with <u>'name@domain'</u> format. This field is required for all providers.

**Confirm Email** – Confirm the valid Email address of the contact individual at the practice or organization to which Provider Publications should be sent. Enter email with <u>'name@domain'</u> format. This field is required for all providers.

**Preferred Method of Communication** – Selecting "Email" will ensure more timely receipt of correspondence.

## **Change of Ownership Panel**

After clicking "**Continue**" from the Request Information panel, entering Credential information, and generating an ATN, the Change of Ownership panel displays for Facility, Group or Atypical enrollment types.

**Note:** The Change of Ownership panel will not display for Individual within Group, Billing Individual, Ordering, Prescribing, Referring (OPR) or PACE-Only Subcontractor provider enrollment types.

The panel initially displays with the field "Is the application due to a change of ownership where the EIN is changing?" set to "**No**".

#### **Change of Ownership and EIN Section**

Indicate if this enrollment is due to a change of ownership or Federal Employer Identification Number (EIN).

For a "No" answer, click "Continue" to proceed to the next panel of the application.

A "Yes" answer displays the Previous Ownership section.

| Welcome                  | * Indicates a required field.                                                                                                    |  |  |  |  |
|--------------------------|----------------------------------------------------------------------------------------------------|--|--|--|--|
| Request                  | Change of Ownership and EIN                                                                                                    |  |  |  |  |
| Information              | A change of ownership resulting in a change of EIN terminates the Provider Participation Agreement. New                                                                                                    |  |  |  |  |
| Change of<br>Ownership   | owners and providers with a new EIN must re-apply and complete a new Provider Participation Agreement to<br>participate in Health First Colorado (Colorado's Medicaid Program) and Child Health Plan Plus (CHP+).<br>Claims cannot be submitted before the application is activated for the new enrollment. Additionally, claims may<br>not be submitted by the new owner using the old EIN or the selling provider's NPI/Health First Colorado<br>Provider ID. |  |  |  |  |
| Specialties              |                                                                                                    |  |  |  |  |
| Addresses                |                                                                                                    |  |  |  |  |
| Provider                 |                                                                                                    |  |  |  |  |
| Identification           | Change of Ownership and EIN                                                                                                    |  |  |  |  |
| Network<br>Participation | *Is this application due to a change of ownership OYes  No where the EIN is changing?                                                                                                    |  |  |  |  |
| Languages                |                                                                                                    |  |  |  |  |
| EFT Enrollment           | Continue Finish Later Cancel                                                                                                    |  |  |  |  |
| Other Information        |                                                                                                    |  |  |  |  |
| Addendums                |                                                                                                    |  |  |  |  |
| Disclosures              |                                                                                                    |  |  |  |  |
| Attachments and<br>Fees  |                                                                                                    |  |  |  |  |
| Agreement                |                                                                                                    |  |  |  |  |
| Summary                  |                                                                                                    |  |  |  |  |

**Note:** Providers are reminded that new owners and providers with a new EIN must re-apply submitting a new enrollment application that includes the Selling Provider's information and a new Provider Participation Agreement. Changes in ownership that do not result in an EIN change may continue to be submitted through the Disclosures panel of the Provider Maintenance or Revalidation applications. A change of ownership or change in EIN is not applicable to an individual (SSN) enrollment. For additional information on Change of Ownership (CHOW), visit the <u>Provider FAQ Central</u> and select the Change of Ownership (CHOW) FAQs heading.

#### **Previous Ownership Section**

Complete all the required fields under the Previous Ownership section with the selling provider's information.

| Provider Enrolln         | nent: Change of Ownership and Change of Federal Employer Identification Number (EIN)                                                                                                    |  |  |  |
|--------------------------|----------------------------------------------------------------------------------------------------|--|--|--|
| Welcome                  | * Indicates a required field.                                                                                                    |  |  |  |
| Request                  | Change of Ownership and EIN                                                                                                    |  |  |  |
| Information              | A change of ownership resulting in a change of EIN terminates the Provider Participation Agreement. New owners and providers with a new EIN must re-apply and complete a new Provider Participation Agreement to participate in Health First Colorado (Colorado's Medicaid Program) and Child Health Plan Plus (CHP+).<br>Claims cannot be submitted before the application is activated for the new enrollment. Additionally, claims may not be submitted by the new owner using the old EIN or the selling provider's NPI/Health First Colorado. |  |  |  |
| Change of<br>Ownership   |                                                                                                    |  |  |  |
| Specialties              |                                                                                                    |  |  |  |
| Addresses                | Provider ID.                                                                                                    |  |  |  |
| Provider                 |                                                                                                    |  |  |  |
| Identification           | Change of Ownership and EIN                                                                                                    |  |  |  |
| Network<br>Participation | *Is this application due to a change of ownership ●Yes ○No<br>where the EIN is changing?                                                                                                    |  |  |  |
| Languages                | Previous Ownership                                                                                                    |  |  |  |
| EFT Enrollment           | Enter previous ownership information. All fields are required. Click the magnifying glass to search for and                                                                                                    |  |  |  |
| Other Information        | select the appropriate Selling NPI/Health First CO Provider ID. The Change of Ownership Effective Date can be a retroactive date to the first of the current calendar year, the current date or date in the future up to 90                                                                                                    |  |  |  |
| Addendums                | days.                                                                                                    |  |  |  |
| Disclosures              |                                                                                                    |  |  |  |
| Attachments and<br>Fees  | *Selling NPI/Health First CO Provider ID 4 *ID Type<br>Name                                                                                                    |  |  |  |
| Agreement                | *Selling Provider Contact Name                                                                                                    |  |  |  |
| Summary                  | *Selling Provider Contact Phone Number®                                                                                                    |  |  |  |
|                          | *Change of Ownership Effective Date®                                                                                                    |  |  |  |
|                          | Continue Finish Later Cancel                                                                                                    |  |  |  |

**Selling NPI/Health First CO Provider ID** – Enter the Medicaid number or NPI number of the selling provider or previous provider. Click the magnifying glass to search for a provider.

**ID Type** – Use the drop-down to select the ID Type.

Name – This field will populate with the NPI/Provider ID being entered.

Selling Provider Contact Name – Enter the contact for the selling provider's first and last name.

**Selling Provider Contact Phone Number** – Enter the selling provider's phone number. This field allows a 10-digit phone number, including area code using 999-999-9999 format. This field is required.

**Change of Ownership Effective Date** – Enter the effective date of the change of ownership.

When all fields are entered, select "Continue", "Finish Later" or "Cancel".

**Note:** Upon receipt of a completed Change of Ownership enrollment application, the selling provider will receive a notification from Health First Colorado with instruction on submitting a voluntary disenrollment application. The change of ownership enrollment application cannot be processed for approval until the selling provider completes and submits a voluntary disenrollment application through the Provider Web Portal.

## **Specialties Panel**

| Provider Enrollment        | t: Specialties                                                                                                    |  |  |  |  |
|----------------------------|----------------------------------------------------------------------------------------------------|--|--|--|--|
| Welcome                    | Specialties                                                                                                    |  |  |  |  |
| Request Information        | The provider type is established on the Request Information screen. All specialties available for the selected provider type can be added on this screen.                                                                                                    |  |  |  |  |
| Specialties                |                                                                                                    |  |  |  |  |
| Addresses                  | * Indicates a required field.                                                                                                    |  |  |  |  |
| Provider<br>Identification | Click "+" to view or update the details in a row. Click "-" to collapse the row. To add a new row, enter all the required fields                                                                                                    |  |  |  |  |
| Network Participation      |                                                                                                    |  |  |  |  |
| Languages                  | Specialty Taxonomy Effective Date End Date Action                                                                                                    |  |  |  |  |
| Other Information          | Click to collapse.                                                                                                    |  |  |  |  |
| Addendums                  | *Specialty Provider Type Physician                                                                                                    |  |  |  |  |
| Disclosures                | *Effective Date 0 End Date 0 E                                                                                                    |  |  |  |  |
| Attachments and Fees       | Taxonomy Primary P                                                                                                    |  |  |  |  |
| Agreement                  | Add Reset                                                                                                    |  |  |  |  |
| Summary                    |                                                                                                    |  |  |  |  |
|                            | Additional Taxonomies                                                                                                    |  |  |  |  |
|                            | Fields marked " <b>required</b> " in this section are only required if any information is entered in this section.<br>Click "+" to view or update the details in a row. Click "-" to collapse the row. To add a new row, enter all the required fields<br>and click the "Add" button. Click "Remove" to remove the entire row. |  |  |  |  |
|                            | Taxonomy Action                                                                                                    |  |  |  |  |
|                            | Click to collapse.                                                                                                    |  |  |  |  |
|                            | *Taxonomy®                                                                                                    |  |  |  |  |
|                            | Add                                                                                                    |  |  |  |  |
|                            |                                                                                                    |  |  |  |  |
|                            | Continue Finish Later Cancel                                                                                                    |  |  |  |  |

The specialties that will be available on this panel are based on the Enrollment Type and Provider Type selection made on the Request Information screen. At least one specialty is required. Some provider types only allow for one specialty, and some provider types allow for multiple specialties. However, only one specialty can be designated as the primary specialty. The system will only accept certain specialties.

Refer to the <u>Provider Type, Enrollment Type and Enrollment Requirements section</u> of this document for additional information on provider types, enrollment types and specialties.

A Taxonomy code must be provided for each specialty, except for when "**Atypical**" is selected as the Enrollment Type.

#### **Specialties Section**

| Specialties                                                                                                    |  |  |        |  |  |
|----------------------------------------------------------------------------------------------------|--|--|--------|--|--|
| The provider type is established on the Request Information screen. All specialties available for the selected provider type can be added on this screen.                                                                         |  |  |        |  |  |
| * Indicates a required field.                                                                                                    |  |  |        |  |  |
| Indicates a primary record. Click "+" to view or update the details in a row. Click "-" to collapse the row. To add a new row, enter all the required fields and click the "Add" button. Click "Pamara" to remove the entire row. |  |  |        |  |  |
| Specialty Taxonomy Effective Date End Date Actio                                                                                                    |  |  | Action |  |  |
| Click to collapse.                                                                                                    |  |  |        |  |  |
| *Specialty<br>*Effective Date 0<br>*Taxonomy                                                                                                    |  |  |        |  |  |

**Specialty** – Use the drop-down box to select **"Specialty**". The specialty entered here will drive the choices available under the **"Taxonomy**" drop-down.

Note: There are many instances where the only "Specialty" option is the "Provider Type" chosen. If this is the case, select the only option available and then use the "Taxonomy" drop-down to indicate the area of specialty.

Example: If the enrolling provider is a Pediatrician, select the only option shown (Physician) as the specialty, and then choose Pediatrics in the "Taxonomy" drop-down.

**Effective Date** – Enter the effective date of the specialty. This selection can be done by clicking the calendar icon next to the date field. The calendar icon is shown here. It is a required field.

**End Date** – Enter the End date, if appropriate, for the specialty. This selection can be done by clicking the calendar icon next to the date field. The calendar icon is shown here. This is not a required field.

## **Specialties Section – Taxonomy Code**

| Provider Enronn            | iend opeciances                                                                                                    |                                                                                                    |                                                                                         |                                                   |                                   |                          |              |
|----------------------------|----------------------------------------------------------------------------------------------------|----------------------------------------------------------------------------------------------------|-----------------------------------------------------------------------------------------|---------------------------------------------------|-----------------------------------|--------------------------|--------------|
| Welcome                    | Specialties                                                                                                    |                                                                                                    | <ul> <li>Record of the stage states of</li> </ul>                                       |                                                   |                                   |                          |              |
| Request<br>Information     | The provider type is established on the Request Information screen. All specialties available for the selected provider type can be added on this screen.                     |                                                                                                    |                                                                                         |                                                   |                                   |                          |              |
| Specialties                | * Indicates a required field.                                                                                                    |                                                                                                    |                                                                                         |                                                   |                                   |                          |              |
| Addresses                  | ✓ Indicates a primary record.                                                                                                    |                                                                                                    |                                                                                         |                                                   |                                   |                          |              |
| Provider<br>Identification | Click "+" to view or up<br>required fields and clic                                                                                                    | odate the details i<br>ck the <b>"Add"</b> but                                                                                                    | in a row. Click "-'<br>ton. Click <b>"Remo</b>                                          | to collapse<br>ve" to remo                        | the row. To ac<br>ve the entire i | id a new row, er<br>row. | nter all the |
| Network<br>Participation   | Speci                                                                                                    | ialty                                                                                                    | Taxonom                                                                                 | / Eff                                             | ective Date                       | End Date                 | Action       |
| Languages                  | Click to collapse.                                                                                                    |                                                                                                    |                                                                                         |                                                   |                                   |                          |              |
| EFT Enrollment             | *Specialty                                                                                                    | Physician                                                                                                    | ~                                                                                       | Provide                                           | Type Physic                       | ian                      |              |
| Other Information          | *Specialty                                                                                                    | 01/01/2020                                                                                                    |                                                                                         | End Date                                          | 9                                 | I                        |              |
| Addendums                  | *Taxonomy                                                                                                    | Independent Me                                                                                                    | dical Examiner                                                                          |                                                   |                                   |                          | ^            |
| Disclosures                |                                                                                                    | Phlebology                                                                                                    | valatal Madicina                                                                        | Coorte Madi                                       | cino                              |                          |              |
| Attachments and<br>Fees    | Add R Neuromusculoskeletal Medicine - Sports Medicine<br>Neuromusculoskeletal Medicine OMM<br>Oral Maxillofacial Surgery                                                      |                                                                                                    |                                                                                         |                                                   |                                   |                          |              |
| Agreement                  | Additional Taxonom                                                                                                    | Electrodiagnosti                                                                                                    | c Medicine                                                                              |                                                   |                                   |                          |              |
| Summary                    | Fields marked required<br>Click "+" to view or up<br>required fields and clic                                                                                                 | Allergy Immuno<br>Allergy Immuno<br>Allergy Immuno<br>Anesthesiology<br>Anesthesiology                                                                                                    | ology<br>ology - Allergy<br>ology - Clinical La<br>- Addiction Medic                    | ooratory Imr                                      | nunology                          |                          | he           |
|                            | Anesthesiology - Critical Care Medicine     Anesthesiology - Hospice and Palliative Medicine     Anesthesiology - Pain Medicine     Anesthesiology - Pediatric Anesthesiology |                                                                                                    |                                                                                         |                                                   |                                   |                          | on           |
|                            | Taxonomye<br>Add                                                                                                    | Dermatology     Dermatology - MOHS-Micrographic Surgery     Dermatology - Dermatology     Dermatology - Clinical Laboratory Dermatological Immunology     Dermatology - Redistric Dermatology |                                                                                         |                                                   |                                   |                          |              |
|                            |                                                                                                    | Dermatology - F<br>Emergency Med<br>Emergency Med<br>Emergency Med                                                                                                    | Procedural Derma<br>licine<br>licine - Emergenc<br>licine - Undersea                    | tology<br>y Medical Se<br>and Hyperba             | rvices<br>ric Medicine            |                          |              |
| 05.00.364                  |                                                                                                    | Emergency Med<br>Emergency Med<br>Emergency Med<br>Emergency Med                                                                                                    | licine - Hospice a<br>licine - Pediatric E<br>licine - Sports Me<br>licine - Medical To | id Pallative<br>mergency M<br>dicine<br>oxicology | edicine                           |                          | ~            |

**Taxonomy** – Select a taxonomy (specialization) that is associated with the provider. This selection is accessed via the drop-down. This is a required field.

**Primary** – Only one specialty can be designated as the primary specialty.

At least one taxonomy entered must match to one taxonomy listed in the National Provider Identifier NPI registry.

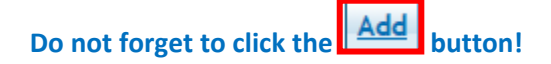

### **Additional Taxonomies Section**

| Additional Taxonomies<br>Fields marked required in this section are only required if any information<br>Click "+" to view or update the details in a row. Click "." to collapse the row<br>and click the "Add" button. Click "Remove" link to remove the entire row | is entered in this section.<br>v. To add a new row, enter all the required fields                                                                    |
|----------------------------------------------------------------------------------------------------|----------------------------------------------------------------------------------------------------|
| Taxonomy Click to collapse.  Taxonomy Add                                                                                                    | Additional Taxonomies are <i>not</i> required.<br>Simply click the Continue button if the<br>user does not want to add additional<br>taxonomy codes. |

**Taxonomy** – Select an additional taxonomy code **if desired**. This is an alphanumeric look-up search field that responds to the characters entered into the field to return a list of valid taxonomy codes. Enter 2 or more characters to begin a search then select an entry from the list that is shown.

This panel is complete, select "Continue", "Finish Later", or "Cancel".

# **Addresses Panel**

| Provider Enrollm           | nent: Addresses                                                                                                  |  |  |  |  |  |
|----------------------------|----------------------------------------------------------------------------------------------------|--|--|--|--|--|
| Welcome                    | * Indicates a required field.                                                                                    |  |  |  |  |  |
| Request                    | Provider Addresses                                                                                               |  |  |  |  |  |
|                            | The provider addresses identify the location where a provider renders services, as well as locations that are    |  |  |  |  |  |
| <u>Ownership</u>           | used for billing and payment.                                                                                    |  |  |  |  |  |
| Specialties                | All Providers must enter a Service Location, Billing, and Mailing address.                                       |  |  |  |  |  |
| Addresses                  | The Service Location Address Office Phone number is public facing and will be printed on member                  |  |  |  |  |  |
| Provider<br>Identification | Click "+" to view or update the details in a row. Click "-" to collapse the row. To add a new row, enter all the |  |  |  |  |  |
| Network                    | required fields and click the "Add" button. Click "Remove" to remove the entire row.                             |  |  |  |  |  |
| Participation              | Type Address City State Action                                                                                   |  |  |  |  |  |
| Languages                  | Click to collapse.                                                                                               |  |  |  |  |  |
| EFT Enrollment             | *Address                                                                                                    |  |  |  |  |  |
| Other Information          | Турее                                                                                                    |  |  |  |  |  |
| Addendums                  | *Location v                                                                                                    |  |  |  |  |  |
| Disclosures                | *Address                                                                                                    |  |  |  |  |  |
| Attachments and            |                                                                                                    |  |  |  |  |  |
| Fees                       | *City County ~                                                                                                   |  |  |  |  |  |
| Agreement                  | *State Colorado V *Zip Code                                                                                      |  |  |  |  |  |
| Summary                    | Primary Email                                                                                                    |  |  |  |  |  |
|                            | θ<br>Coonfirm Empile                                                                                             |  |  |  |  |  |
|                            | Emaile                                                                                                    |  |  |  |  |  |
|                            | Phonee V Ext Phonee V Ext                                                                                        |  |  |  |  |  |
|                            | Phonee V Ext Phonee V Ext                                                                                        |  |  |  |  |  |
|                            | Add Reset                                                                                                    |  |  |  |  |  |
|                            |                                                                                                    |  |  |  |  |  |
|                            | Continue Finish Later Cancel                                                                                     |  |  |  |  |  |

All providers regardless of enrollment type are required to enter three different address types: Service Location, Mailing and Billing.

There are slight differences in the information collected for each address type.

Refer to the <u>Provider Type, Enrollment Type and Enrollment Requirements section</u> of this document for additional information on these address types.

**Note:** Business entities (enrolling with a federal employer identification number) must complete a separate enrollment application for each service location address.

Individuals (enrolling with a Social Security Number) are limited to one enrollment only.

#### **Provider Addresses Section**

To begin, select the address type from the Address Type drop-down. Complete the fields displayed. A description of each field is provided below.

When the address type "Service Location" is selected, an additional section will display in the panel. Refer to the example below.

| Provider Enrollm              | ent: Addresses                                                                                                    |        |
|-------------------------------|----------------------------------------------------------------------------------------------------|--------|
| Nelcome                       | * Indicates a required field.                                                                                                    |        |
| Request<br>Information        | Provider Addresses                                                                                                    |        |
| <u>Change of</u><br>Ownership | The service location name and address generally is the site where members obtain services and is either<br>owned or rented by the provider. This location should be where supporting documentation related to claims is<br>maintained. |        |
| Specialties                   |                                                                                                    |        |
| Addresses                     | The service location address must be a physical location. A post office box is not a valid service location<br>address.                                                                                                    |        |
| rovider<br>dentification      | The service location address must include an <b>office</b> phone number and at least one <b>email</b> address. It is desired that the service location address provide a <b>fax</b> phone number.                                      |        |
| Vetwork<br>Participation      | Click "+" to view or update the details in a row. Click "-" to collapse the row. To add a new row, enter all the                                                                                                    |        |
| anguages                      | required fields and click the " <b>Add</b> " button, Click " <b>Remove</b> " to remove the entire row.                                                                                                    |        |
| FT Enrollment                 | Type Address City State Action                                                                                                    |        |
| Other Information             | Click to collapse.                                                                                                    |        |
| Addendums                     | *Address Service Location                                                                                                    |        |
| Disclosures                   | *Location V                                                                                                    |        |
| Attachments and               | Code                                                                                                    |        |
| ees                           | *Address "Primary Email" and "Phone                                                                                                    | e" (O  |
| greement                      | Phone) are required for eac                                                                                                    | h adc  |
| Summary                       | *City County – even though there is no as                                                                                                    | steris |
|                               | *State Colorado V *Zip Codee                                                                                                    |        |
|                               | Primary Email                                                                                                    |        |
|                               | Secondary Confirm Emaile                                                                                                    |        |
|                               | Phone V Ext Phone V Fyt                                                                                                    |        |
|                               | Phone V Ext Phone V Ext                                                                                                    |        |
|                               | Service Address Information                                                                                                    |        |
|                               | If 'Address Type' is changed from 'Service', the service information below will be lost upon Add or Save of address.                                                                                                    |        |
|                               | Opt Out of Provider Directory                                                                                                    |        |
|                               | Accepting New ADA Compliant Accepting New Members Members with Special Needs                                                                                                    |        |
|                               | TDD Capability     Phonee     Ext       TTY Capability     Phonee     Ext                                                                                                    |        |
|                               | Add Reset                                                                                                    |        |
|                               |                                                                                                    |        |
|                               |                                                                                                    |        |

## Adding Service Location Address Information

**Address Type** – Use the drop-down to select the "Service Location". This will immediately open the "Service Address Information" panel at the bottom of the screen. This is a required field.

**Location Code** – Use this drop-down to indicate the address location in relation to the State of Colorado. Possible selections are Border Provider, In-State, and Out-of-State. This is a required field.

Note: To see a list of approved Border Providers click the "?" Help button on the upper right corner on this panel.

- Users may also visit the <u>Billing Manuals web page</u> and reference Appendix F under the <u>Appendices drop-down</u> for a list of approved border cities/town by bordering state.
- Visit the <u>Information by Provider Type web page</u>, select the appropriate provider type dropdown and refer to the "BT Allowed?" field in the table (refer to the example below) to determine if your provider type allows enrollment when the service location is in an approved border town.

| Risk Level:     | Limited | Fee Req'd?   | No  | NPI Req'd?  | No  |
|-----------------|---------|--------------|-----|-------------|-----|
| Medicare Req'd? | No      | OOS Allowed? | Yes | BT Allowed? | Yes |

**Address** – Enter the street address of the location. (The Service Location must be a physical address and cannot be a PO Box.) This address can be two lines, if needed. Suite numbers, building or unit numbers should be submitted on the 2<sup>nd</sup> line. This field allows up to 55 alphanumeric characters. This is a required field.

**City** – Enter the appropriate city or town for this location. This field allows up to 30 alphanumeric characters. This is a required field.

**County** – Enter the appropriate county for this location. This field allows up to 30 alphanumeric characters. This is not a required field. Do not select "State of Colorado" as the County.

**State** – A drop-down of the valid state options that a provider may select for an address. This defaults to Colorado. This is a required field.

**Zip Code** – Enter the 9-digit zip code for this location. This is a required field.

**Primary Email** – Enter the primary email address associated with the provider. This field allows up to 50 alphanumeric characters. Enter email with <u>'name@domain'</u> format. This is a required field.

**Confirm Primary Email Address** – Re-enter the primary email address associated with the provider. This field allows up to 50 alphanumeric characters. Enter email with <u>'name@domain'</u> format. This is a required field.

**Secondary Email** – Enter the secondary email address associated with the provider. This field allows up to 50 alphanumeric characters. Enter email with <u>'name@domain'</u> format. This is not a required field.

**Confirm Secondary Email Address** – Re-enter the secondary email address associated with the provider. This field allows up to 50 alphanumeric characters. Enter email with <u>'name@domain'</u> format. This is not a required field unless the Secondary Email Address field is completed.

Phone (Type 1 of 4) – Use the drop-down and select the Office phone number type. At least one "Office" number is required per location.

**Phone (1 of 4)** – Enter the 10-digit office phone number associated to the location. This is a required field. The Service Location Address Office Phone number is public facing and will be printed on member documentation.

**Ext (1 to 4)** – When applicable, enter the extension for the office phone number associated to the location. This is not a required field.

**Phone (Type 2 through 4)** – For additional phone numbers, use the drop-down to select the type of phone number being entered. Available selections are Cell, Fax, Office, Toll Free, and Other. These are not required fields.

**Phone (2 through 4)** – When applicable, enter additional 10-digit phone numbers associated to the location and phone type indicated. These are not required fields.

**Ext (2 through 4)** – Enter extensions applicable to the additional phone numbers entered. These are not required fields.

## Service Address Information

These fields only display on the Service Location address panel.

**Opt Out of Provider Directory** – Use this check box to indicate whether the Service Location should be omitted from the provider directory. Leaving this field blank will include the location in the provider directory. This field is not required.

Accepting New Members – Use this check box to indicate if the Service Location is accepting new patients. This field is not required, however leaving the field blank will indicate that the location is not accepting new patients.

**ADA Compliant** – Use this check box to indicate if the Service Location is compliant with the American Disabilities Act (ADA). This field is not required; however, leaving the field blank will indicate that the location is not compliant.

Accepting New Members with Special Needs – Use this check box to indicate if the Service Location is accepting new patients with special needs. This field is not required; however, leaving the field blank will indicate that the location is not accepting new patients with special needs.

**TDD Capability** – Use this check box to indicate if the service location provides a telephone device for the deaf (TDD). This field is not required; however, leaving the field blank will indicate that the location does not offer TDD capability.

**Phone (TDD)** – Use this field to enter the 10-digit phone number associated with the TDD capability. This field is only required if the TDD Capability box is checked.

**Ext (TDD)** – Use this field to enter the 4-digit extension associated with the TDD if applicable. This field is not required.

**TTY Capability** – Use this check box to indicate if the service location provides a telephone typewriter for the deaf (TTY). This field is not required; however, leaving the field blank will indicate that the location does not offer TTY capability.

**Phone (TTY)** – Use this field to enter the 10-digit phone number associated with the TTY capability. This field is only required if the TTY Capability box is checked.

**Ext (TTY)** – Use this field to enter the 4-digit extension associated with the TTY if applicable. This field is not required.

After entering the appropriate information on this panel, click the "**Add**" button. This will store the information in the application. This does not save the information until either the "**Finish Later**" button is clicked, or the application is submitted at the end of the process. After the "**Add**" button is clicked, the panel will update to the version below.

| Provider Enrollm           | ient:                                                                                                    | Addresses                                                                                                    |                         |                  |                   | ?           |  |
|----------------------------|----------------------------------------------------------------------------------------------------|----------------------------------------------------------------------------------------------------|-------------------------|------------------|-------------------|-------------|--|
| <u>Welcome</u>             | * Indicates a required field.                                                                                                    |                                                                                                    |                         |                  |                   |             |  |
| Request                    | Provider Addresses                                                                                                    |                                                                                                    |                         |                  |                   |             |  |
| Information                | The                                                                                                    | service location name and addres                                                                                         | s generally is the site | where members of | tain services and | l is either |  |
| Change of<br>Ownership     | owr<br>mai                                                                                                    | owned or rented by the provider. This location should be where supporting documentation related to claims is maintained. |                         |                  |                   |             |  |
| <u>Specialties</u>         | The                                                                                                    | The service location address must be a physical location. A post office box is not a valid service location              |                         |                  |                   |             |  |
| Addresses                  | address.                                                                                                    |                                                                                                    |                         |                  |                   |             |  |
| Provider<br>Identification | The service location address must include an <b>office</b> phone number and at least one <b>email</b> address. It is desired that the service location address provide a <b>fax</b> phone number.     |                                                                                                    |                         |                  |                   |             |  |
| Network<br>Participation   | Click "+" to view or update the details in a row. Click "-" to collapse the row. To add a new row, enter all the required fields and click the "Add" button. Click "Remove" to remove the entire row. |                                                                                                    |                         |                  |                   |             |  |
| Languages                  |                                                                                                    | Туре                                                                                                    | Address                 | City             | State             | Action      |  |
| EFT Enrollment             |                                                                                                    | Convice Location                                                                                                    | 1 Apu Ctreat            | Denver           | Colorado          | Copy        |  |
| Other Information          | Ŀ                                                                                                    | Service Location                                                                                                    | I Any Street            | Denver           | Colorado          | Remove      |  |
| Addendums                  | ±                                                                                                    | Click to add address.                                                                                                    |                         |                  |                   |             |  |
| Disclosures                |                                                                                                    |                                                                                                    |                         |                  |                   |             |  |
| Attachments and<br>Fees    |                                                                                                    |                                                                                                    |                         | Continue Fir     | nish Later Ca     | ncel        |  |
| Agreement                  |                                                                                                    |                                                                                                    |                         |                  |                   |             |  |
| Summary                    |                                                                                                    |                                                                                                    |                         |                  |                   |             |  |

## Provider Addresses Section – Service Location Added

Click the "+" symbol located beside the words "**Click to add address**" to begin the process to add the next address. Click "**Copy**" if the next address is the same, then edit as needed. The "**Copy**" feature is helpful when two or more addresses are the same.

## Provider Addresses Section - Add another Address

|   | Туре                  | Address      | City   | State    | Action        |
|---|-----------------------|--------------|--------|----------|---------------|
| ۲ | Service Location      | 1 Any Street | Denver | Colorado | Copy<br>Re Ve |
| Ŧ | Click to add address. |              |        |          |               |

To add a Billing address or Mailing address select "**Billing**" or "**Mailing**" in the Address Type field and complete the remaining information. There is one additional field when the Billing or Mailing address panels are displayed.

**Pay To Name or Mail To Name** – Enter the person, area or entity to identify where billing or mailed information should be sent (e.g., Office Manager, Billing Manager, Front Desk, Mail Room, etc.) These are required fields.

| *Address<br>Typeø | Billing  | ~ |
|-------------------|----------|---|
| *Location<br>Code | In-State | ~ |
| *Pay To Name      | Bob      |   |
To delete an entire row, click the "**Remove**" button located in the "**Action**" field. This will delete the entire row. Once deleted the row must be re-entered.

## Provider Addresses Panel – Completed

| Provider Enrollment: Addresses |                                                                                                    |                               |                          |                   |          |                              |
|--------------------------------|----------------------------------------------------------------------------------------------------|-------------------------------|--------------------------|-------------------|----------|------------------------------|
| Welcome                        | * Indicates a required field.                                                                                                    |                               |                          |                   |          |                              |
| Request                        | Provider Addresses                                                                                                    |                               |                          |                   |          |                              |
| <u>Change of</u><br>Ownership  | The provider addresses identify the location where a provider renders services, as well as locations that are used for billing and payment. |                               |                          |                   |          |                              |
| Specialties                    | All Providers must enter a Service Location, Billing, and Mailing address.                                                                  |                               |                          |                   |          |                              |
| Addresses                      | The Service Location Address Office Phone number is public facing and will be printed on member                                             |                               |                          |                   |          |                              |
| Provider<br>Identification     | der<br>der<br>click "+" to view or update the details in a row. Click "-" to collapse the row. To add a new row, enter all the              |                               |                          | enter all the     |          |                              |
| Network                        | required fields and click the "Add" button. Click "Remove" to remove the entire row.                                                        |                               |                          |                   |          |                              |
| Participation                  |                                                                                                    | Туре                          | Address                  | City              | State    | Action                       |
| Languages                      | F                                                                                                    | Service Location              | 1 Any Street             | Denver            | Colorado | <u>Copy</u>                  |
| EFT Enrollment                 |                                                                                                    |                               |                          |                   |          | Remove                       |
| Other Information              | Ð                                                                                                    | Billing                       | 1 Any Street             | Denver            | Colorado | <u>Copy</u><br><u>Remove</u> |
| Addendums                      | Đ                                                                                                    | Mailing                       | 1 Any Street             | Denver            | Colorado | <u>Remove</u>                |
| Disclosures                    | You                                                                                                    | have reached the maximum numb | per of addresses allowed | ed for this list. |          |                              |
| Attachments and<br>Fees        | Attachments and<br>Fees Continue Finish Later Cancel                                                                                        |                               |                          |                   |          | ncel                         |
| Agreement                      |                                                                                                    |                               |                          |                   |          |                              |
| Summary                        |                                                                                                    |                               |                          |                   |          |                              |

When all three addresses are entered, select "Continue", "Finish Later", or "Cancel".

# **Provider Identification Panel**

The example below displays a Group enrollment type. The panel may look similar to the following. Refer to the additional examples below.

| Provider Enrolln                     | nent: Provider Identification                                                                                                    |
|--------------------------------------|----------------------------------------------------------------------------------------------------|
| <u>Welcome</u>                       | * Indicates a required field.                                                                                                    |
| <u>Request</u>                       | Provider Legal Name                                                                                                    |
| Information                          | The provider legal name and information is provided once for each enrollment.                                                                                                    |
| <u>Change of</u><br><u>Ownership</u> | *Provider Legal Name                                                                                                    |
| <u>Specialties</u>                   | Doing Business                                                                                                    |
| Addresses                            | Organizational Structure                                                                                                    |
| Provider<br>Identification           | Select the applicable type of business.                                                                                                    |
| Network<br>Participation             | *Organization v<br>Type                                                                                                    |
| Languages                            |                                                                                                    |
| EFT Enrollment                       | Payer                                                                                                    |
| Other Information                    | Select at least one payer. Providers will be required to view and electronically sign a Provider Participation                                                                                                    |
| Addendums                            | *Paver Colorado BHA                                                                                                    |
| Disclosures                          | Title XIX Payer                                                                                                    |
| Attachments and<br>Fees              | License                                                                                                    |
| Agreement                            | Primary license data must be entered if required for the selected provider type and specialties. Non-required licenses may be added and indicated as secondary. Click <u>here</u> to search for a Colorado Department of                                                                                                    |
| Summary                              | Regulatory Agencies (DORA) license.<br>- Click "+" to view or update the details in a row. Click "-" to collapse the row. To add a new row, enter all the                                                                                                    |
|                                      | required fields and click the "Add" button. Click "Remove" to remove the entire row.                                                                                                    |
|                                      | License # Effective Date Expiration Date Issuing State Action                                                                                                    |
|                                      |                                                                                                    |
|                                      | Enter the entire license ID including alpha, numeric, dots, dashes, etc. The license record must be effective prior to or as of 08/02/2023. If the Issuing Authority is the Colorado Department of Regulatory Agencies (DORA), an automatic license look up will be performed. If a matching license record is found, the data will be returned for review. If no matching license record is found, manually enter the license information. <b>*Issuing Authority v *License #</b> |
|                                      | *Effective Date                                                                                                    |
|                                      | *Issuing State V Description                                                                                                    |
|                                      | *Type v                                                                                                    |
|                                      | Add Boost                                                                                                    |
|                                      | AUU                                                                                                    |
|                                      | Certification                                                                                                    |
|                                      | Click "+" to view or update the details in a row. Click "-" to collapse the row. To add a new row, enter all the required fields and click the "Add" button. Click "Remove" to remove the entire row. Enter Certification information if applicable. If certified, please provide the specialty certification number,                                                                                                    |
|                                      | Specialty Certificate Certification Effective End Date Action                                                                                                    |
|                                      | Click to add cortification                                                                                                    |
|                                      | Ulick to add certification.                                                                                                    |
|                                      | Medicare Participation                                                                                                    |
|                                      | To receive Medical Assistance Program payments for services provided to individuals who have Medicare and Medical Assistance Program benefits, providers must accept assignment of their Medicare claims.                                                                                                    |
|                                      | Automatic crossover is an exchange of claim information between Medicare and the Medical Assistance<br>Program. When automatic crossover occurs, providers do not have to submit a crossover claim to the Medical<br>Assistance Program. The Colorado Medical Assistance Program obtains crossover claim information from<br>Colorado Medicare carriers and intermediaries. For automatic crossover to occur, providers must identify their<br>NPI number.                         |
|                                      | Automatic crossovers should occur when the participant has registered their NPI with Medicare Part A and/or Part B and in the Colorado interChange.                                                                                                    |
|                                      | Medicare numbers are no longer used for automatic crossover from Medicare Part A and Part B to the Medical Assistance Program.                                                                                                    |
|                                      | Medicare # Effective Datee Medicare Type v                                                                                                    |
|                                      | Continue Finish Later Cancel                                                                                                    |

The Provider Identification panel requests information such as the legal name, a group practice or facility information, school information, and any appropriate identification numbers, such as U.S. Drug Enforcement Administration (DEA), state license numbers, and Medicare numbers. Note that the Provider Enrollment Tool will present the user with the identification fields that are appropriate to the provider type, based on the previous selections. For example, an individual will be presented with fields to identify their education; however, a Facility application will not include these fields.

Below is a comprehensive list of all the Provider Identification fields that could be present:

#### **Provider Legal Name Section**

#### Group, Atypical or Facility Providers

**Provider Legal Name** – Enter the Provider Legal Name for a group, atypical provider, or facility. This field allows up to 70 alphanumeric characters. This is a required field.

**Doing Business As** – Enter the Doing Business As name of the provider, if applicable. This field allows up to 30 alphanumeric characters. This is not a required field.

#### **Individual Providers**

**Last Name** – Enter the last name for an individual provider. This field allows up to 60 Alphanumeric characters. This is a required field.

**First Name** – Enter the first name field for an individual provider. This field allows up to 25 alphanumeric characters. This is a required field.

**Middle** – Enter the Middle Initial associated to the middle name of the Provider. This field allows one letter.

**Suffix** – Enter the Suffix field for an individual provider, if applicable. This field allows up to ten alphanumeric characters. This field should be used to indicate MD, PhD, etc.

#### **Organizational Structure Section or Individual Provider Section**

#### **Organizational Structure Section**

**Organization Type** – Select the Organization type for the enrolling entity from the drop-down. Typical values could include Corporation, Estate, Trust, etc. If the user is unsure of the organization type the user may be able to find this information by <u>performing a records search on the Secretary of State</u> <u>website</u>.

#### **Individual Providers Section**

**Gender** – Select the gender associated with an individual provider from the drop-down. This is a required field.

**Birth Date** – Enter the birth date associated with the individual provider. This field allows eight numeric characters. This field is only displayed if the enrollment type is 'Individual within a Group', 'Ordering, Prescribing, Referring' (OPR) or 'Billing Individual'. The Birth Date must be between 0 and 150 years old. This must be entered as a valid value in the format 'MM/DD/YYYY'.

**Degree** – Select the appropriate professional degree received by the individual provider from the dropdown. Degree is a required field if any one of the "Professional Education fields" is entered. **School** – Enter the Name of school from which the degree was received by the individual provider. This field allows up to 25 alphanumeric characters. School Name is a required field if any one of the Professional Education fields is entered.

**Year of Graduation** – Enter the year in which the provider obtained the degree. This field allows up to four numeric characters. Year of Graduation is a required field if any one of the Professional Education fields is entered. Year of Graduation cannot be more than 125 years in the past. Year of Graduation cannot be in the future.

#### **Payer Section**

Payer – Select the appropriate Payer. Applicable Payer checkboxes will be enabled and at least one Payer must be selected.

#### **License Section**

If the license is a Colorado Department of Regulatory Agencies (DORA), an automatic lookup will be performed when the Issuing Authority and License # are entered. If a match is found in DORA, the Effective Date, Expiration Date, and Issuing State will be retrieved and populated automatically.

**Issuing Authority** – Select the agency that issued the license. [Examples: Colorado Department of Regulatory Agencies (DORA), Colorado Department of Public Health & Environment (CDPHE)]. Issuing Authority is a required field if any one of the other License fields is entered.

**License #** – Enter the entire License Number including alphanumeric, dots, dashes, etc. This field allows up to 20 characters. License Number is a required field if any one of the other License fields is entered. Each license that is listed in the application must have a corresponding attachment for verification, showing the license number, the effective date and the expiration date of the license.

**Effective Date (License)** – Enter the effective date for the license number assigned to the provider. Be sure to enter the effective date and not the issue date. This field allows eight numeric characters. The Effective Date is a required field if one of the other License fields is entered. This must be entered as a valid value in the format 'MM/DD/YYYY'.

**Expiration Date (License)** – Enter the expiration date for the license number assigned to the provider. This field allows eight numeric characters. The Expiration Date is a required field if one of the other License fields is entered. The Expiration Date cannot be before the Effective Date. This must be entered as a valid value in the format 'MM/DD/YYYY'.

**Issuing State** – Select the State the license is issued from using the drop-down. Issuing State is a required field if any one of the other License fields is entered.

Description – Optional license description. This free form field allows up to 50 characters.

**Type** – Select the appropriate value for the license type. Valid values are Primary or Secondary. Type is a required field if any one of the other License fields is entered. Provider types or specialties that require a license must add required licenses with a Type of Primary. Visit the <u>Information by Provider Type web</u> page, click the Provider Type drop-down and reference the Required Attachments for more information on required licenses. Non-required licenses may be added with a Type of Secondary.

#### **Certification Section**

**Specialty** – Select the Specialty from the drop-down. Typical values could include Physician, Pharmacy, Nursing Facility, etc. This field is required.

**Certificate Number** - Enter the Certification number. This field allows 20 alphanumeric characters. This field is required.

**Certification Type** – Select the appropriate Certification Type from the drop-down. Values could include Accreditation, National Specialty Board, Other, Tax Exempt, etc. This field is required.

**Effective Date** – Enter the Effective date for the certification. This field allows eight numeric characters in MM/DD/YYYY format. This is a required field if the certificate number is entered.

**End Date** – Enter the End date for the certification. This field allows eight numeric characters in MM/DD/YYYY format. End Date cannot be before Effective Date. This field is required.

Select the button to add the certificate information. If additional certifications need to be entered, click '+' to add certificates:

| Ce                                                                                                    | Certification                                                                                                    |                       |                       |                       |                   |            |               |
|----------------------------------------------------------------------------------------------------|----------------------------------------------------------------------------------------------------|-----------------------|-----------------------|-----------------------|-------------------|------------|---------------|
| Click "+" to view or update the details in a row. Click "-" to collapse the row. To add a new row, enter all the required fields and click the "Add" button. Click "Remove" to remove the entire row. |                                                                                                    |                       |                       |                       |                   |            |               |
| 6                                                                                                    | Enter Certification information if applicable. If certified, please provide the specialty certification number,<br>effective date, and expiration date of certification. |                       |                       |                       |                   | imber,     |               |
|                                                                                                    |                                                                                                    | Specialty             | Certificate<br>Number | Certification<br>Type | Effective<br>Date | End Date   | Action        |
| Đ                                                                                                    | 3                                                                                                    | Clinic - Practitioner | AA123                 | Other                 | 01/01/2023        | 12/31/2023 | <u>Remove</u> |
| Œ                                                                                                    | Click to add certification.                                                                                                    |                       |                       |                       |                   |            |               |

#### **Medicare Participation Section**

**Medicare #** – Enter the Medicare Number assigned by the Federal government to the provider. This field allows ten alphanumeric characters. Medicare Number is a required field if any one of the other Medicare fields is entered.

**Effective Date (Medicare Number)** – Enter the effective date of the Medicare Number. This is the date the Medicare contractor received the signed and dated Certification Statement. This field allows eight numeric characters. The Effective Date is a required field if one of the other Medicare fields is entered. This must be entered as a valid value in the format 'MM/DD/YYYY'.

**Medicare Type** – Select the Medicare Type associated with the Medicare Number from the drop-down. Medicare Type is required if any one of the other Medicare fields is entered. Typical values could include Medicare Part A, Medicare Part B, etc.

#### **CLIA Certification Section or DEA Section**

#### **CLIA Certification Section**

**CLIA #** – For Group, Facility or Atypical providers, enter the Clinical Laboratory Improvement Amendment (CLIA) certification number assigned to the provider. The field allows up to ten numeric characters. CLIA # is a required field if any CLIA field is entered. A copy of the CLIA certificate is required in attachments. The CLIA data panel should not be displayed in applications for individuals. Effective Date (CLIA) – Enter the effective date for the CLIA certification number. Effective Date is a required field if a CLIA # is entered. This field allows eight Numeric characters. This must be entered as a valid value in the format 'MM/DD/YYYY'.

End Date (CLIA) – Enter the end date for the CLIA certification number. If there is no end date for the CLIA certification, enter 12/31/2299. This field allows eight numeric characters. The End Date is a required field if one of the other CLIA fields is entered. This must be entered as a valid value in the format 'MM/DD/YYYY'.

#### **DEA** Section

**DEA #** – Enter the DEA (Drug Enforcement Agency) number that is assigned to the provider. This field allows nine alphanumeric characters. DEA Number is required if Effective Date is entered.

**Effective Date (DEA)** – Enter the effective date for the DEA Number. Effective Date is a required field if a DEA Number is entered. This field allows eight Numeric characters. This must be entered as a valid value in the format 'MM/DD/YYYY'.

#### **Other Identifier(s)**

#### Managed Care Organizations

**Health Plan Identifier (HPID)** – Enter the Health Plan ID for the provider. The HPID is only for Managed Care Organizations. This field allows up to 15 alphanumeric characters.

#### **Pharmacy Enrollments**

**NCPDP Provider ID Number** – Enter the NCPDP Provider ID Number of the provider. This field allows the ten alphanumeric characters. This is an optional field and is applicable to Pharmacy enrollments only.

**Pharmacy Classification** – Enter the classification of the Pharmacy ID. List includes values such as Chain, Federal Government, Hospital, etc.

When the panel is complete, select "Continue", "Finish Later", or "Cancel".

#### Billing Individuals, Individual within Group and OPR

Below is an example of the panel for an Individual within Group Provider Type selection.

| Provider Enrolln | nent: Provider Identification                                                                                                    |
|------------------|----------------------------------------------------------------------------------------------------|
| Welcome          | Indicates a required field.      Provider Legal Name                                                                                                    |
| information      | The provider legal name and information is provided once for each enrollment.                                                                                                    |
| pecialties       | *Last Name                                                                                                    |
| Provider         | Middle Suffix V                                                                                                    |
| entification     | Doing Business                                                                                                    |
| ticipation       | Individual Providers                                                                                                    |
| F Enrollment     | *Gender v *Birth Dates ;                                                                                                    |
| her Information  | recus marked required in this section are only required if any information is entered in this section.<br>Click "+" to view or update the details in a row. Click "-" to collapse the row. To add a new row, enter all the<br>required fields and click the "Add" builton. Click "Benove" to entere the enter a row. |
| sclosures        | Degree School Year of Graduation Action                                                                                                    |
| tachments and    | Click to collapse.                                                                                                    |
| eement           | *Degree v                                                                                                    |
| nmary            | *Year of Graduation                                                                                                    |
|                  |                                                                                                    |
|                  | Add Reset                                                                                                    |
|                  | Payer                                                                                                    |
|                  | Select at least one payer. Providers will be required to view and electronically sign a Provider Participation<br>Agreement (PPA) specific to each payer selected.                                                                                                    |
|                  | ■Payer Colorado BHA                                                                                                    |
|                  | Li TIDE XIX Payer                                                                                                    |
|                  | Primary license data must be entered if required for the selected provider type and specialties. Non-required                                                                                                    |
|                  | licenses may be added and indicated as secondary. Click here to search for a Colorado Department of<br>Regulatory Agencies (DORA) license.                                                                                                    |
|                  | LICK + to view or update the details in a row. Lick to collapse the row. To add a new row, enter all the<br>required fields and click the "Add" button. Click "Remove" to remove the entire row.                                                                                                    |
|                  | License # Effective Date Expiration Date Issuing State Action                                                                                                    |
|                  | Enter the entire license ID including alpha, numeric, dots, dashes, etc. The license record must be effective                                                                                                    |
|                  | prior to or as of 04/24/2023. If the Issuing Authority is the Colorado Department of Regulatory Agencies<br>(DORA), an automatic license look up will be performed. If a matching license record is found, the data will                                                                                             |
|                  | be returned for review. If no matching license record is found, manually enter the license information.  *Issuing Authority  *License #                                                                                                    |
|                  | *Effective Datee                                                                                                    |
|                  | *Issuing State v Description                                                                                                    |
|                  |                                                                                                    |
|                  | Add Reset                                                                                                    |
|                  | Certification                                                                                                    |
|                  | Click "+" to view or update the details in a row. Click "." to collapse the row. To add a new row, enter all the<br>required fields and click the "Add" button. Click "Remove" to remove the entire row.                                                                                                    |
|                  | Enter Certification information if applicable. If certified, please provide the specialty certification number,                                                                                                    |
|                  | effective date, and expiration date or certification.  Specialty Certificate Certification Effective End Date Action                                                                                                    |
|                  | Number         Type         Date           G         Physician         ABC123         Accreditation         01/01/2023         12/31/2023         Remove                                                                                                    |
|                  | G Click to add                                                                                                    |
|                  | Certomonouri.                                                                                                    |
|                  | Medicare Participation                                                                                                    |
|                  | Medical Assistance Program benefits, providers must accept assignment of their Medicare claims.                                                                                                    |
|                  | Automatic crossover is an exchange of claim information between Medicare and the Medical Assistance<br>Program. When automatic crossover occurs, providers do not have to submit a crossover claim to the Medical                                                                                                    |
|                  | Assistance Program. The Colorado Medical Assistance Program obtains crossover claim information from<br>Colorado Medicare carriers and intermediaries. For automatic crossover to occur, providers must identify their                                                                                               |
|                  | NP1 number.<br>Automatic crossovers should occur when the participant has registered their NDI with Medicars Port 4 and/or                                                                                                    |
|                  | Part B and in the Colorado interChange.                                                                                                    |
|                  | Medicare numbers are no longer used for automatic crossover from Medicare Part A and Part B to the Medical<br>Assistance Program.                                                                                                    |
|                  | Medicare # Effective Dates Medicare Tune                                                                                                    |
|                  | CLIA Certification                                                                                                    |
|                  | Fields marked required in this section are only required if any information is entered in this section.                                                                                                    |
|                  | Click "+" to view or update the details in a row. Click "-" to collapse the row. To add a new row, enter all the<br>required fields and click the "Add" button. Click "Remove" to remove the entire row.                                                                                                    |
|                  | If a CLIA certificate is not required for the provider type and/or not applicable because testing is not performed<br>at this location, then the information below may be left blank.                                                                                                    |
|                  | CLIA # Effective Date End Date Action                                                                                                    |
|                  | Click to collapse.                                                                                                    |
|                  | *CLIA #*Effective Date=*End Date=                                                                                                    |
|                  | Add Reset                                                                                                    |
|                  |                                                                                                    |
|                  | DEA #                                                                                                    |
|                  | When changing your DEA $\#,$ supporting documentation is required as an attachment to this request.                                                                                                    |
|                  | Fields marked required in this section are only required if any information is entered in this section.<br>Click "+" to view or update the details in a row. Click "-" to collapse the row. To add a new row, enter all the                                                                                          |
|                  | required fields and click the "Add" button. Click "Remove" to remove the entire row.                                                                                                    |
|                  | Click to collapse.                                                                                                    |
|                  | IDEA # IEffective Dates                                                                                                    |
|                  | The cure bates a "End bates E                                                                                                    |
|                  | Add Reset                                                                                                    |
|                  |                                                                                                    |
|                  | Continue Finish Later Cancel                                                                                                    |

## Provider Identification Panel – Individual within Group

## **Facility and Atypical**

Below is an example of the panel for an Atypical Provider Type selection.

| element       • Indicates a required field.         formation       The provider legal name and information is provided once for each enrollment.         **Provider 1 egal name and information is provided once for each enrollment.         **Provider 1 egal name and information is provided once for each enrollment.         **Provider 1 egal name and information is provided once for each enrollment.         **Provider 1 egal name and information is provided once for each enrollment.         #information       Select the applicational Structure         Select the applicational Structure       Select the applicational Structure         select the applicational Structure       Select the application of the selected provider yeand specialities. Non-required for the selected provider type and specialities. Non-required field structure in the entire (PA) specific to each parer selected.         # declarmation       Promery license data must be entered if required for the selected provider type and specialities. Non-required the equired facts in a two, Click **10 collapse the two. To add a nervox, enter all the required fields and dick the "Add" button. Click "Benove" to ennow the entire row.         # discubered data must be entered if required to the selected provider type and specialities. Non-required the equired fields and click the "Add" button. Click "Benove" to ennow the entire row.         # discubered data must be entered if required for the selected provider type and specialities. Non-required the data set is the entire lices a formation and the entere lices and the entire row.         # discubered data must be structur                                                                                                    | rovider Enrollm                      | ent: Provider Identification                                                                                                    |
|----------------------------------------------------------------------------------------------------|--------------------------------------|----------------------------------------------------------------------------------------------------|
| Baseled<br>Information         Provider tegal imme and information is provided once for each enrolment.           Camera dat<br>Secclistics         "Provider tegal imme and information is provided once for each enrolment.           Secclistics         Doing Business<br>Secclistics         Toroider<br>Secclistics           Addressics         Organizational Structure           Secclistics         "Organizational Structure           Secclistics         "Organizational Structure           Secclistics         "Organizational Structure           Secclistics         "Organizational Structure           Secclistics         "Organizational Structure           Secclistics         Provider Participation<br>Agreement (PPN) specific to acid payre selecid.           Dide Information<br>Agreement         Rever           Provider Control         Payre Calcinado BHA<br>(Calcinado BHA)           Payre Calcinado BHA<br>(Decentre)         Calcinado BHA<br>(Calcinado BHA)           Payre Calcinado BHA<br>(Decentre)         Calcinado BHA<br>(Calcinado BHA)           Payre Calcinado BHA<br>(Decentre)         Calcinado BHA<br>(Calcinado BHA)           Payre Calcinado BHA<br>(Decentre)         Calcinado BHA<br>(Calcinado BHA)           Payre Calcinado BHA<br>(Decentre)         Calcinado BHA<br>(Calcinado BHA)           Payre Calcinado BHA<br>(Decentre)         Calcinado BHA<br>(Decentre)           Payre Calcinado BHA<br>(Decentre) <t< td=""><td>Welcome</td><td>* Indicates a required field.</td></t<>                                                                                                    | Welcome                              | * Indicates a required field.                                                                                                    |
| Minimum       The provider legal name and information is provided one for each enrollment.         *Provider legal                                                                                                    | Request                              | Provider Legal Name                                                                                                    |
| Caladia di la soluziona di structure         Seccabile       Ding Busines s         Ding Busines s       Ding Busines s         Seccabile       Ding Busines s         Provider       Electitte applicabilite type o husiness.         Provider       Electitte applicabilite type o husiness.         Provider       Electitte applicabilite type o husiness.         Provider       Electitte applicabilite type o husiness.         Otionaria       Provider Legal musicity applicability on provider Participation Agreement (PA) specific to esch pager selected.         Provider Legal musicity applicability on provider basiness.       "Provider Legal musicity applicability applicability                                                                                                    | Information                          | The provider legal name and information is provided once for each enrollment.                                                                                                    |
| Backalkins       Doing Using is         Addresses       Fronder<br>Identification         Select the applicable type of business.         Network       *'organizational Structure         Programmed in the applicable type of business.         Network       *'organizational Structure         Participation       *'organizational Structure         Reference (RA) specific to each payer. Browders will be required to view and electronically sign a Provider Participation<br>Addressen         Addressen       Select at least one payer. Browders will be required for the selected provider type and specialities. Non-required<br>line the selected and indicated.         Bornary       Herman         Addressen and<br>addressen applicable the details in a row, Click ** to collapse the row. To add a new row, enter all the<br>engured fields and click the *Add* busin. Click *@required for the selected provider type and specialities. Non-required<br>indica click the *Add* busin. Click *@required for the selected provider type and specialities. Non-required<br>indica click the *Add* busin. Click *@required for the selected provider type and specialities. Non-required<br>indica click to collapse.         Click to collapse.       Effective Date       Expiration Date       Select the addition information<br>issuing Additional information if the select the second in control to a sol 03/02/02/03. If the select the select the select the select the select the select the select the select the select the select the select the select the select the select the select the select the select the select the select the select the select the select the select the select the se                                                                                                    | <u>Change of</u><br><u>Ownership</u> | *Provider Legal                                                                                                    |
| AS         If working         Select the applicable type of business.         Interval         Select the applicable type of business.         Interval         Select at least one payse. Providers will be required to view and electronically sign a Provider Participation<br>Agreement         Materiand         Nationaria         Obtics Information<br>Reserval         Payser         Select at least one payse. Providers will be required for the selected provider type and specialities. Non-required<br>Intervalse may be added and indicated editable in a row. Click ''' to collapse the row. D add a new row, enter all the<br>required fields and click the "Add" button. Click Remove' to remove the entire row.         Image: Click to collapse.         External the entire fields and click the "Add" button. Click Remove' to collapse the row.         External the entire license. D including alpha, numeric, dist, dashes, etc. The lense record much be effective<br>prove to a row of 902/2023. The simula Nathonity in the colorable Distance and the required field and click the "Add" button. Click "Remove'' to remove the entire row.         Interval: In a matching license record lis found, the data will be<br>returned for revew. If an entruching license record lis found, the data will be<br>returned for revew. If an entruching license record lis found, the data will be<br>returned field and click the "Add" button. Click "Remove'' to remove the entire row.         Interval: In a matching license record lis found, manually will be the data lis in a row. Click "-" to collapse the row. To add a new row, enter all the<br>ref                                                                                                    | Specialties                          | Doing Business                                                                                                    |
|                                                                                                    | Addresses                            | As                                                                                                    |
| Identification       Select the applicable type of business.         "Organization       "Organization         Interview K       Select at least one payer. Providers will be required to view and electronically sign a Provider Participation Agreement (PAS) specific to each payer selectad.         Madendina       Select at least one payer. Providers will be required to view and electronically sign a Provider Participation Agreement (PAS) specific to each payer selectad.         Increase       Primary license data must be entered if required to the selected provider type and specialities. Non-required in foress may be added and indicated as secondary. Cick here: to search for a Colorado Department of Regulatory Agencies (DORA) license.         Increase may be added and indicated as secondary. Cick here: to search for a Colorado Department of Regulatory Agencies (DORA) license.         Increase may be added and indication. Cick "The collapse the row. To add a new row, enter all the required fields and cick the "Add" buton. Cick "The collapse core of sound, manually enter the increase for 00/20/2023. If the Sainty Authority is the Colorado E found, then data will be required fields and cick the "Add" buton. Cick "The collapse the row. To add a new row, enter all the required fields and cick the "Add" buton. Cick "Remove" to remove the enter row.         Index Interview. If no matching license record is found, manually enter the license information.         Interview. If no matching license record is found, manually enter the license information.         Interview. If no matching license record is found, manually enter the license information.         Interview. If no matching license re                                                                                                    | Provider                             | Organizational Structure                                                                                                    |
| Vertex       •*organization         Languages       •*organization         Control       Type:         Description       Select at least one payer. Providers will be required to view and electronically sign a Provider Participation Agreement (PPA) specific to each payer select.         •*Payer       •*Payer         Attachments and Primary licenses data must be entered if required for the selected provider type and specialities. Non-required licenses may be added and indicated as secondary. Click here to search for a Colorado Department of Regulatory Agreement.         Regenent       Finary license data must be entered if required for the selected provider type and specialities. Non-required file sense (DORA) license.         Click *** to view or update the details in a row. Click *** to colorapt the enter any control or or as of 08/02/2023. If the Issuing Authority is the Colorado Department of Regulatory Agreemest.         • Click to collapse.       • Effective Date       • View or update the details in a row. Click *** to colorado Department of Regulatory Agreemest.         • Subidia Muthorit       • View or update the details in a row. Click *** to colorabe the row. To add a new row, enter all the required fields and click the *Add* button. Click *** to collapse the row. To add a new row, enter all the required fields and click the *Add* button. Click *** to colorabe termine to row.         • Click *** to view or update the details in a row. Click **** to colorabe termine row.         • Enter Certification information if a matching become termine.         • Specialty       • Circlifi                                                                                                    | Identification                       | Select the applicable type of business.                                                                                                    |
| anguage       Figure         Sector at least one paper. Providers will be required to view and electronically sign a Provider Participation Agreement (PRA) specific to each payer selected.       **Dayer         Control       **Dayer       Control         View of the XIX Payer       **Dayer       Control         View of the XIX Payer       Control       **Dayer         View of update the details in a row, Click ** to collapse the row. To add a new row, enter all the required for the selected provider type and specialities. Non-required fields and click the **Adf button, Click **mower* to remove the enter control.         Click *** to view or update the details in a row, Click *** to collapse the row. To add a new row, enter all the required for the selected provider type and specialities. Non-required fields and click the **Adf button.         Click *** to view or update the details in a row, Click *** to collapse the row. To add a new row, enter all the required fields and click the **Adf button. Click *** to collapse the row. To add a new row, enter all the required fields and click the **Adf button. Click *** to collapse the row. To add a new row, enter all the required fields and click the **Adf button. Click *** to collapse the row. To add a new row, enter all the required fields and click the **Adf button. Click *** to collapse the row. To add a new row, enter all the required fields and click the **Adf button. Click *** to collapse the row. To add a new row, enter all the required fields and click the **Adf button. Click *** to collapse the row. To add a new row, enter all the required fields and click the **Adf button. Click *** to collapse.         Ifferective Dates       Ifferent the ino                                                                                                    | Network                              | *Organization v                                                                                                    |
| And used       Payer         Select at least one payer. Providers will be required to view and electronically sign a Provider Participation<br>Agreement (PA) specific to each payer selectad.         Agreement (PA) specific to each payer and payer selectad.         View of the transmitter of the selected provider type and specialities. Non-required<br>transmitter of the transmitter of the selected provider type and specialities. Non-required<br>transmitter or update the details in a row. (Lick ** to collapse the row. To add a new row, enter all the<br>required fields and click the "Add" button. (Lick ** to collapse the row. To add a new row, enter all the<br>required fields and click the "Add" button. (Lick ** to collapse the row. To add a new row, enter all the<br>required fields and click the "Add" button. (Lick ** to collapse the row. To add a new row, enter all the<br>required fields and click the "Add" button. (Lick ** to collapse the row. To add a new row, enter all the<br>required fields and click the "Add" button. (Lick ** to collapse the row. To add a new row, enter all the<br>required fields and click the "Add" button. (Lick ** to collapse the row. To add a new row, enter all the<br>required fields and click the "Add" button. (Lick ** to collapse the row. To add a new row, enter all the<br>required fields and click the "Add" button. (Lick ** to collapse the row. To add a new row, enter all the<br>required fields and click the "Add" button. (Lick ** to collapse the row. To add a new row, enter all the<br>required fields and click the "Add" button. (Lick ** to collapse the row. To add a new row, enter all the<br>required fields and click the "Add" button. (Lick ** to collapse the row. To add a new row, enter all the<br>required fields and click the "Add" button. (Lick ** to collapse the row. To add a new row, enter all the<br>required fields and click the "Add" button. (Lick ** to collapse the row. To add a new row, enter all the<br>requi                                                                    | andcipation                          | Type                                                                                                    |
| Provides and payer are providers will be required to view and electronically sign a Provider Participation Agreement (PA) specific to each payer selected.         Vacchmenta and the information       *Payer         Vacchmenta and the information       *Payer         Vacchmenta and the information       *Payer         Vacchmenta and the information information informatio                                                                                                    | TT Farally and                       | Payer                                                                                                    |
| Agreement (PPA) specific to each payer selected.  *Payer Colorado BHA  *Payer Colorado BHA  **To vew or update the details in a row. Click **to collapse the row. To add a new row, enter all the required fields and click the "Add" butch. Click **to collapse the row. To add a new row, enter all the required fields and click the "Add" butch. Click **to collapse the row. To add a new row, enter all the required fields and click the "Add" butch. Click **to collapse the row. To add a new row, enter all the required fields and click the "Add" butch. Click **to collapse the row. To add a new row, enter all the required fields and click the "Add" butch. Click **to collapse the row. To add a new row, enter all the required fields and click the "Add" butch. Click **to collapse the row. To add a new row, enter all the required fields and click the "Add" butch. Click **to collapse the row. To add a new row, enter all the required fields and click the "Add" butch. Click **to collapse the row. To add a new row, enter all the required fields and click the "Add" butch. Click **to collapse the row. To add a new row, enter all the required fields and click the "Add" butch. Click **to collapse the row. To add a new row, enter all the required fields and click the "Add" butch. Click **to collapse the row. To add a new row, enter all the required fields and click the "Add" butch. Click **to collapse the row. To add a new row. enter all the required fields  | +1 Enrollment                        | Select at least one paver. Providers will be required to view and electronically sign a Provider Participation                                                                                                    |
| additions       *Payer       Calorado BHA         isclosures       Title XIX Payer         tackhments and terms of the selected provider type and specialties. Non-required files any secondary. Click there to search for a Colorado Department of Regulatory Agencies (DORA) license.       Colorado Department of Regulatory Agencies (DORA) license.         click ** to very undet the details in a row. Click ** to collapse the row. To add a new row, enter all the required fields and click the "Add" button. Click "Remove" to remove the entire row.         in Click * to collapse.       Enter the entire license ID including alpha, numeric, dots, dashes, etc. The license record must be effective prior to or as of 08/02/2023. If the Issuing Authority is the Colorado Department of Regulatory Agencies (DORA), ana atomadic license leck of up will be performed, if a mainually enter the license information.         **Issuing Authority       *'Issuing State         **Issuing Authority       *'Issuing State         **Issuing State       Description         **Issuing State       Description         **Issuing State       Description         **Issuing State       Description         **Issuing State       Certification information if applicable. If certifies, license record is dual, where the effective dual, and click the "Add" button, click "Remove" to remove the enter ow.         Enter Certification information if applicable. If certifies, license if button, click "Remove" to remove the enter ow.         Enter Certification information if applicable. If certifies,                                                                                                    | ther information                     | Agreement (PPA) specific to each payer selected.                                                                                                    |
| Constrained         Cittle XIX Payer           ease         Interval         The XIX Payer           ease         Primary license data must be entered if required for the selected provider type and specialities. Non-required licenses may be added and indicated as secondary. Citck have to add a new row, enter all the required fields in a row. Click *-* to collapse the row. To add a new row, enter all the required fields and click the "Add" button. Click *-* to collapse the row.           Click *+* to view or update the details in a row. Click *-* to collapse the row.         Enter the entire license ID including alpha, numeric, dots, dashes, etc. The license record must be effective prior to or as 04,002/2023. If the Issuing Authority is the Colorado Department of Regulatory Agencies (DORA), an automatic license look up will be performed. If a matching license information.           * License #         Effective Date         Expiration Date         Immary           Citik ** to view or update the details in a row. Click *-* to collapse the row. To add a new row, enter all the required fields and click the "Add" button. Click ** to collapse the row.         The required field and click the "Add" button. Click ** to collapse the row.           Citik ** to view or update the details in a row. Click *-* to collapse the row.         The required field and click the "Add" button. Click ** to collapse the row.           Enter Certification information if applicible. If certification         Enter Certification number, effective date, and expiration date or certification.           Enter Certification         Speciality         Certification           En                                                                                                    | adendums                             | *Payer 🗌 Colorado BHA                                                                                                    |
| ttachments and<br>agreement       Primary license data must be entered if required for the selected provider type and specialties. Non-required<br>licenses may be add and infrance.         ummary       Click ** To yiew or update the details in a row. Click ** to collapse the row. To add a new row, enter all the<br>required fields and click the *Add* button. Click *Remove* to remove the enter row.         I license #       Effective Date       Expiration Date       Issuing State       Actiont         I license as to 60/02/2023. If the Issuing Authority is the Colorado Department of Regulatory Agences<br>(DORA), an automatic license look up will be performed. If a matching license record is found, the data will<br>be returned for review. If no matching license record is found, manually enter the license information.         *Issuing Authority       I license #       Effective Date       I license #         I fifte the value       I license record is found, the data will<br>be returned fields and click the *Add* button. Click *** to collapse the row. To add a new row, enter all the<br>required fields and click the *Add* button. Click ** to collapse the row. To add a new row, enter all the<br>required fields and click the *Add* button. Click ** to collapse the row. To add a new row, enter all the<br>required fields and click the *Add* button. Click ** to collapse the row. To add a new row, enter all the<br>required fields and click the *Add* button. Click ** to collapse the row. To add a new row, enter all the<br>required fields and click the *Add* button. Click ** to collapse the row.         Effective Certification       Specialty       Certification.         I secure the ceret the coret the data is in a row. Click ** to collapse                                                                                                    | Disclosures                          | Title XIX Payer                                                                                                    |
| present         ummary         Primary license data must be entered if required for the selected provider type and specializes. Non-required licenses may be added and indicated as secondray. Click face to search for a Colorado Department of Regulatory Agencies (DORA) license.         Click *** to vero update the details in a row. Click *** to collapse the row. To add a new row, enter all the required fields and click the "Add" button. Click *Remove" to remove the entire row.         I icense # Effective Date       Expiration Date       Issuing State       Action         I icense it icense it icense is oble owill be performed. If a matching license record is found, manually enter the license information.       Issuing Authority       Issuing Authority       Issuing Authority       Issuing State       Issuing Authority         I issuing Authority       Issuing State       Issuing Authority       Issuing Authority       Issuing Authority       Issuing Authority       Issuing Authority       Issuing Authority       Issuing Authority       Issuing authority       Issuing authority       Issuing State       Issuing State       Issuing S                                                                                                    | ttachments and<br>ees                | License                                                                                                    |
| Increases may be abade and indicated as secondary. Click there to search for a Coordao Department of Regulatory Approves (DORA) [Increase.         Click +* to view or update the details in a row. Click ** to collapse the row. To add a new row, enter all the required fields and click the */dd* Ducton. Click ** the convecting the row.         Increase #       Effective Date       Expiration Date       Issuing State       Action         Increase #       Effective Date       Expiration Date       Issuing State       Action         Increase #       Effective Date       Expiration Date       Issuing State       Action         Increase #       Iffective Date       Expiration Date       Regulatory Agencies         (DORA), an automatic license look up will be performed. If a matching license record is found, the data will be returned for review. If no matching license record is found, annually enter the license information.         "#Effective Date       Image: #Effective Date       Image: #Effective Date       Image: #Effective Date         Increase #       Update the details in a row. Click *** to collapse the row. To add a new row, enter all the required fields and click the *Add* button. Click *** to collapse the row. To add a new row, enter all the required fields and click the *Add* button. Click *** to collapse the row.       End Date       Action         Interview #       rupate       Image: record is found.       Image: record is found.       Image: record is found.       Image: record is found.                                                                                                    | areement                             | Primary license data must be entered if required for the selected provider type and specialties. Non-required                                                                                                    |
| Click *** to view or update the details in a row. Click *** to collapse the row. To add a new row, enter all the required fields and click the "Add" button. Click *** to zenove the entire row.           License #         Effective Date         Expiration Date         Issuing State         Action           Click to collapse.         Enter the entire license ID including alpha, numeric, dots, dashes, etc. The license room must be effective prior to or as of 08/0/2023. If the Issuing Authority is the Colorado Department of Regulatory Agencies (DORA), an automatic license look up will be performed. If a matching license record is found, manually enter the license information.           *Issuing Authority         *License #         *Epiration Date           *Issuing State         *         Description           *Issuing State         *         Description           *Issuing State         *         Description           *Issuing State         *         Description           *Issuing State         *         Description           *Issuing State         *         Description           *Issuing State         *         Description           *Issuing State         *         Description           *Issuing State         *         Description           *Issuing State         *         Description           Click ** to view or update the details in a row. Click ** to collapse the row. To add a new row, enter all the required fields and c                                                                                                    | Summarv                              | Regulatory Agencies (DORA) license.                                                                                                    |
| Control base links for the second base in the second base in the                                             |                                      | Click "+" to view or update the details in a row. Click "-" to collapse the row. To add a new row, enter all the<br>required fields and click the "Add" button. Click "Remove" to remove the entire row.          |
| Certification       Certification       Certification       Certification         Click to collapse.       *Expiration Date       assume statue       Action         **Specialty       Certification       Certification       Certification         Click to collapse.       *Specialty       *Certification       Type         Click to collapse.       *Specialty       *Certification       Certification         Click to collapse.       *Specialty       *Certification       Certification         Click *** to view or update the details in a row. Click *** to collapse the row. To add a new row, enter all the required fields and click the *Add" button. Click **entore to remove the entire row.       Enter Certification number; effective date, and expiration date of certification.         Click ** to view or update the details in a row. Click *** to collapse the row. To add a new row, enter all the required fields and click the *Add" button. Click **entore to remove the entire row.         Enter Certification information if applicable. If certification       Effective add a new row, enter all the required fields and click the *Add" button. Click **entore to remove the entire row.         Enter Certification information if applicable. If certification       Effective indicate add indicate clication.         * Specialty       Certificate       Certification         * Cick to collapse.       **End Dateo       **End Dateo         * Certificate       Number                                                                                                    |                                      | License # Effective Date Evolution Date Technology Content Action                                                                                                    |
| Enter the entire license ID including apha, numeric, dots, dashes, etc. The license record must be effective prior to as of 08/02/023. If the Issuing Authority is the Colorado Department of Regulatory Agencies (DORA), an automatic license record is found, the data will be returned for review. If no matching license record is found, the data will be returned for review. If no matching license record is found, the data will be returned for review. If no matching license record is found, the data will be returned for review. If no matching license record is found, the data will be returned for review. If no matching license record is found, the data will be returned for review. If no matching license record is not not review.            • "Issuing Authority         • "Issuing State         • Description         • "Issuing State         • Description         • Type         • Description         • Type         • Description         • Type         • Add         Reset         • Certification information if applicable. If certificed, please provide the specialty certification number, effective date, and expiration date of certification         • Certification information if applicable. If certificed, please provide the specialty certification number, effective date, and expiration date of certification         • Cick to collapse.         • Specialty         • Certificate         • Certificate         • Certificate         • Certificate         • Certificate         • Certificate         • Type         • Date         • Date         • Certificate         • Certificate                                                                   |                                      | Click to collapse                                                                                                    |
| Inter the entire license ID including alpha, numeric, dots, dashes, etc. The license record must be effective         prior to or as of 09/02/02/03. If the Issuing Authority is the Colorado Department of Regulatory Agencies         IDORA), an automatic license record is found, manually enter the license information.         *Issuing Authority         *Issuing Authority         *Issuing Authority         *Issuing Authority         *Issuing Authority         *Issuing Authority         *Issuing Authority         *Issuing State         Description         *Type         Add         Reset         Certification         Click "+" to view or update the details in a row. Click "-" to collapse the row. To add a new row, enter all the required fields and click the "Add" button. Click "Remove" to remove the entire row.         Enter Certification information if applicable. If certified, please provide the specialty certification number, effective date, and expiration date of certification         Y       Y         Y       Y         * Specialty       * Certification         Y       Y         * Click to collapse:       * Certification         * Specialty       * Certification         Y       * Certification         * Specialty       * Certification         * Spe                                                                                                    |                                      |                                                                                                    |
| Inter to the stand body 2002, and the issuing without by the contradu Department on regulatory Agendes         (DDRA), an automatic lense look up will be performed. If a matching license record is found, the data will be returned for review. If no matching license record is found, manually enter the license information.         *Issuing State       * "License #         *Effective Dateo       * Expiration Dateo         *Issuing State       Description         *Type       *         Add       Reset         Certification       Click *** to view or update the details in a row. Click *** to collapse the row. To add a new row, enter all the required fields and click the *Add* button. Click *** to view or update the details of certification.         Effective date, and expiration date of certification       Effective indometer of a certification.         Effective date, and expiration date of certification       Effective indometer of a certification.         Effective date, and expiration date of certification       Effective indometer of a certification.         Effective       * Specialty       Certification         * Specialty       * Certification       Effective         Add       Reset       Number         * Effective       * Certification       Effective         Number       Type       * Certificate         Number       * Specialty       * Certificate         Num                                                                                                    |                                      | Enter the entire license ID including alpha, numeric, dots, dashes, etc. The license record must be effective                                                                                                    |
| be returned for review. If no matching license record is found, manually enter the license information.  *Issuing Authority  *Effective Dateo *Issuing State  *Issuing State *Issuing State *Issuing Stat |                                      | (DORA), an automatic license look up will be performed. If a matching license record is found, the data will                                                                                                    |
| *Issuing Autority *Identes # *Expiration Dates *Issuing State *Issuing State *Type *Issuing State *Type *Issuing State *Type *Issuing State *Issuing State <p< td=""><td></td><td>be returned for review. If no matching license record is found, manually enter the license information.</td></p<>                                                                                                    |                                      | be returned for review. If no matching license record is found, manually enter the license information.                                                                                                    |
| * Expiration bates       *         * Issuing State       •         * Type       •         Add       Reset    Certification Click *+* to view or update the details in a row. Click *-* to collapse the row. To add a new row, enter all the required fields and click the *Add" button. Click *Remove" to remove the entire row. Enter Certification information if applicable. If certified, please provide the specialty certification number, effective date, and expiration date of certification. Specialty         Citck to collapse.       *Specialty         • Specialty       • Certification         • Citck to collapse.       *End Date         • Citck to collapse.       • Certificate         • Citck to collapse.       • Certificate         • Citck to collapse.       • Certificate         • Citck to collapse.       • Certificate         • Citck to collapse.       • Certificate         • Certificate       • Type         • Certificate       • Certificate         • Certificate       • Type         • Citck to collapse.       • Certificate         • Certificate       • Type         • Certificate       • Certificate         • Certificate       • Type         • Certificate       • Certificate         • Certificate       • Certificate         • Certific                                                                                                    |                                      | *Issuing Authority v *License #                                                                                                    |
| Itssuing state       User prior         Itssuing state       User prior         Itssuing state       Itssuing state         Itssuing state       Itssuing state         Itssuing state       Itststate                                                                                                    |                                      | *Enective Dates                                                                                                    |
| Image: Image:                                |                                      | *Issuing State Description                                                                                                    |
| Add       Reset         Certification       Click "+" to view or update the details in a row. Click "-" to collapse the row. To add a new row, enter all the required fields and click the "Add" button. Click "Remove" to remove the entire row.         Enter Certification information if applicable. If certified, please provide the specialty certification number, effective date, and expiration date of certification.         Specialty       Certification         Effective date, and expiration date of certification       Effective End Date Action         Click to collapse.       Type         *Specialty       * Certification         Type       * End Date         Add       Reset         Mumber       Type         * Effective       * End Date         Oute       Reset         Add       Reset         Add       Reset         Add       Reset         Number       To receive Medical Assistance Program payments for services provided to individuals who have Medicare and Medical Assistance Program benefits, providers must accept assignment of their Medicar Class.         Automatic crossover is an exchange of claim information between Medicare and the Medical Assistance Program. The Colorado Medical Assistance Program obtains crossover claim to the Medical Assistance Program. The Colorado Medical Assistance Program obtains crossover claim information from Colorado Medicare carriers and intermediaries. For automatic crossover to cocur, providers must identify t                                                                                                    |                                      | *Type v                                                                                                    |
| Certification         Cick "+" to view or update the details in a row. Click "-" to collapse the row. To add a new row, enter all the required fields and click the "Add" button. Click "Remove" to remove the entire row.         Enter Certification information if applicable. If certified, please provide the specialty certification number, effective date, and expiration date of certification.         Specialty Certificate Certification Effective End Date Action Type         Otick to collapse.         *Specialty **Certification Type         *End Date **End Date *                                                                                                    |                                      | Add Reset                                                                                                    |
| Certification         Citck "+" to view or update the details in a row. Click "-" to collapse the row. To add a new row, enter all the required fields and click the "Add" button. Click "Remove" to remove the entire row.         Enter Certification information if applicable. If certified, please provide the specialty certification number, effective date, and expiration date of certification.         Specialty       Certification         Vertification         Certification         Vertification         Vertification         Vertification         Vertification         Vertification         Vertification         Vertification         Vertification         Vertification         Vertification         Vertification         Vertification         Number         Add         Reset         Medicare Participation         To receive Medical Assistance Program payments for services provided to individuals who have Medicare and Medical Assistance Program benefits, providers must accept assignment of their Medicare claims.         Automatic crossover is an exchange of claim information between Medicare and the Medical A                                                                                                    |                                      |                                                                                                    |
| Cirk "+" to view or update the details in a row. Click "-" to collapse the row. To add a new row, enter all the required fields and click the "Add" button. Click "Remove" to remove the entire row.         Enter Certification information if applicable. If certified, please provide the specialty certification number, effective date, and expiration date of certification.                                                                                                    |                                      | Certification                                                                                                    |
| required fields and click the "Add" button. Click "Remove" to remove the entire row.         Enter Certification information if applicable. If certificat, please provide the specialty certification number, effective date, and expiration date of certification.         Specialty       Certification         Number       Type         Enter Certification       Effective         Enter Certification       Effective         Enter Certification       Effective         Enter Certification       Fige         Policy       *Certification         *Specialty       *Certification         *Specialty       *End Date         *End Date       *End Date         *Certificate       *End Date         Number       *End Date         Add       Reset    Medicare Participation To receive Medical Assistance Program payments for services provided to individuals who have Medicare and Medical Assistance Program benefits, providers must accept assignment of their Medicare claims.         Automatic crossover is an exchange of claim information between Medicare and the Medical Assistance Program. When automatic crossover do not have to submit a crossover claim to the Medical Assistance Program. When automatic crossover occurs, providers do not have to submit a crossover claim to the Medical Assistance Program. When automatic crossover conserver concurs, providers must identify their NPI number.         Automatic crossovers should occur when the participant has re                                                                                                    |                                      | Click "+" to view or undate the details in a row. Click "-" to collapse the row. To add a new row, enter all the                                                                                                  |
| Enter Certification information if applicable. If certification.         Specialty       Certification.         Effective date, and expiration date of certification.       Effective         End Date       Action         Cick to collapse.       *Specialty         *Specialty       *Certification         Type       Type         Effective       *         *Specialty       *Certification         Type       *End Date         *Specialty       *         *Certificate       *         Number       *         Add       Reset    Medicare Participation To receive Medical Assistance Program payments for services provided to individuals who have Medicare and Medical Assistance Program benefits, providers must accept assignment of their Medicare claims.         Automatic crossover is an exchange of claim information between Medicare and the Medical Assistance Program. When automatic crossover do not have to submit a crossover claim to the Medical Assistance Program obtains crossover claim to from Colorado Medicare carriers and intermediaries. For automatic crossover claim to from Colorado Medicare carriers and intermediaries. For automatic crossover claim to the Medical Assistance Program benefits, roviders must accept assignment of their NPI with Medicare Part A and/or Part B and in the Colorado interChange.         Automatic crossovers should occur when the participant has registered their NPI with Medicare Part A and/or Part B and in the Colorado interChange.                                                                                                    |                                      | required fields and click the "Add" button. Click "Remove" to remove the entire row.                                                                                                    |
| effective date, and expiration date of certification.         Specialty       Certificate<br>Number       Certification<br>Type       End Date       Action         Click to collapse.       *Specialty       *Certification       *       *         *Specialty       *Certification       *       *       *         Date       *       *       *       *       *         *Specialty       *       *       *       *       *       *       *       *       *       *       *       *       *       *       *       *       *       *       *       *       *       *       *       *       *       *       *       *       *       *       *       *       *       *       *       *       *       *       *       *       *       *       *       *       *       *       *       *       *       *       *       *       *       *       *       *       *       *       *       *       *       *       *       *       *       *       *       *       *       *       *       *       *       *       *       *       *       *       *       *                                                                                                    |                                      | Enter Certification information if applicable. If certified, please provide the specialty certification number,                                                                                                   |
| Specialty       Certificate<br>Number       Certification<br>Type       End Date       Action         Click to collapse.       *Specialty       *Certification       *         *Specialty       *Certification       *         Date       *       *         *Effective       *       *         Date       *       *         *Certification       *       *         Date       *       *         *Effective       *       *         Add       Reset       *         Medicare Participation       *       *         To receive Medical Assistance Program payments for services provided to individuals who have Medicare and Medical Assistance Program benefits, providers must accept assignment of their Medicare claims.         Automatic crossover is an exchange of claim information between Medicare and the Medical Assistance Program. When automatic crossover do not have to submit a crossover claim to the Medical Assistance Program obtains crossover claim to the Medical Assistance Program obtains crossover claim to the Medical Assistance Program obtains crossover claim information form Colorado Medicare carriers and intermediaries. For automatic crossover claim to the Medical Assistance Program to be medicare carriers must identify their NPI number.         Automatic crossovers should occur when the participant has registered their NPI with Medicare Part A and/or Part B and in the Colorado interChange.         Medicare numbers are no long                                                                                                    |                                      | effective date, and expiration date of certification.                                                                                                    |
| Click to collapse.                                                                                                    |                                      | Specialty Certificate Certification Effective End Date Action                                                                                                    |
| Specialty     Specialty        |                                      | Click to collapse.                                                                                                    |
| Speciality                                                                                                    |                                      |                                                                                                    |
| *Effective       *End Date®         *End Date®       *End Date®         *Certificate       *End Date®         Number       *Certificate         Add       Reset    Medicare Participation To receive Medical Assistance Program payments for services provided to individuals who have Medicare and Medical Assistance Program benefits, providers must accept assignment of their Medicare claims. Automatic crossover is an exchange of claim information between Medicare and the Medical Assistance Program. When automatic crossover do not have to submit a crossover claim to the Medical Assistance Program. When automatic acrossover occurs, providers do not have to submit a crossover claim to the Medical Assistance Program. The Colorado Medical Assistance Program obtains crossover claim information from Colorado Medicare carriers and intermediaries. For automatic crossover to accur, providers must identify their NPI number. Automatic crossovers should occur when the participant has registered their NPI with Medicare Part A and/or Part B and in the Colorado interChange. Medicare numbers are no longer used for automatic crossover from Medicare Part A and Part B to the Medical                                                                                                    |                                      | *Specialty                                                                                                    |
| Date#                                                                                                    |                                      | *Effective                                                                                                    |
| Certificate     Number     Add Reset  Medicare Participation  To receive Medical Assistance Program payments for services provided to individuals who have Medicare and Medical Assistance Program benefits, providers must accept assignment of their Medicare claims.  Automatic crossover is an exchange of claim information between Medicare and the Medical Assistance Program. When automatic crossover occurs, providers do not have to submit a crossover claim to the Medical Assistance Program. The Colorado Medical Assistance Program obtains crossover claim from Colorado Medicare carriers and intermediaries. For automatic crossover to occur, providers must identify their NPI number.  Automatic crossovers should occur when the participant has registered their NPI with Medicare Part A and/or Part B and in the Colorado interChange.  Medicare numbers are no longer used for automatic crossover from Medicare Part A and Part B to the Medical                                                                                                    |                                      | Date e                                                                                                    |
| Add         Reset           Medicare Participation         To receive Medical Assistance Program payments for services provided to individuals who have Medicare and Medical Assistance Program benefits, providers must accept assignment of their Medicare claims.           Automatic crossover is an exchange of claim information between Medicare and the Medical Assistance Program. When automatic crossover occurs, providers do not have to submit a crossover claim to the Medical Assistance Program. The Colorado Medical Assistance Program obtains crossover claim from Colorado Medicare carriers and intermediaries. For automatic crossover to occur, providers must identify their NPI number.           Automatic crossovers should occur when the participant has registered their NPI with Medicare Part A and/or Part B and in the Colorado interChange.           Medicare numbers are no longer used for automatic crossover from Medicare Part A and Part B to the Medical                                                                                                    |                                      | *Certificate                                                                                                    |
| Add         Reset           Medicare Participation         To receive Medical Assistance Program payments for services provided to individuals who have Medicare and Medical Assistance Program benefits, providers must accept assignment of their Medicare claims.           Automatic crossover is an exchange of claim information between Medicare and the Medical Assistance Program. When automatic crossover occurs, providers do not have to submit a crossover claim to the Medical Assistance Program. The Colorado Medical Assistance Program obtains crossover claim from Colorado Medicare carriers and intermediaries. For automatic crossover to occur, providers must identify their NPI number.           Automatic crossovers should occur when the participant has registered their NPI with Medicare Part A and/or Part B and in the Colorado interChange.           Medicare numbers are no longer used for automatic crossover from Medicare Part A and Part B to the Medical                                                                                                    |                                      |                                                                                                    |
| Medicare Participation           To receive Medical Assistance Program payments for services provided to individuals who have Medicare and Medical Assistance Program benefits, providers must accept assignment of their Medicare claims.           Automatic crossover is an exchange of claim information between Medicare and the Medical Assistance Program. When automatic crossover docurs, providers do not have to submit a crossover claim to the Medical Assistance Program obtains crossover claim from Colorado Medicare carriers and intermediaries. For automatic crossover claim from the Medicare NPI number.           Automatic crossovers should occur when the participant has registered their NPI with Medicare Part A and/or Part B and in the Colorado InterChange.           Medicare numbers are no longer used for automatic crossover from Medicare Part A and Part B to the Medical                                                                                                    |                                      | Add Reset                                                                                                    |
| Medicare Participation           To receive Medical Assistance Program payments for services provided to individuals who have Medicare and Medical Assistance Program benefits, providers must accept assignment of their Medicare claims.           Automatic crossover is an exchange of claim information between Medicare and the Medical Assistance Program. When automatic crossover occurs, providers do not have to submit a crossover claim to the Medical Assistance Program. The Colorado Medical Assistance Program obtains crossover claim from The Colorado Medical Assistance Program obtains crossover claim information from Colorado Medicare carriers and intermediaries. For automatic crossover to occur, providers must identify their NPI number.           Automatic crossovers should occur when the participant has registered their NPI with Medicare Part A and/or Part B and in the Colorado interChange.           Medicare numbers are no longer used for automatic crossover from Medicare Part A and Part B to the Medical                                                                                                    |                                      |                                                                                                    |
| To receive Medical Assistance Program payments for services provided to individuals who have Medicare and<br>Medical Assistance Program benefits, providers must accept assignment of their Medicare claims.<br>Automatic crossover is an exchange of claim information between Medicare and the Medical Assistance<br>Program. When automatic crossover occurs, providers do not have to submit a crossover claim to the Medical<br>Assistance Program. The Colorado Medical Assistance Program obtains crossover claim information from<br>Colorado Medicare carriers and intermediaries. For automatic crossover to occur, providers must identify their<br>NPI number.<br>Automatic crossovers should occur when the participant has registered their NPI with Medicare Part A and/or<br>Part B and in the Colorado interChange.<br>Medicare numbers are no longer used for automatic crossover from Medicare Part A and Part B to the Medical                                                                                                    |                                      | Medicare Participation                                                                                                    |
| No receive medical Assistance Program payments for services provides provides on individuals who have Medicare and<br>Medical Assistance Program benefits, providers must accept assignment of their Medicare claims.<br>Automatic crossover is an exchange of claim information between Medicare and the Medical Assistance<br>Program. When automatic crossover occurs, providers do not have to submit a crossover claim to the Medical<br>Assistance Program. The Colorado Medical Assistance Program obtains crossover claim information from<br>Colorado Medicare carriers and intermediaries. For automatic crossover to occur, providers must identify their<br>NPI number.<br>Automatic crossovers should occur when the participant has registered their NPI with Medicare Part A and/or<br>Part B and in the Colorado interChange.<br>Medicare numbers are no longer used for automatic crossover from Medicare Part A and Part B to the Medical                                                                                                    |                                      | To receive Medical Assistance Preserve promote for constant provided to traditional other to the                                                                                                    |
| Automatic crossover is an exchange of claim information between Medicare and the Medical Assistance<br>Program. When automatic crossover occurs, providers do not have to submit a crossover claim to the Medical<br>Assistance Program. The Colorado Medical Assistance Program obtains crossover claim information from<br>Colorado Medicare carriers and intermediaries. For automatic crossover to occur, providers must identify their<br>NPI number.<br>Automatic crossovers should occur when the participant has registered their NPI with Medicare Part A and/or<br>Part B and in the Colorado interChange.<br>Medicare numbers are no longer used for automatic crossover from Medicare Part A and Part B to the Medical                                                                                                    |                                      | Medical Assistance Program payments for services provided to individuals who have Medicare and<br>Medical Assistance Program benefits, providers must accept assignment of their Medicare claims.                 |
| Automatic crossover is an exchange of claim information between Medicare and the Medical Assistance<br>Program. When automatic crossover accurs, providers do not have to submit a crossover claim to the Medical<br>Assistance Program. The Colorado Medical Assistance Program obtains crossover claim to the Medical<br>Colorado Medicare carriers and intermediaries. For automatic crossover to occur, providers must identify their<br>NPI number.<br>Automatic crossovers should occur when the participant has registered their NPI with Medicare Part A and/or<br>Part B and in the Colorado interChange.<br>Medicare numbers are no longer used for automatic crossover from Medicare Part A and Part B to the Medical                                                                                                    |                                      | Automatic crossover is an evolution of claim information between Mediane and the Median Automatic                                                                                                    |
| Assistance Program. The Colorado Medical Assistance Program obtains crossover claim information from<br>Colorado Medicare carriers and intermediaries. For automatic crossover to occur, providers must identify their<br>NPI number.<br>Automatic crossovers should occur when the participant has registered their NPI with Medicare Part A and/or<br>Part B and in the Colorado interChange.<br>Medicare numbers are no longer used for automatic crossover from Medicare Part A and Part B to the Medical                                                                                                    |                                      | Automatic crossover is an exchange of claim information between Medicare and the Medical Assistance<br>Program. When automatic crossover occurs, providers do not have to submit a crossover claim to the Medical |
| NPT number.<br>Automatic crossovers should occur when the participant has registered their NPI with Medicare Part A and/or<br>Part B and in the Colorado interChange.<br>Medicare numbers are no longer used for automatic crossover from Medicare Part A and Part B to the Medical                                                                                                    |                                      | Assistance Program. The Colorado Medical Assistance Program obtains crossover claim information from                                                                                                    |
| Automatic crossovers should occur when the participant has registered their NPI with Medicare Part A and/or<br>Part B and in the Colorado interChange.<br>Medicare numbers are no longer used for automatic crossover from Medicare Part A and Part B to the Medical                                                                                                    |                                      | NPI number.                                                                                                    |
| Part B and in the Colorado interChange.<br>Medicare numbers are no longer used for automatic crossover from Medicare Part A and Part B to the Medical                                                                                                    |                                      | Automatic crossovers should occur when the participant has registered their NPI with Medicare Part A and/or                                                                                                    |
| Medicare numbers are no longer used for automatic crossover from Medicare Part A and Part B to the Medical                                                                                                    |                                      | Part B and in the Colorado interChange.                                                                                                    |
|                                                                                                    |                                      | Medicare numbers are no longer used for automatic crossover from Medicare Part A and Part B to the Medical                                                                                                    |
| Assistance Program.                                                                                                    |                                      | Assistance Program.                                                                                                    |
| Medicare # Effective Dates 🔲 📼 Medicare Type                                                                                                    |                                      | Medicare # Effective Dates Medicare Type                                                                                                    |
|                                                                                                    |                                      |                                                                                                    |
| Continue Finish Later Cancel                                                                                                    |                                      | Continue Finish Later Cancel                                                                                                    |

# **Network Participation Panel**

| Provider Enroll<br>Welcome<br>Request<br>Information<br>Change of<br>Ownership<br>Specialties<br>Addresses<br>Provider<br>Identification<br>Network<br>Participation<br>Languages | ments       Fords       Fords <td< th=""></td<> |
|----------------------------------------------------------------------------------------------------|----------------------------------------------------------------------------------------------------|
| EFT Enrollment                                                                                                    |                                                                                                    |
| Other Information                                                                                                    | Continue Finish Later Cancel                                                                                                    |
| Addendums                                                                                                    |                                                                                                    |
|                                                                                                    |                                                                                                    |
| Disclosures                                                                                                    |                                                                                                    |
| Disclosures<br>Attachments and<br>Fees                                                                                                    |                                                                                                    |
| Disclosures<br>Attachments and<br>Fees<br>Agreement                                                                                                    |                                                                                                    |

## Selection for PACE-Only Subcontractors

| Identification                       |                    | PACE Organization                                                                                                    | Effective Date     | Action |
|--------------------------------------|--------------------|----------------------------------------------------------------------------------------------------|--------------------|--------|
| Network                              | Click to collapse. |                                                                                                    |                    |        |
| Participation                        | *Network           |                                                                                                    |                    |        |
| Languages<br>Attachments and<br>Fees | HELWOIK            | MCO - Total Longterm Care Pueblo (PACE)                                                                                                    |                    |        |
|                                      | Add                | MCO - TRU Community Care (PACE)<br>PACE - HopeWest<br>PACE - InnovAge /Total Longterm Care Aurora                                                                                              |                    |        |
| Summary                              | -                  | PACE - InnovAge /Total Longterm Care Denver<br>PACE - InnovAge /Total Longterm Care Lakewood<br>PACE - InnovAge /Total Longterm Care Loveland<br>PACE - InnovAge /Total Longterm Care Thornton | Finish Later Cance | si.    |
| •                                    |                    | PACE - Rocky Mountain Health Care Services                                                                                                    |                    |        |

| this was not as                                                                        | Namaged Case Notweak Dastidantics                                                                                                    |                        |        |
|----------------------------------------------------------------------------------------|----------------------------------------------------------------------------------------------------|------------------------|--------|
| welcome                                                                                | Managed Care Network Participation                                                                                                    |                        |        |
| Request                                                                                | Thoraces a required neid.                                                                                                    |                        |        |
| Information                                                                            | Documentation confirming your participation in a MCO/BHO network will be required on the Attachments and<br>Fees step of enrollment.<br>Fields marked required in this section are only required if any information is entered in this section.<br>Click "+" to view or update the details in a row. Click "-" to collapse the row. To add a new row, enter all the |                        |        |
| Change of                                                                              |                                                                                                    |                        |        |
| Ownership                                                                              |                                                                                                    |                        |        |
| Specialties                                                                            | required fields and click the "Add" button. Click "Remove" to rem                                                                                                    | nove the entire row.   |        |
| Addresses                                                                              | Managed Care Network                                                                                                    | Effective Date         | Action |
| Provider                                                                               | Colorado Access Behavioral Health for DHMC                                                                                                    | 01/01/2021             | Remove |
| Identification                                                                         | Click to add Managed Care Network                                                                                                    |                        |        |
| Network                                                                                |                                                                                                    |                        |        |
| Participation                                                                          | Cant                                                                                                    | inue Finich Later Cane |        |
| Languages                                                                              | Con                                                                                                    | Timsi Later Cano       |        |
| EFT Enroliment                                                                         |                                                                                                    |                        |        |
|                                                                                        |                                                                                                    |                        |        |
| other information                                                                      |                                                                                                    |                        |        |
| Other Information<br>Addendums                                                         |                                                                                                    |                        |        |
| other Information<br>Addendums<br>Disclosures                                          |                                                                                                    |                        |        |
| Addendums<br>Disclosures<br>Attachments and<br>Fees                                    |                                                                                                    |                        |        |
| Dather Information<br>Addendums<br>Disclosures<br>Attachments and<br>Fees<br>Agreement | -<br>-<br>-                                                                                                    |                        |        |

The Network Participation panel is where providers may enter any medical networks that they participate in. Adding a network option here will not create an enrollment into that network. Additionally, a copy of the signed contract or a completed Network Participation Form, available from the <u>Provider Forms web page</u> under the Provider Enrollment and Update Forms drop-down, must be scanned and attached on the "Attachments and Fees" panel.

Using the drop-down, providers may select from available Colorado networks. The networks available for selection at this time are:

| □ ASOD - DentaQuest USA Insurance<br>□ CHP+ - Colorado Access | PACE - InnovAge/Total Longterm Care Lakewood PACE - InnovAge/Total Longterm Care Loveland |
|---------------------------------------------------------------|-------------------------------------------------------------------------------------------|
| CHP+ - DentaQuest USA                                         | PACE - InnovAge/Total Longterm Care Thornton                                              |
| CHP+ - Denver Health Medical Plan Inc.                        | PACE - Rocky Mountain Health Care Services                                                |
| CHP+ - Kaiser Permanente                                      | PACE - Senior Community Care                                                              |
| CHP+ - Rocky Mountain HMO Inc.                                | RAE (Region 1) Rocky Mountain Health Plans                                                |
| MCO - Denver Health Medical Choice                            | RAE (Region 2) Northeast Health Partners                                                  |
| MCO - Rocky Mountain Health Plans Prime                       | RAE (Region 3) Colorado Access                                                            |
| MCO - Total Longterm Care Pueblo (PACE)                       | RAE (Region 4) Health Colorado, Inc.                                                      |
| MCO - TRU Community Care (PACE)                               | RAE (Region 5) Colorado Access                                                            |
| □ PACE - HopeWest                                             | RAE (Region 6) Colorado Community Health Alliance                                         |
| PACE - InnovAge/Total Longterm Care Aurora                    | RAE (Region 7) Colorado Community Health Alliance                                         |
| PACE - InnovAge/Total Longterm Care Denver                    | Colorado Access Behavioral Health for Denver Health                                       |
|                                                               | Medicaid Choice (DHMC)                                                                    |

Once a network and its effective date have been chosen, click the Add button to add it to the list.

## Network Participation Panel – MCO/RAE Add Network

|   | Managed Care Network                                  | Effective Date | Action |
|---|-------------------------------------------------------|----------------|--------|
| Ξ | Click to collapse.                                    |                |        |
|   | *Network MCO - Rocky Mountain V *Effective Date D3/08 | /2017          |        |
|   | Add                                                   |                |        |
|   |                                                       |                |        |
|   | Continue Fin                                          | ish Later Canc | el     |

If a provider is a member of more than one network, click the "+" to add another network. Repeat the same steps as above to do this until this panel of the application is complete.

## Network Participation Panel – MCO/BHO Network Add another MCO Network

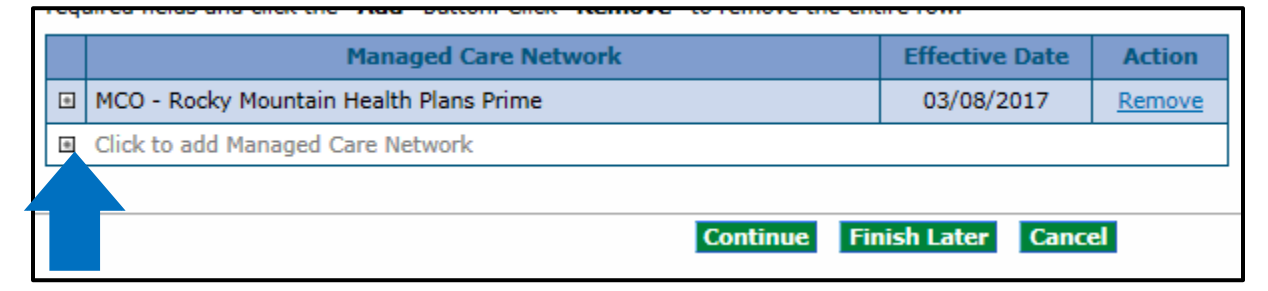

When the panel is complete, select "Continue", "Finish Later", or "Cancel".

# Languages Panel

| Provider Enrollment: Languages |                                                                                                    |  |  |
|--------------------------------|----------------------------------------------------------------------------------------------------|--|--|
| Welcome                        | Providers that have the ability to translate different languages for members should select the appropriate                                                                                                    |  |  |
| <u>Request</u><br>Information  | language(s) below. This field is not required.<br>Click "+" to view or update the details in a row. Click "-" to collapse the row. To add a new row, enter all the<br>required fields and click the "Add" button. Click "Remove" to remove the entire row. |  |  |
| Change of                      |                                                                                                    |  |  |
| Ownership                      | Language Proficiency Action                                                                                                    |  |  |
| <u>Specialties</u>             | Click to collapse.                                                                                                    |  |  |
| Addresses                      | *Language Proficiency                                                                                                    |  |  |
| Provider                       |                                                                                                    |  |  |
| Identification                 | Add                                                                                                    |  |  |
| Network                        | Add                                                                                                    |  |  |
| Participation                  |                                                                                                    |  |  |
| Languages                      | Continue Finish Later Cancel                                                                                                    |  |  |
| EFT Enrollment                 |                                                                                                    |  |  |
| Other Information              |                                                                                                    |  |  |
| Addendums                      |                                                                                                    |  |  |
| Disclosures                    |                                                                                                    |  |  |
| Attachments and                |                                                                                                    |  |  |
| Fees                           |                                                                                                    |  |  |
| Agreement                      |                                                                                                    |  |  |
| Summary                        |                                                                                                    |  |  |

On this panel, the user may enter any languages and the proficiency level spoken within the office or facility. The user may add as many as needed. This information will be shown in the Colorado Medicaid Provider Look-up. There are currently 60 languages available to choose from.

After each language is selected, click the **"Add"** button. The screen will update and add the selected item to the list of languages. If a language needs to be removed, click the **"Remove"** link on the right of the screen. Add as many languages as needed to reflect the enrolling provider's capabilities.

| Provider Enrollm                               | ent: Languages                                                                                                    |                                                                                                    |                                 |
|------------------------------------------------|----------------------------------------------------------------------------------------------------|----------------------------------------------------------------------------------------------------|---------------------------------|
| Welcome<br>Request<br>Information<br>Change of | Providers that have the ability to translate different language(s) below. This field is not required. Click "+" to view or update the details in a row required fields and click the "Add" button. Clice | erent languages for members should select the<br>c. Click "-" to collapse the row. To add a new ro<br>ck <b>"Remove"</b> to remove the entire row. | appropriate<br>w, enter all the |
| Ownership                                      | Language                                                                                                    | Proficiency                                                                                                    | Action                          |
| Specialties                                    | English                                                                                                    | Native/Bilingual Proficiency                                                                                                    | Remove                          |
| Addresses                                      | <ul> <li>Click to add language.</li> </ul>                                                                                                    |                                                                                                    |                                 |
| Provider<br>Identification                     |                                                                                                    |                                                                                                    |                                 |
| <u>Network</u><br>Participation                |                                                                                                    | Continue Finish Later                                                                                                    | Cancel                          |
| Languages                                      |                                                                                                    |                                                                                                    |                                 |
| EFT Enrollment                                 |                                                                                                    |                                                                                                    |                                 |
| Other Information                              |                                                                                                    |                                                                                                    |                                 |
| Addendums                                      |                                                                                                    |                                                                                                    |                                 |
| Disclosures                                    |                                                                                                    |                                                                                                    |                                 |
| Attachments and<br>Fees                        |                                                                                                    |                                                                                                    |                                 |
| Agreement                                      |                                                                                                    |                                                                                                    |                                 |
| Summary                                        |                                                                                                    |                                                                                                    |                                 |

# Languages Panel – Add additional Language

When the panel is complete, select "Continue", "Finish Later", or "Cancel".

# **Electronic Funds Transfer (EFT) Enrollment Panel**

**Note:** The Electronic Funds Transfer (EFT) panel will not display for PACE-Only Subcontractor provider enrollment types.

The following comprehensive list describes the fields on the EFT Enrollment panel:

EFT Enrollment Panel – Part 1

| Welcome       | In order to have payments electronically deposited, Providers must enter all applicable fields within the<br>Financial Institution Information section below. Financial Institution Address is optional and can be added by               |  |  |
|---------------|----------------------------------------------------------------------------------------------------|--|--|
| Fri Enroument | clicking the checkbox next to Financial Institution Address. For further explanation on EFT Enrollment, please<br>refer to the Help page by clicking the question mark near the top of the screen.                                        |  |  |
| Attachments   | Indicates a required field.                                                                                                    |  |  |
| Agreement     | Provider Information                                                                                                    |  |  |
| Summary       | *Drovider Name                                                                                                    |  |  |
|               | Business Name                                                                                                    |  |  |
|               | Provider Address is an optional. If you wish to include provider address information with your application, please click the checkbox and enter the required ifnormation. If you un-check the checkbox, any data entered will be removed. |  |  |
|               | Provider 'Pay To' Address                                                                                                    |  |  |
| *Address      |                                                                                                    |  |  |
|               | *State V *Zip Code/Postal Codeo                                                                                                    |  |  |
|               | Provider Identification Numbers                                                                                                    |  |  |
|               | *NPI must be provided if one has been issued. Provider National Provider Identifier (NPI) Other Identifier Assigning Authority                                                                                                    |  |  |
|               | Provider License Number License Issuer V                                                                                                    |  |  |
|               | Taxonomye                                                                                                    |  |  |
|               | Provider Contact Information                                                                                                    |  |  |
|               | *Provider Contact Suffix Suffix                                                                                                    |  |  |
|               | *Phonee Ext                                                                                                    |  |  |
|               |                                                                                                    |  |  |

A scanned copy of a bank letter or a voided business check needs to be added on the "Attachments and Fees" panel.

This panel collects information needed for direct deposit of claims reimbursement into a bank account via Electronic Funds Transfer (EFT). EFT allows quicker access to claim payments by depositing them directly to the bank account.

Not all enrollment types will see this panel. If the user is an Individual within a Group, the user will not see this panel as the Group submits claims on behalf of the individual and would be responsible for submitting the information for this panel. If the user is an OPR provider, the user will not see this panel as an OPR provider does not submit claims for payment.

#### **Provider Information Section**

**Provider Name** – Complete legal name of institution, corporate entity, practice, or individual provider. If applicable, this field is display only and supplied by the value from the Provider Identification panel. This field is prepopulated with the value entered previously in the application.

**Business Name** – The name under which the business or operation is conducted. If applicable, this field is display only and supplied by the value from the Provider Identification panel. This field is prepopulated with the value entered previously in the application.

#### **Provider Pay To Address Section**

**Address** – Enter the address associated to the provider. If applicable, this field is display only and supplied by the value from the 'Pay To' address panel.

**City** – Enter the city associated to the provider address. If applicable, this field is display only and supplied by the value from the 'Pay To' Address page. This field allows up to 30 alphanumeric characters.

State – State associated to the provider's 'Pay To' address.

**Zip Code / Postal Code** – Zip Code associated to the provider address. If applicable, this field is display only and supplied by the value from the 'Pay To' Address page.

**Country** – Country code associated to the provider's address. This field is supplied by the values from the 'Pay To' Addresses page.

#### **Provider Identification Numbers Section**

**Tax ID** – A Federal Tax Identification Number used to identify the business entity. If applicable, this field is display only and supplied by the value from the Request Information page. This field allows nine numeric characters.

**Provider National Provider Identifier (NPI) (Provider Identification Numbers)** – Unique identification number for the provider. If applicable, this field is display only and supplied by the value from the Request Information page. This field allows ten numeric characters.

**Other Identifier** – Additional provider identifier. If applicable, this field is display only and supplied by the value from the Request Information page. This field allows ten alphanumeric characters.

**Assigning Authority** – Organization that issues and assigns the additional provider identifier. If applicable, this field is display only and supplied by the value from the Request Information page. Use the drop-down to make a selection. Assigning Authority is a required field if Other Identifier is entered.

**Trading Partner ID** – Provider's submitter ID assigned by the health plan or the provider's clearinghouse or vendor. This field allows ten alphanumeric characters and is optional.

**Provider License Number** – Provider's License Number. If applicable, this field is display only and supplied by the value from the Request Information page. This field allows 20-alphanumeric characters.

**License Issuer** – Entity that issued the provider's license number. This field allows up to 30 alphanumeric characters. License Issuer is supplied by the Request Information page.

**Provider Type** – Type of provider. If applicable, this field is display only and supplied by the value from the Request Information page. This field allows 50 alphanumeric characters.

**Taxonomy Code** – Provider's Taxonomy Code. The code set is structured into three distinct levels including provider type, classification and area of specialization. If applicable, this field is display only

and supplied by the value from the Request Information page. This field allows ten alphanumeric characters.

#### **Provider Contact Information Section**

**Provider Contact Name** – Name of the contact person. If applicable, this field is display only and supplied by the value from the Request Information page. This field allows up to 70 alphanumeric characters.

**Suffix (Provider Contact)** – Suffix of the contact person. If applicable, this field is display only and supplied by the value from the Request Information page. This field allows up to 30 alphanumeric characters.

**Phone (Provider Contact)** – Phone number for the contact person. If applicable, this field is display only and supplied by the value from the Request Information page. This field allows ten numeric characters.

**Ext (Provider Contact)** – Telephone Number Extension for the contact person. If applicable, this field is display only and supplied by the value from the Request Information page. This field allows four numeric characters.

**Email (Provider Contact)** – Email Address for the contact person. If applicable, this field is display only and supplied by the value from the Request Information page. This field allows 50 alphanumeric characters. Enter a valid email address with 'name@domain' format.

**Fax Number (Provider Contact)** – Fax Number for the contact person. If applicable, this field is display only and supplied by the value from the Request Information page. This field allows ten numeric characters. Enter a fax number in the format '999-999-9999'.

This panel also includes several optional sections that can be completed during the Enrollment process. These sections are indicated by blue arrows on the panel below. 

# EFT Enrollment Panel – Part 2

| Provider Agent Information                                                                                                    |
|----------------------------------------------------------------------------------------------------|
| Federal Agency Information is optional. If you wish to provide federal agency information with your application, please click the checkbox and enter the required information. If you un-check the checkbox, any data entered will be removed.                                                                                                    |
| Federal Agency Information                                                                                                    |
| Retail Pharmacy Information is optional. If you wish to include retail pharmacy information with your application, please click the checkbox and enter the required information. If you un-check the checkbox, any data entered will be removed.                                                                                                    |
| Retail Pharmacy Information                                                                                                    |
| Financial Institution Information                                                                                                    |
| Financial Institution Address is optional. If you wish to include financial institution address with your application, please click the checkbox and enter the required information. If you un-check the checkbox, any data entered will be removed.                                                                                                    |
| Financial Institution Address                                                                                                    |
| *Financial Institution Name Financial Institution Ext                                                                                                    |
| Telephone Number                                                                                                    |
| *Aba Kouling Number                                                                                                    |
| *Provider's Account Number with Financial Institution                                                                                                    |
| Account Number Linkage to Provider Identifier<br>Enter either a Provider Tax Identification Number (TIN) or Provider National Provider Identifier (NPI). Provider preference<br>for grouping (bulking) claim payments - must match preference for v5010 X12 83<br>Provider Tax Identification Number (TIN)<br>Provider National Provider Identifier (NPI) |
| Submission Information                                                                                                    |
| Reason For Submission New Enrollment                                                                                                    |
| Requested EFT Start/Change/Cancel Date 08/04/2015                                                                                                    |
|                                                                                                    |
| <br>Continue Finish Later Cancel                                                                                                    |
|                                                                                                    |

Clicking on the white checkboxes will open each optional area. This information is not required but can be entered if desired. Unchecking the box will close this section and remove any information entered in these fields.

#### **Provider Agent Information Section**

| Provider Agent Inf                                                     | ormation                                                                                                    |
|------------------------------------------------------------------------|----------------------------------------------------------------------------------------------------|
| Agent Address is option<br>and enter the required i                    | al. If you wish to include agent address with your application, please click the checkbox nformation. If you un-check the checkbox, any data entered will be removed.                  |
| Agent Address                                                          |                                                                                                    |
| *Address                                                               |                                                                                                    |
| *City                                                                  |                                                                                                    |
| *State                                                                 | *Zip Code/Postal                                                                                                    |
| Country                                                                |                                                                                                    |
| *Provider Agent                                                        |                                                                                                    |
| *Provider Agent                                                        | Suffix                                                                                                    |
| Contact Name                                                           |                                                                                                    |
| *Phonee                                                                | Ext                                                                                                    |
| *Emaile                                                                | Fax Number 9                                                                                                    |
| Federal Agency Informa<br>please click the checkbo<br>will be removed. | tion is optional. If you wish to provide federal agency information with your application, $\infty$ and enter the required information. If you un-check the checkbox, any data entered |

**Agent Address** – Enter the number and street name of the agent address. This field allows up to 55 alphanumeric characters. Enter the number and street name of the agent address. This field is only required when the Agent Address check box has been checked.

**City** – Enter the city associated to the agent address. Enter as 30 Alphanumeric characters. This field is only required when the Agent Address check box has been checked.

**State** – State associated to the agent address. Use the drop-down to make a selection. This field is only required when the Agent Address check box has been checked.

**Zip Code / Postal Code** – Zip Code associated to the agent address. This field allows nine numeric characters. This field is only required when the Agent Address check box has been checked.

**Country** – Country codes associated to the agent address. Use the drop-down to make a selection. This field is only required when the Agent Address check box has been checked.

**Provider Agent Name** – Name of the agent. This field allows up to 70 alphanumeric characters. This field is only required when the Provider Agent Information check box has been checked.

**Provider Agent Contact Name** – Enter the name of the agent contact. This field allows up to 70 alphanumeric characters. This field is only required when the Provider Agent Information check box has been checked.

**Suffix (Agent Contact)** – Suffix of the agent contact. This field allows up to 30 alphanumeric characters. This field is only required when the Agent Address check box has been checked.

**Phone (Agent Contact)** – Phone number for the agent contact. This field allows ten numeric characters. Enter a phone number in the format '999-999-9999'. This field is only required when the Provider Agent Information check box has been checked.

**Ext (Agent Contact)** – Telephone Number Extension for the agent contact. This field allows four numeric characters. This field is only required when the Agent Address check box has been checked.

**Email (Agent Contact)** – Email Address for the agent contact. This field allows up to 50 alphanumeric characters. Enter a valid email address with 'name@domain' format. This field is only required when the Provider Agent Information check box has been checked.

**Fax Number (Agent Contact)** – Fax Number for the agent contact. Enter as 10-Numeric characters. Enter a fax number in the format '999-999-9999'. This field is required.

#### **Federal Agency Information Section**

| ✓ Federal Agency Information                                                          | on                                                                                                    |
|---------------------------------------------------------------------------------------|----------------------------------------------------------------------------------------------------|
| Federal Program Agency<br>Name                                                        |                                                                                                    |
| Federal Program Agency<br>Identifier                                                  |                                                                                                    |
| Federal Agency Location<br>Code                                                       |                                                                                                    |
| Retail Pharmacy Information is<br>please click the checkbox and e<br>will be removed. | optional. If you wish to include retail pharmacy information with your application,<br>enter the required information. If you un-check the checkbox, any data entered |

**Federal Program Agency Name** – Name of the Federal Program Agency. This field allows up to 70 alphanumeric characters.

**Federal Program Agency Identifier** – Identifier of the Federal Program Agency. This field allows up to ten alphanumeric characters.

**Federal Agency Location Code** – Location Code of the Federal Program Agency. This field allows up to 25 alphanumeric characters.

#### **Retail Pharmacy Information Section**

| ✓ Retail Pharmacy Inform    | nation |
|-----------------------------|--------|
| *Pharmacy Name              |        |
| Chain Number                |        |
| Parent Organization ID      |        |
| Payment Center ID           |        |
| NCPDP Provider ID<br>Number |        |
| Medicaid Provider<br>Number |        |

**Pharmacy Name** – Enter the Pharmacy Name. This field allows up to 70 alphanumeric characters. This field is only required when the Retail Pharmacy Information check box has been checked.

**Chain Number** – Enter the identification number assigned to the entity allowing linkage for a business relationship, i.e., chain, buying groups or third-party contracting organizations. This may also be known as Affiliation ID or Relation ID. This field allows five alphanumeric characters.

**Parent Organization ID** – Headquarter information for chains, buying groups or third-party contracting organizations where multiple relationship entities exist and need to be linked to a common organization such as common ownership for several chains. This field allows ten alphanumeric characters.

**Payment Center ID** – The assigned payment center identifier associated with the provider/corporate entity. This field allows ten alphanumeric characters.

**NCPDP Provider ID Number** – The National Council for Prescription Drug Programs (NCPDP) assigned unique identification number. This field allows seven alphanumeric characters.

**Medicaid Provider Number** – A number issued to a provider by the U.S. Department of Health and Human Services through state health and human services agencies. This field allows ten alphanumeric characters.

#### **Financial Institution Information Section**

| Financial                             | Institution | Information |
|---------------------------------------|-------------|-------------|
| · · · · · · · · · · · · · · · · · · · | 1           | 1           |

Financial Institution Address is optional. If you wish to include financial institution address with your application, please click the checkbox and enter the required information. If you un-check the checkbox, any data entered will be removed.

| I |                                                                                                    |                                                    |                                           |                                             |                                        |
|---|----------------------------------------------------------------------------------------------------|----------------------------------------------------|-------------------------------------------|---------------------------------------------|----------------------------------------|
|   | Financial Institution Address                                                                                                    |                                                    |                                           |                                             |                                        |
| 1 | *Address                                                                                                    |                                                    |                                           |                                             |                                        |
| l | *City                                                                                                    |                                                    |                                           |                                             |                                        |
| l | *State                                                                                                    | ~                                                  | *Zip Code/Pos                             | stal                                        |                                        |
|   | Country                                                                                                    | ~                                                  | Coo                                       | dee                                         |                                        |
|   | *Financial<br>Institution Name                                                                                                    |                                                    |                                           |                                             |                                        |
| l | Financial Institution                                                                                                    | ]                                                  | Ext                                       |                                             |                                        |
| l | *ABA Routi                                                                                                    | na Number 🗌                                        |                                           |                                             |                                        |
| l | *Tune of Account at Einancial                                                                                                    | Institution                                        |                                           |                                             |                                        |
| l |                                                                                                    |                                                    |                                           |                                             |                                        |
| l | *Provider's Account Number with Financial<br>Institution                                                                           |                                                    |                                           |                                             |                                        |
|   | *Confirm Provider's Account Nu<br>Financial                                                                                        | mber with                                          |                                           |                                             |                                        |
|   | *Account Number Linkage to Provi<br>Enter either a Provider Tax Identificati<br>preference for grouping (bulking) clain<br>advice. | der Identifier<br>on Number (TII<br>n payments - m | N) or Provider Nati<br>Nust match prefere | onal Provider Identi<br>nce for v5010 X12 8 | fier (NPI). Provider<br>335 remittance |
|   | Provider Tax Identification Nur                                                                                                    | nber (TIN)                                         |                                           | Either a TIN                                |                                        |
|   | Provider National Provider Ident                                                                                                   | ifier (NPI)                                        |                                           | required.                                   |                                        |
|   |                                                                                                    |                                                    |                                           |                                             |                                        |

Within the Financial Institution section of the Enrollment page, there are several fields that are indicated with a red asterisk. These are required fields that must be completed. Additionally, the user has the option to enter the Financial Institution's address information. This can be done by clicking the white checkbox indicated by a blue arrow on the panel above.

Address (Financial Institution) – Enter the number and street name of the financial institution address. This field allows up to 55 alphanumeric characters. This field is only required when the Financial Institution Address check box has been checked.

**City (Financial Institution)** – Enter the city associated to the financial institution address. This field allows up to 30 alphanumeric characters. This field is only required when the Financial Institution Address check box has been checked.

**State (Financial Institution)** – State associated to the financial institution address. Use the drop-down to make a selection. This field is only required when the Financial Institution Address check box has been checked.

**Zip Code / Postal Code (Financial Institution)** – Zip Code associated to the financial institution address. This field allows nine numeric characters. This field is only required when the Financial Institution Address check box has been checked. **Country (Financial Institution)** – Country codes associated to the financial institution address. Use the drop-down to make a selection. This field is only required when the Financial Institution Address check box has been checked.

**Financial Institution Name** – Name of the provider's financial institution. This field allows up tp 39 alphanumeric characters. This field is required.

**Financial Institution Telephone Number** – Phone number for the provider's financial institution. This field allows ten numeric characters. Enter a phone number in the format '999-999-9999'. This field is only required when the Financial Institution Address check box has been checked.

**Ext (Financial Institution)** – Telephone Number Extension for the provider's financial institution. This field allows four numeric characters. This field is only required when the Financial Institution Address check box has been checked.

**ABA Routing Number** – Enter as the 9-digit identifier of the financial institution where the provider maintains an account to which payments are to be deposited. This field allows nine numeric characters. This field is required.

**Type of Account at Financial Institution** – The type of account the provider will use to receive EFT payments, e.g., Checking, Savings. Use the drop-down to make a selection. Type of Account at Financial Institution is a required field.

**Provider's Account Number with Financial Institution** – Provider's account number at the financial institution to which EFT payments are to be deposited. This field allows ten alphanumeric characters. This field is required.

**Provider Tax Identification Number (TIN)** – (Financial Institution Information) – Federal Tax Identification Number used to identify a business entity. This field allows nine numeric characters. Either a provider's NPI or TIN is required.

**Provider National Provider Identifier (NPI) (Financial Institution Information)** - Unique identification number for the provider. This field allows ten numeric characters. Either a provider's NPI or TIN is required.

#### **Submission Information Section**

| Submission Information                                                                             |                       |        |
|----------------------------------------------------------------------------------------------------|-----------------------|--------|
| Reason For Submission<br>Include with Enrollment<br>Submission on the Attachments and<br>Fees page | New Enrollment        |        |
| Requested EFT<br>Start/Change/Cancel Datee                                                         |                       |        |
|                                                                                                    | Continue Finish Later | Cancel |

**Reason For Submission** – Reason for the EFT enrollment. "New Enrollment" is the only option and is what will populate here.

**Include with Enrollment Submission** – The bank account verification document type needs to be attached as part of the enrollment application. Use the drop-down to make a selection between "Bank Letter" or "Voided Check". The user will need to attach the bank letter or the voided check in the "Attachment and Fees" panel.

**Requested EFT Start/Change/Cancel Date** – Date on which the requested action is submitted. As part of the enrollment application this field is display only and defaulted to the current date. This field allows eight numeric (MM/DD/YYYY) characters.

When the panel is complete, select "Continue", "Finish Later", or "Cancel".

# **Other Information Panel**

**Note:** The Other Information panel will not display for PACE-Only Subcontractor provider enrollment types.

The example below displays a Group enrollment type. The screen may look similar to the following:

| Provider Enrolln                               | nent: Other Information ?                                                                                                    |
|------------------------------------------------|----------------------------------------------------------------------------------------------------|
| Welcome                                        | Additional information is provided for each enrollment, for group/facility and individual providers.                                                                                                    |
| Request<br>Information                         | * Indicates a required field.                                                                                                    |
| Change of<br>Ownership                         | Malpractice/General Lability Insurance<br>Click "+" to view or update the details in a row. Click "-" to collapse the row. To add a new row, enter all the<br>routined fields and click the "Add" withon. Click "Paramet" to compute the entre row. |
| Specialties                                    | All Applicants must complete. Malpractice/General liability insurance is mandatory under current State and                                                                                                    |
| Addresses                                      | Federal law.                                                                                                    |
| Provider<br>Identification                     | Name         Policy ID         Effective Date         Expiration Date         Action           E         Click to collapse.                                                                                                    |
| Participation                                  | *Carrier Name *Policy ID                                                                                                    |
| Languages                                      | *Insurance Type                                                                                                    |
| EFT Enrollment                                 | *Effective Dates                                                                                                    |
| <ul> <li>Other</li> <li>Information</li> </ul> | Add Reset                                                                                                    |
| Addendums                                      |                                                                                                    |
| Disclosures                                    | Supplemental Questions                                                                                                    |
| Fees                                           | PROVIDER ENROLLMENT MEDICAID PARTICIPATION QUESTIONNAIRE                                                                                                    |
| Agreement                                      | Medicaid Participation                                                                                                    |
| Summary                                        | Medicaid Participation                                                                                                    |
|                                                | 1. *Are you currently enrolled in the Title XVIII (Medicare) program or the                                                                                                    |
|                                                | Title XIX (Medicaid) program or CHIP of any other state(s)?<br>O Yes O No                                                                                                    |
|                                                | 2. *Are you currently applying for enrollment in the Title XVIII (Medicare)                                                                                                    |
|                                                | Program or the Title XIX (Medicaid) program or CHIP of any other state(s)?<br>○ Yes ○ No                                                                                                    |
|                                                | <ol> <li>*Have you ever been denied enrollment for cause in the Title XVIII<br/>(Medicare) program or the Title XIX (Medicaid) program or CHIP in Colorado<br/>or of any other state(s)?</li> </ol>                                                 |
|                                                | ○Yes ○No                                                                                                    |
|                                                | 4. *Has your enrollment in the Title XVIII (Medicare) program or the Title XIX<br>(Medicaid) program or CHIP of any other state(s) ever been terminated or<br>revoked for cause?<br>○Yes ○No                                                        |
|                                                | 5. *Have you ever been excluded from participation in Medicare, Medicaid and                                                                                                    |
|                                                | all other Federal health care programs by the Office of the Inspector<br>General, U.S. Department of Health and Human Services?<br>Ores ONO                                                                                                    |
|                                                | 6. *Have you ever been excluded from participation in federal procurement?<br>○ Yes ○ No                                                                                                    |
|                                                | 7. *Do you hold all licenses and certifications as required based on your<br>provider type?<br>Over SND                                                                                                    |
|                                                | 8. *Is this license expired, or subject to conditions or restrictions?                                                                                                    |
|                                                | ○Yes ○No                                                                                                    |
|                                                | 9. "Have you ever been subject to a payment suspension based on a credible<br>allegation of fraud?                                                                                                    |
|                                                | 10 *Do you currently have an outstanding overnayment of \$1 500 or more that                                                                                                    |
|                                                | is over 30 days past due, you have not entered into a payment plan for, and<br>is not currently the subject of an appeal?<br>○ Yes ○ No                                                                                                    |
|                                                |                                                                                                    |
|                                                | Additional Information Please begin the Provider Website with "http://" or "https://"                                                                                                    |
|                                                | Website Address                                                                                                    |
|                                                | Additional Provider Search Options                                                                                                    |
|                                                | Data entered in the optional fields below will be searchable in the Health First Colorado Find a Doctor website.                                                                                                    |
|                                                | Select any Community Associations that the provider belongs to. This field is not required.                                                                                                    |
|                                                | Click "+" to view or update the details in a row. Click "-" to collapse the row. To add a new row, enter all the required fields and click the "Add" button. Click "Remove" to remove the entire row.                                               |
|                                                | Community Association Action                                                                                                    |
|                                                | Click to collapse.                                                                                                    |
|                                                | *Community Association                                                                                                    |
|                                                | Add                                                                                                    |
|                                                |                                                                                                    |
|                                                | Cultural Competency                                                                                                    |
|                                                | Select any Cultural Competencies that the provider offers. This field is not required.<br>Click "+" to view or update the details in a row. Click "-" to collapse the row. To add a new row, enter all the                                          |
|                                                | required fields and click the "Add" button. Click "Remove" to remove the entire row.                                                                                                    |
|                                                | Cultural Competency Action                                                                                                    |
|                                                | Touton to complete                                                                                                    |
|                                                | - Cultural Competency                                                                                                    |
|                                                | Add                                                                                                    |
|                                                | Dreferred Name                                                                                                    |
|                                                | Enter a Preferred Name that is different than the legal or doing business as name. The Preferred Name should                                                                                                    |
|                                                | be the name the community knows the entity as. This field is not required.                                                                                                    |
|                                                | Preferred Name                                                                                                    |
|                                                | Continue Finish Later Cancel                                                                                                    |
|                                                |                                                                                                    |

The Other Information panel is where the user may enter any other additional information as applicable to the practice or facility. The Provider Enrollment tool will automatically present the appropriate questions based on the Enrollment Type chosen earlier in the process. This can include degrees, schools attended, number of Medicaid-eligible or certified/licensed beds, and liability insurance information.

An example of each Other Information panel is listed in the sections directly following this section. Below is a comprehensive list of all the Other Information fields that could be present:

#### Malpractice/General Liability Insurance Section

**Carrier Name** – Enter the name of the insurance carrier. This field allows up to 25 alphanumeric characters. This field is required.

**Policy ID** – Enter the Policy ID for the insurance carrier. This field allows up to 20 alphanumeric characters. This field is required.

**Effective Date** – Enter the Effective Date for the provider insurance. This field allows eight numeric characters in MM/DD/YYYY format. This field is required.

**Expiration Date** - Enter the Expiration Date for the provider insurance. This field allows eight numeric characters in MM/DD/YYYY format. This field is required.

Add

Select the button to add the policy. If additional policies need to be entered, click '+' to add policies:

| Al<br>Fe | l Applicants must complete, Malprac<br>ederal law.   | tice/General liability in: | surance is mandate | ory under current St | ate and |
|----------|------------------------------------------------------|----------------------------|--------------------|----------------------|---------|
|          | Name Policy ID Effective Date Expiration Date Action |                            |                    |                      |         |
| ۲        | Nationwide                                           | 456987123                  | 02/08/2019         | 02/08/2020           | Remove  |
| ∎        | Click to add commercial<br>insurance.                |                            |                    |                      |         |

## **Supplemental Questions Section**

Select Yes or No for the Supplemental Questions. This field is required.

| pplemental Questions                                                                                                    |  |
|----------------------------------------------------------------------------------------------------|--|
| OVIDER ENROLLMENT MEDICAID PARTICIPATION QUESTIONNAIRE                                                                                                    |  |
| dicaid Participation                                                                                                    |  |
| Medicaid Participation                                                                                                    |  |
| . *Are you currently enrolled in the Title XVIII (Medicare) program or the<br>Title XIX (Medicaid) program or CHIP of any other state(s)?<br>OYes ONo                                                                                                    |  |
| Are you currently applying for enrollment in the Title XVIII (Medicare)<br>program or the Title XIX (Medicaid) program or CHIP of any other state(s)?<br>○Yes ○No                                                                                                    |  |
| *Have you ever been denied enrollment for cause in the Title XVIII<br>(Medicare) program or the Title XIX (Medicaid) program or CHIP in Colorado<br>or of any other state(s)?<br>OYes ONo                                                                                                    |  |
| Has your enrollment in the Title XVIII (Medicare) program or the Title XIX<br>(Medicaid) program or CHIP of any other state(s) ever been terminated or<br>revoked for cause?<br>Yes ONo                                                                                                    |  |
| A structure in the image of the image of |  |
| . *Have you ever been excluded from participation in federal procurement?<br>OYes ONo                                                                                                    |  |
| *Do you hold all licenses and certifications as required based on your<br>provider type?<br>O Yes O No                                                                                                    |  |
| 8. *Is this license expired, or subject to conditions or restrictions? O Yes O No                                                                                                    |  |
| . *Have you ever been subject to a payment suspension based on a credible<br>allegation of fraud?<br>OYes ONo                                                                                                    |  |
| .0. *Do you currently have an outstanding overpayment of \$1,500 or more that<br>is over 30 days past due, you have not entered into a payment plan for, and<br>is not currently the subject of an appeal?<br>Yes ONO                                                                                                    |  |

Answering 'Yes' to questions 1-4 will open a required text box to elaborate on the answer.

| ٥١       |                                                                                                    |
|----------|----------------------------------------------------------------------------------------------------|
| J۱<br>di | ADER ENROLLMENT MEDICALD PARTICIPATION QUESTIONNAIRE                                                                                                    |
| ui       |                                                                                                    |
|          | - disaid Dautisiustian                                                                                                    |
| Ч        | edicald Participation                                                                                                    |
| . 1      | *Are you currently enrolled in the Title XVIII (Medicare) program or the<br>Title XIX (Medicaid) program or CHIP of any other state(s)?<br>●Yes ○No                                                                      |
| :        | *Which states?                                                                                                    |
|          | ^                                                                                                    |
|          | $\checkmark$                                                                                                    |
| ;        | *Are you currently applying for enrollment in the Title XVIII (Medicare)<br>program or the Title XIX (Medicaid) program or CHIP of any other state(s)?<br>● Yes ○No                                                      |
| 1        | *Which states?                                                                                                    |
|          | ^                                                                                                    |
|          | $\checkmark$                                                                                                    |
| L        | *Have you over been denied anrollment for cause in the Title WITT                                                                                                    |
| . (      | (Medicare) program or the Title XIX (Medicaid) program or CHIP in Colorado<br>or of any other state(s)?<br>$\odot$ Yes $\bigcirc$ No                                                                                     |
|          | *Which states?                                                                                                    |
|          | ^                                                                                                    |
|          | ✓                                                                                                    |
| (        | (Medicaid) program or CHIP of any other state(s) ever been terminated or<br>revoked for cause?<br>● Yes ○No<br>*Which states?                                                                                            |
| Γ        | "Which states?                                                                                                    |
|          |                                                                                                    |
|          | ~                                                                                                    |
|          | *Have you ever been excluded from participation in Medicare, Medicaid and<br>all other Federal health care programs by the Office of the Inspector<br>General, U.S. Department of Health and Human Services?<br>○Yes ○No |
| . •      | *Have you ever been excluded from participation in federal procurement? $\bigcirc$ Yes $\bigcirc$ No                                                                                                    |
| . :<br>  | *Do you hold all licenses and certifications as required based on your<br>provider type?<br>○Yes ○No                                                                                                    |
| . :      | *Is this license expired, or subject to conditions or restrictions?<br>○Yes ○No                                                                                                    |
| . :      | *Have you ever been subject to a payment suspension based on a credible<br>allegation of fraud?<br>○Yes ○No                                                                                                    |
| 0.       | *Do you currently have an outstanding overpayment of \$1,500 or more that<br>is over 30 days past due, you have not entered into a payment plan for, and<br>is not currently the subject of an anneal?                   |

#### **Additional Information Section**

**Web Site Address** – Enter the Provider's web site URL. This field allows up to 55 alphanumeric characters. This field is not required.

#### **Institutional Bed Information Section**

#### A facility enrollment type will have the following section in these panels:

#### Assisted Care Facilities

| Institutional Bed Information              |                            |                      |  |  |  |  |  |
|--------------------------------------------|----------------------------|----------------------|--|--|--|--|--|
| Nursing Facility applicants must complete. |                            |                      |  |  |  |  |  |
| Number Skilled Beds 100                    | Effective Dateo 02/02/2021 | End Dateo 12/31/2299 |  |  |  |  |  |
| Number ICF Beds 25                         | Effective Dateo 01/01/2015 | End Dateo 12/31/2299 |  |  |  |  |  |

**Number of ICF Beds** – Enter the number of beds at the nursing facility for Intermediate Care Facilities (ICF) patients. This field allows five numeric characters. This field is required.

**Effective Date** – Enter the Effective date of the hospital bed. Enter eight characters in MM/DD/YYYY format. This field is required.

**End Date** – Enter the End date of the hospital bed. This field allows eight numeric characters in MM/DD/YYYY format. This field is required.

#### Hospitals

| Institutional Bed Information                                                                                                    |                                                                         |  |  |  |  |  |  |  |  |
|----------------------------------------------------------------------------------------------------|-------------------------------------------------------------------------|--|--|--|--|--|--|--|--|
| Hospital applicants must complete. Number of Inpatient Beds, Effective Date and End Date are required if any Institutional Bed Information is entered. If no end date enter the max end date of 12/31/2299. |                                                                         |  |  |  |  |  |  |  |  |
| Number of Inpatient<br>Beds                                                                                                    | Number of Inpatient 220 Effective Dateo 01/01/2021 End Dateo 12/31/2299 |  |  |  |  |  |  |  |  |

**Number of Skilled Beds** – Enter the Number of beds in a facility that are certified and/or licensed. This field allows five numeric characters. This field is required.

**Effective Date** – Enter the Effective date of the hospital bed. Enter eight characters in MM/DD/YYYY format. This field is required.

**End Date** – Enter the End date of the hospital bed. This field allows eight numeric characters in MM/DD/YYYY format. This field is required.

#### SUD Disorder Facilities

| and a state                                        | nce Use Disorder Bed Informat                                                                                                    | tion                                                                          |                                                                                |               |  |  |  |  |  |
|----------------------------------------------------|----------------------------------------------------------------------------------------------------|-------------------------------------------------------------------------------|--------------------------------------------------------------------------------|---------------|--|--|--|--|--|
| equire                                             | " to view or update the details in a<br>d fields and click the "Add" button                                                                                    | a row. Click "-" to collapse the<br>h. Click "Remove" to remove to            | row. To add a new row, the entire row.                                         | enter all the |  |  |  |  |  |
| Subs<br>are al                                     | tance Use Disorder applicants n<br>I required.                                                                                                    | nust complete. Number of SU                                                   | JD Beds, Effective Date, a                                                     | and End Dat   |  |  |  |  |  |
| Note:<br>• the                                     | Note: The number of beds must be the total number of beds at this service location address regardless of<br>the number allocated to individual levels of care; |                                                                               |                                                                                |               |  |  |  |  |  |
| • the                                              | number of beds allotted for detox                                                                                                    | versus treatment or;                                                          |                                                                                |               |  |  |  |  |  |
| • the                                              | number allotted for psychiatric ve                                                                                                    | rsus substance use disorder tr                                                | eatment.                                                                       |               |  |  |  |  |  |
| Outpa                                              | tient programs should enter zero "                                                                                                    | '0" in the "Number of SUD Bed                                                 | s" field.                                                                      |               |  |  |  |  |  |
| <ul> <li>ent</li> <li>if s</li> <li>eff</li> </ul> | er today's date or;<br>ubmitting a change in the number<br>ective.                                                                                             | of beds, enter the date when t                                                | the change in bed count                                                        | was           |  |  |  |  |  |
| When<br>the sy                                     | entering the End Date, a future da<br>stem if no changes to bed counts<br>Number of SUD Beds                                                                   | ate must be entered (e.g. 12/3<br>occur.<br>Effective Date                    | 1/2299) to avoid the nee                                                       | ed to update  |  |  |  |  |  |
| When<br>the sy                                     | entering the End Date, a future da<br>stem if no changes to bed counts<br>Number of SUD Beds<br>16                                                             | Effective Date                                                                | 1/2299) to avoid the nee<br>End Date<br>12/31/2020                             | ed to update  |  |  |  |  |  |
| When<br>the sy                                     | entering the End Date, a future da<br>stem if no changes to bed counts<br>Number of SUD Beds<br>16<br>0                                                        | Effective Date           01/01/2020           01/01/2018                      | 1/2299) to avoid the nee<br>End Date<br>12/31/2020<br>12/31/2018               | Action        |  |  |  |  |  |
| When<br>the sy                                     | entering the End Date, a future da<br>stem if no changes to bed counts<br>Number of SUD Beds<br>16<br>0<br>12                                                  | Effective Date           01/01/2018           01/01/2019                      | 1/2299) to avoid the nee<br>End Date<br>12/31/2020<br>12/31/2018<br>12/31/2019 | Action        |  |  |  |  |  |
| When<br>the sy<br>D<br>D<br>D<br>D<br>D<br>D<br>D  | entering the End Date, a future da<br>stem if no changes to bed counts on<br>Number of SUD Beds<br>16<br>0<br>12<br>Click to collapse.                         | Effective Date           01/01/2020           01/01/2018           01/01/2019 | 1/2299) to avoid the nee<br>End Date<br>12/31/2020<br>12/31/2018<br>12/31/2019 | Action        |  |  |  |  |  |

Refer to the <u>Provider Maintenance Provider Web Portal Quick Guide</u> for more information on updating bed counts for Assisted Care Facilities, Hospitals and Substance Use Disorder Facilities.

# An individual enrollment with a provider type 24 Non-physician Practitioner Individual (Registered Nurses only) will have the following section on this panel:

| On Premise Supervision for non-physician practitioners (Registered Nurses Only)                                                                                                    |
|----------------------------------------------------------------------------------------------------|
| Registered nurses, by state regulation, require on premise supervision and must complete this form to enroll with Colorado Medicaid.                                                                                                    |
| Registered Nurses (Other than employees of a Certified Health Department* and employees of a<br>Nurse Home Visitor Program (NHVP) site**).                                                                                                    |
| Benefit services by registered nurses must be provided in compliance with the following<br>requirements:                                                                                                    |
| <ul> <li>Services must be performed under the direct and personal supervision of an advanced practice nurse (APN) or physician (MD) who is immediately available when services are provided. This means that the supervising APN/MD must be physically present on the premises when the service is provided.</li> </ul>                                                               |
| <ul> <li>The on premise requirement does not apply to targeted case management provided by registered<br/>nurses under the Nurse Home Visitor Program. Registered nurses can provide this service without a<br/>supervising APN/MD on premises.</li> </ul>                                                                                                    |
| <ul> <li>Services must be ordered by the supervising APN/MD.</li> </ul>                                                                                                    |
| <ul> <li>Claims must be submitted through the supervising APN/MD. Registered nurses must look to the supervising or billing APN/MD for compensation.</li> </ul>                                                                                                    |
| <ul> <li>The supervising APN/MD Colorado Medical Assistance Program provider number must appear on the claim<br/>form as the supervising physician, the referring provider, or the billing provider.</li> </ul>                                                                                                    |
| <ul> <li>Claims must be billed using procedure codes specifically designated for non-physician billing.</li> </ul>                                                                                                    |
| <ul> <li>Claims must identify the registered nurse with provider number, as the rendering provider.</li> </ul>                                                                                                    |
| <ul> <li>The registered nurse applicant must identify the Colorado Medical Assistance Program enrolled APN/MD(s)<br/>who will provide supervision.</li> </ul>                                                                                                    |
| Add each supervisor's name and NPI in the APN/MD table below. Each supervisor's original<br>signature must be included as an attachment with this enrollment. Click <u>here</u> to download the<br>supervisor signature form. An original signature assures that the supervisor is aware of and<br>understands the supervisory role and requirements.                                 |
| * Employees of a Certified Health Agency (CHA) do not require on premise supervision. Check the "Certified<br>Health Agency" box below and enter the agency's provider name and National Provider Identifier<br>(NPI) in the APN/MD table below. A separate attachment including an original signature is not<br>required for the CHA.                                                |
| ** Employees of a Nurse Home Visitor Program (NHVP) site providing case management services do not<br>require on premise supervision. Check the "Nurse Home Visitor Program" box below to attest that<br>enrollment is for the NHVP and enter the name of the Nurse Home Visitor program site. A separate<br>attachment including an original signature is not required for the NHVP. |
| Certified Health  Agency Nurse Home  Program Name Visitor Program                                                                                                    |
| Click "+" to view or update the details in a row. Click "-" to collapse the row. To add a new row, enter all the required fields and click the "Add" button. Click "Remove" to remove the entire row.                                                                                                    |

| First Name           | NIDT      |           |  |  |  |  |  |  |
|----------------------|-----------|-----------|--|--|--|--|--|--|
|                      | NPI       | Action    |  |  |  |  |  |  |
|                      |           |           |  |  |  |  |  |  |
| Last Name First Name |           |           |  |  |  |  |  |  |
| NPI                  |           |           |  |  |  |  |  |  |
| Add Reset            |           |           |  |  |  |  |  |  |
|                      | irst Name | irst Name |  |  |  |  |  |  |

Registered Nurses are required to complete and attach the <u>RN Supervision Form</u>, found on the <u>Provider</u> <u>Forms web page</u> under the Provider Enrollment & Update Forms drop-down, in addition to completing information on the 'On Premise Supervision for non-physician practitioners' panel in the application.

#### On-Premises Supervision for Non-Physician Practitioners (Registered Nurses Only) Section

**Nursing Home Visitor Program question** – This checkbox is used to indicate if the registered nurse is exempt from entering information for the on-premises supervision. Nurses participating only in the Nursing Home Visitor Program are not required to enter a supervising APN/MD. They are required to enter the program site name if the box is checked. This field is required.

**Nursing Home Visitor Program Name** – Enter the name of the nursing home visitor program the registered nurse is participating in. This field allows up to 50 alphanumeric characters. This field is required.

#### Supervising APN/MD Section

**Last Name** – Enter the last name of the supervising APN/MD. This field allows up to 60 Alphanumeric characters. This field is required.

**First Name** – Enter the first name of the supervising APN/MD. This field allows up to 50 alphanumeric characters. This field is required.

**NPI** – Enter the NPI assigned to the supervising APN/MD. This field allows 15 Alphanumeric characters. This field is required.

#### **Additional Provider Search Options Section**

This optional section will present the appropriate subsections based on the Provider Type chosen earlier in the application process. All providers will see the optional subsections of Community Association, Cultural Competency and Preferred Name. Select providers will see additional subsections of Alternate Provider Addresses and Servicing Counties.

|                                                                                                    | e optional fi                                                                                                    | elds below will                                              | be search                                              | hable in the H                                                                                                    | ealth First Cold                                                  | orado Find a                          | Doctor website.                              |
|----------------------------------------------------------------------------------------------------|----------------------------------------------------------------------------------------------------|--------------------------------------------------------------|--------------------------------------------------------|----------------------------------------------------------------------------------------------------|-------------------------------------------------------------------|---------------------------------------|----------------------------------------------|
| nmunity Asso                                                                                                    | ociation                                                                                                    |                                                              |                                                        |                                                                                                    |                                                                   |                                       |                                              |
| ect any Commu<br>k "+" to view o<br>uired fields and                                                                                                    | unity Associa<br>or update the<br>d click the <b>"A</b>                                                               | tions that the<br>e details in a ro<br><b>\dd"</b> button. C | provider I<br>w. Click '<br>lick <b>"Ren</b>           | belongs to. Th<br>"-" to collapse<br><b>nove"</b> to rem                                                                    | nis field is not r<br>the row. To ac<br>ove the entire            | equired.<br>Id a new rov<br>row.      | v, enter all the                             |
|                                                                                                    |                                                                                                    | Comm                                                         | unity As                                               | sociation                                                                                                    |                                                                   |                                       | Action                                       |
| Click to collap                                                                                                    | se.                                                                                                    |                                                              |                                                        |                                                                                                    |                                                                   |                                       |                                              |
| Community A                                                                                                    | ssociation                                                                                                    |                                                              |                                                        |                                                                                                    | ~                                                                 |                                       |                                              |
| Add                                                                                                    |                                                                                                    |                                                              |                                                        |                                                                                                    |                                                                   |                                       |                                              |
| tural Compete                                                                                                    | ency                                                                                                    |                                                              |                                                        |                                                                                                    |                                                                   |                                       |                                              |
| ect any Cultura<br>k "+" to view c<br>uired fields and                                                                                                    | I Competend<br>or update the<br>d click the "A                                                                        | ties that the pr<br>details in a ro<br>dd" button. C         | ovider off<br>w. Click '<br>lick <b>"Ren</b>           | fers. This field<br>"-" to collapse<br><b>nove"</b> to rem                                                                  | l is not require<br>the row. To ac<br>ove the entire              | d.<br>Id a new rov<br>row.            | v, enter all the                             |
|                                                                                                    |                                                                                                    | Culti                                                        | iral Com                                               | petency                                                                                                    |                                                                   |                                       | Action                                       |
| Click to collap                                                                                                    | se.                                                                                                    |                                                              |                                                        |                                                                                                    |                                                                   |                                       |                                              |
| *Cultural C                                                                                                    | mnetoncu                                                                                                    |                                                              |                                                        |                                                                                                    |                                                                   |                                       |                                              |
|                                                                                                    | mpetency                                                                                                    |                                                              |                                                        |                                                                                                    | ×                                                                 |                                       |                                              |
| Add                                                                                                    |                                                                                                    |                                                              |                                                        |                                                                                                    |                                                                   |                                       |                                              |
|                                                                                                    |                                                                                                    |                                                              |                                                        |                                                                                                    |                                                                   |                                       |                                              |
| ernate Provid                                                                                                    | er Address                                                                                                    | es information                                               | that :                                                 | at the Carri                                                                                                    | Looption 11                                                       | na ca pilli                           | a address The                                |
| section.<br>k "+" to view o<br>uired fields and                                                                                                    | or update the                                                                                                    | e details in a ro<br>Add" button. C                          | w. Click '                                             | "-" to collapse<br>nove" to rem                                                                                             | the row. To ac                                                    | id a new rov<br>row.                  | v, enter all the                             |
| Тур                                                                                                    | e                                                                                                    | Addres                                                       | is                                                     | City                                                                                                    | 5                                                                 | State                                 | Action                                       |
| Click to collap                                                                                                    | ose.                                                                                                    |                                                              |                                                        |                                                                                                    |                                                                   |                                       |                                              |
| *Address                                                                                                    |                                                                                                    |                                                              | _                                                      |                                                                                                    |                                                                   |                                       |                                              |
|                                                                                                    |                                                                                                    | •                                                            | /                                                      |                                                                                                    |                                                                   |                                       |                                              |
| Туре                                                                                                    |                                                                                                    | <u> </u>                                                     | <u>_</u>                                               |                                                                                                    |                                                                   |                                       |                                              |
| Type<br>*Location<br>Code                                                                                                    |                                                                                                    |                                                              | •                                                      |                                                                                                    |                                                                   |                                       |                                              |
| Type<br>*Location<br>Code<br>*Address                                                                                                    |                                                                                                    | ``````````````````````````````````````                       |                                                        |                                                                                                    |                                                                   |                                       |                                              |
| *Location<br>Code<br>*Address<br>*City                                                                                                    |                                                                                                    | 、<br>、                                                       |                                                        | County                                                                                                    |                                                                   |                                       | 1                                            |
| *Location<br>Code<br>*Address<br>*City<br>*State                                                                                                    | Colorado                                                                                                    | 、<br>、<br>                                                   |                                                        | County<br>*Zip Code⊕                                                                                                    |                                                                   | <b>~</b>                              | ]                                            |
| Type<br>*Location<br>Code<br>*Address<br>*City<br>*State<br>rimary Email                                                                                                    | Colorado                                                                                                    | 、<br>、<br>、<br>、                                             | Con                                                    | County<br>*Zip Codeø<br>firm Emailø                                                                                         |                                                                   |                                       | ]                                            |
| Type<br>*Location<br>Code<br>*Address<br>*City<br>*State<br>rimary Email<br>©<br>Secondary                                                                                                    | Colorado                                                                                                    | 、<br>、<br>、                                                  | Con                                                    | County<br>*Zip Codee<br>firm Emaile                                                                                         |                                                                   |                                       |                                              |
| Type<br>*Location<br>Code<br>*Address<br>*City<br>*State<br>rimary Email<br>9<br>Secondary<br>Email 9                                                                                                    | Colorado                                                                                                    | 、<br>、<br>、<br>、                                             | Con                                                    | County<br>*Zip Codeø<br>firm Emailø<br>firm Emailø                                                                          |                                                                   |                                       |                                              |
| Type<br>*Location<br>Code<br>*Address<br>*City<br>*State<br>rimary Email<br>9<br>Secondary<br>Email<br>Phone                                                                                                    |                                                                                                    | 、<br>、<br>、<br>、<br>、                                        | Con<br>Ext                                             | County<br>*Zip Codeo<br>firm Emailo<br>firm Emailo<br>Phoneo                                                                |                                                                   | ]                                     | Ext                                          |
| Type<br>*Location<br>Code<br>*Address<br>*City<br>*State<br>rimary Email<br>9<br>Secondary<br>Email<br>Phone 0<br>Phone 0                                                                                                    |                                                                                                    | 、<br>、<br>、                                                  | Con<br>Ext                                             | County<br>*Zip Codeø<br>firm Emailø<br>firm Emailø<br>Phoneø<br>Phoneø                                                      |                                                                   | ]                                     | Ext                                          |
| Type<br>*Location<br>Code<br>*Address<br>*City<br>*State<br>rimary Email<br>9<br>Secondary<br>Email<br>9<br>Phone 9<br>Phone 9                                                                                                    | Colorado                                                                                                    |                                                              | Con<br>Ext                                             | County<br>*Zip Codeo<br>firm Emailo<br>firm Emailo<br>Phoneo<br>Phoneo                                                      |                                                                   | ]                                     | Ext<br>Ext                                   |
| Type<br>*Location<br>Code<br>*Address<br>*City<br>*State<br>rimary Email<br>9<br>Secondary<br>Email<br>Phone 0<br>Phone 0<br>Phone 0                                                                                                    | Colorado                                                                                                    | 、<br>、<br>、                                                  | Con<br>Ext                                             | County<br>*Zip Codeø<br>firm Emailø<br>firm Emailø<br>Phoneø<br>Phoneø                                                      |                                                                   |                                       | Ext                                          |
| Type<br>*Location<br>Code<br>*Address<br>*City<br>*State<br>rimary Email<br>9<br>Secondary<br>Email<br>9<br>Phone9<br>Phone9<br>Add                                                                                                    | Colorado                                                                                                    |                                                              | Con<br>Ext                                             | County<br>*Zip Codeo<br>firm Emailo<br>firm Emailo<br>Phoneo<br>Phoneo                                                      |                                                                   |                                       | Ext                                          |
| rimary Email<br>*City<br>*City<br>*State<br>rimary Email<br>9<br>Secondary<br>Email<br>9<br>Phone<br>9<br>Phone<br>Phone<br>4<br>Mdd                                                                                                    | Colorado<br>Colorado                                                                                                  | any of the pro                                               | Con<br>Ext<br>Ext                                      | County<br>*Zip Codeo<br>firm Emailo<br>firm Emailo<br>Phoneo<br>Phoneo<br>rolled special<br>'-" to collapse<br>nove" to rem | ties. This field<br>the row. To avove the entire                  | is not requir<br>d a new rov<br>row.  | Ext<br>Ext<br>Ext<br>ed.<br>v, enter all the |
| Add<br>*City<br>*City<br>*City<br>*State<br>rimary Email<br>Ø<br>Secondary<br>Email<br>Ø<br>Phone<br>Phone<br>Add<br>vicing Countil<br>ect the counties<br>k "+" to view counties<br>k "+" to view counter<br>fields and                                                                                                    | Colorado Colorado Reset Reset Reset Served for rupdate the d click the "A Servicing C                                 | any of the pro                                               | Con<br>Ext<br>kider's en<br>ww. Click ''<br>lick ''Ren | County<br>*Zip Code®<br>firm Email®<br>firm Email®<br>Phone®<br>Phone®<br>rolled special<br>"-" to collapse<br>nove" to rem | ties. This field<br>the row. To ac<br>ove the entire<br>Specialty | is not requir<br>id a new rov<br>row. | ed.<br>v, enter all the<br>Action            |
| rimary Email<br>*City<br>*Address<br>*City<br>*State<br>rimary Email<br>•<br>Secondary<br>Email•<br>Phone•<br>Phone•<br>Phone•<br>Add<br>vicing Counti<br>ect the countie<br>k "+" to view c<br>uired fields and                                                                                                    | Colorado<br>Colorado<br>Reset<br>Reset<br>es<br>s served for<br>or update the<br>d click the "A<br>Servicing C<br>se. | any of the pro                                               | Con<br>Ext<br>Ext<br>lick "Ren                         | County<br>*Zip Codee<br>firm Emaile<br>firm Emaile<br>Phonee<br>Phonee                                                      | ties. This field<br>the row. To ar<br>ove the entire<br>Specialty | s not requir<br>d a new rov<br>row.   | ed.<br>v, enter all the                      |
| <pre>intervent intervent i</pre> | Colorado Colorado Reset es s served for update the d click the "A Servicing C se.                                     | any of the pro                                               | Con Con Ext Ext Vider's en ww. Click ' Ren *Spec       | County<br>*Zip Codee<br>firm Emaile<br>firm Emaile<br>Phonee<br>Phonee<br>rolled special<br>'-" to collapse<br>move" to rem | ties. This field<br>the row. To ac<br>ove the entire<br>Specialty | is not requir<br>dd a new rov<br>row. | ed.<br>v, enter all the                      |
| Add      vicing Countie      k *** to view c      click to collaps      click to collaps      **Servicing      Add      Add                                                                                                    | Colorado Colorado Reset es s served for update the d click the "A Servicing C se.                                     | any of the pro<br>e details in a ro<br>kdd" button. C        | vider's en<br>ww. Click '<br>lick "Ren                 | County<br>*Zip Codeo<br>firm Emailo<br>firm Emailo<br>Phoneo<br>Phoneo<br>rolled special<br>'-" to collapse<br>nove" to rem | ties. This field<br>the row. To ac<br>ove the entire<br>Specialty | s not requir<br>d a new rov<br>row.   | ed.<br>v, enter all the<br>Action            |
| Type *Location Code *Address *City *State rimary Email 9 Secondary Email 9 Phone 9 Add vicing Counti act the counties k "+" to view c uired fields and Click to collapp *Servicing County Add ferred Name                                                                                                    | Colorado Colorado Reset s served for update the d click the "A Servicing C se.                                        | any of the pro<br>e details in a ro<br>kdd" button. C        | <pre>vider's en vider's en vider's en *Spec</pre>      | County<br>*Zip Codeo<br>firm Emailo<br>firm Emailo<br>Phoneo<br>Phoneo<br>rolled special<br>'-" to collapse<br>nove" to rem | ties. This field<br>the row. To ac<br>ove the entire<br>Specialty | is not requir<br>id a new row<br>row. | ed.<br>v, enter all the<br><b>Action</b>     |

#### **Community Association**

All providers may identify specific community association(s) and add as many as needed. This information will be searchable on the <u>Health First Colorado Find a Doctor web page</u>.

After each Community Association is selected, click the "Add" button. The screen will update and add the selected item. If a record needs to be removed, click the "Remove" link. Add as many Community Association records as needed.

| Community Association                                                                                                    |        |  |  |  |  |  |  |
|----------------------------------------------------------------------------------------------------|--------|--|--|--|--|--|--|
| Select any Community Associations that the provider belongs to. This field is not required.<br>Click "+" to view or update the details in a row. Click "-" to collapse the row. To add a new row, enter all the<br>required fields and click the "Add" button. Click "Remove" to remove the entire row. |        |  |  |  |  |  |  |
| Community Association                                                                                                    | Action |  |  |  |  |  |  |
| Association of Native American Medical Students Remove                                                                                                    |        |  |  |  |  |  |  |
| Click to collapse.                                                                                                    |        |  |  |  |  |  |  |
| *Community Association v                                                                                                    |        |  |  |  |  |  |  |
| Add                                                                                                    |        |  |  |  |  |  |  |

#### **Cultural Competency**

All providers may identify specific cultural competencies and add as many as needed. This information will be searchable on the <u>Health First Colorado Find a Doctor web page</u>.

After each Cultural Competency is selected, click the "Add" button. The screen will update and add the selected item. If a record needs to be removed, click the "Remove" link. Add as many Cultural Competency records as needed.

| Cultural Competency                                                                                                    |                                |        |  |  |  |  |  |
|----------------------------------------------------------------------------------------------------|--------------------------------|--------|--|--|--|--|--|
| Select any Cultural Competencies that the provider offers. This field is not required.<br>Click "+" to view or update the details in a row. Click "-" to collapse the row. To add a new row, enter all the<br>required fields and click the <b>"Add"</b> button. Click <b>"Remove"</b> to remove the entire row. |                                |        |  |  |  |  |  |
|                                                                                                    | Cultural Competency            | Action |  |  |  |  |  |
| ASL trans                                                                                                    | ASL translator on staff Remove |        |  |  |  |  |  |
| Click to co                                                                                                    | Click to collapse.             |        |  |  |  |  |  |
| *Cultural Competency 🗸                                                                                                    |                                |        |  |  |  |  |  |
| Ad                                                                                                    | <u>d</u>                       |        |  |  |  |  |  |

#### **Preferred Name**

All providers may specify a Preferred Name that is different than the legal name or doing-business-as name. The Preferred Name should be the name for which the community knows the entity. This information will be searchable on the <u>Health First Colorado Find a Doctor web page</u>.

| Preferred Name                                                                                                    |
|----------------------------------------------------------------------------------------------------|
| Enter a Preferred Name that is different than the legal or doing business as name. The Preferred Name should be the name the community knows the entity as. This field is not required. |
| Preferred Name                                                                                                    |

#### Alternate Provider Addresses

Select providers may enter up to three (3) alternate addresses. These addresses should be different than the Service Location, Mailing and Billing addresses entered on the Addresses panel. This information will be searchable on the <u>Health First Colorado Find a Doctor web page</u>.

After each address record is populated, click the "Add" button. The screen will update and add the address. If a record needs to be removed, click the "Remove" link. Up to three addresses can be added.

Complete address information, a Primary Email and an Office Phone must be entered to add an address.

| Alternate Provider Addresses                                                                                                    |                                |            |          |                        |          |            |          |  |  |
|----------------------------------------------------------------------------------------------------|--------------------------------|------------|----------|------------------------|----------|------------|----------|--|--|
| Enter alternate provider address information that is not the Service Location, Mailing, or Billing address. This section is not required. Fields marked required in this section are only required if any information is entered in this section.<br>Click "+" to view or update the details in a row. Click "-" to collapse the row. To add a new row, enter all the required fields and click the "Add" button. Click "Remove" to remove the entire row. |                                |            |          |                        |          |            |          |  |  |
| Туре                                                                                                    | Type Address City State Action |            |          |                        |          |            |          |  |  |
| Click to collap                                                                                                    | se.                            |            |          |                        |          |            |          |  |  |
| *Address<br>Type                                                                                                    | Alternate                      | 1 .        | •        |                        |          |            |          |  |  |
| *Location<br>Code                                                                                                    | In-State                       | •          | ~        |                        |          |            |          |  |  |
| *Address                                                                                                    | 123 Main                       | Street     |          |                        |          |            |          |  |  |
|                                                                                                    | Suite 100                      |            |          |                        |          |            |          |  |  |
| *City                                                                                                    | Denver                         |            |          | County                 |          |            | <b>∼</b> |  |  |
| *State                                                                                                    | Colorado                       | •          | <b>~</b> | *Zip Codee             | 888888   | 388        |          |  |  |
| Primary Email                                                                                                    | provider@                      | email.com  | Conf     | irm Emaile             | provider | @email.com |          |  |  |
| Secondary<br>Emaile                                                                                                    |                                |            | Conf     | irm Email <del>o</del> |          |            |          |  |  |
| Phonee                                                                                                    | Office 🗸                       | 1234567890 | Ext      | Phonee                 |          | ∽          | Ext      |  |  |
| Phonee                                                                                                    | ~                              |            | Ext      | Phone e                |          | <b>~</b>   | Ext      |  |  |
| Add                                                                                                    | <u>Reset</u>                   |            |          |                        |          |            |          |  |  |

| Alternate Provider Addresses                                                                                                    |                                            |                 |             |          |                           |  |  |  |
|----------------------------------------------------------------------------------------------------|--------------------------------------------|-----------------|-------------|----------|---------------------------|--|--|--|
| Enter alternate provider address information that is not the Service Location, Mailing, or Billing address. This section is not required. Fields marked required in this section are only required if any information is entered in this section.<br>Click "+" to view or update the details in a row. Click "-" to collapse the row. To add a new row, enter all the required fields and click the "Add" button. Click "Remove" to remove the entire row. |                                            |                 |             |          |                           |  |  |  |
|                                                                                                    | Туре                                       | Address         | City        | State    | Action                    |  |  |  |
| ⊡ Alterr                                                                                                    | ate 1                                      | 123 Main Street | Denver      | Colorado | <u>Copy</u> <u>Remove</u> |  |  |  |
| Click                                                                                                    | o collapse.                                |                 |             |          |                           |  |  |  |
| *A<br>*Lc<br>*A                                                                                                    | ddress<br>Type<br>cation<br>Code<br>ddress | ✓               |             |          |                           |  |  |  |
|                                                                                                    | *City                                      |                 | County      |          | <b>~</b>                  |  |  |  |
|                                                                                                    | *State Colorado                            | *               | *Zip Codee  |          |                           |  |  |  |
| Primary                                                                                                    | Email                                      | Con             | firm Emaile |          |                           |  |  |  |
| Sec                                                                                                    | ondary<br>Emaile                           | Con             | firm Emaile |          |                           |  |  |  |
| E                                                                                                    | honee v                                    | • Ext           | Phone e     | ~        | Ext                       |  |  |  |
| F                                                                                                    | honee                                      | Ext             | Phonee      | •        | Ext                       |  |  |  |
|                                                                                                    | Add Reset                                  |                 |             |          |                           |  |  |  |

#### **Servicing Counties**

Select providers may identify the specific counties served for any of the enrolling specialties. If the provider has more than one specialty, "All Specialties" can be selected in the Specialty drop-down list and a record will be added for each specialty and selected Servicing County. This information will be searchable on the <u>Health First Colorado Find a Doctor web page</u>.

After each record is populated, click the "Add" button. The screen will update and add the record. If a record needs to be removed, click the "Remove" link. Duplicate records are not allowed.

| 9                                                                                                    | Servicing Counties                                                                                                    |           |        |  |  |
|----------------------------------------------------------------------------------------------------|----------------------------------------------------------------------------------------------------|-----------|--------|--|--|
| S<br>C<br>r                                                                                                | elect the counties served for any of the provider's enrolled specialties. This field is not required.<br>ick "+" to view or update the details in a row. Click "-" to collapse the row. To add a new row, enter all the<br>equired fields and click the "Add" button. Click "Remove" to remove the entire row. |           |        |  |  |
|                                                                                                    | Servicing County                                                                                                    | Specialty | Action |  |  |
| □ Click to collapse.          *Servicing Adams       *Specialty All Specialties         County       Adams |                                                                                                    |           |        |  |  |
|                                                                                                    |                                                                                                    |           |        |  |  |

| Servicing Counties                                                                                                    |                                                                                                    |               |
|----------------------------------------------------------------------------------------------------|----------------------------------------------------------------------------------------------------|---------------|
| Select the counties served for any of the provider'<br>Click "+" to view or update the details in a row. Cl<br>required fields and click the "Add" button. Click " | s enrolled specialties. This field is not required.<br>ick "-" to collapse the row. To add a new row, ente<br><b>Remove"</b> to remove the entire row. | r all the     |
| Servicing County                                                                                                    | Specialty                                                                                                    | Action        |
| Adams                                                                                                    | Adpt Therapeutic Recreational Equipment/Fees - CES                                                                                                    | <u>Remove</u> |
| Adams                                                                                                    | Alternative Care Facility EBD/CMHS                                                                                                    | <u>Remove</u> |
| Adams                                                                                                    | Behavioral Programing BI                                                                                                    | <u>Remove</u> |
| <ul> <li>Click to collapse.</li> </ul>                                                                                                    |                                                                                                    |               |
| *Servicing v *Servicing Add                                                                                                    | Specialty v                                                                                                    |               |

# **Addendums Panel**

**Note:** The Addendums panel will not display for PACE-Only Subcontractor provider enrollment types.

This is an example of an Addendums panel. Only when enrolling as a pharmacy will there be anything to complete here. Select the link to complete the Dispensing Fee Attestation Questionnaire.

| Velcome                            | These addendum(s) are required to gather information about your operation, which is needed for<br>enrollment/revalidation.                                                        |                                                                                                    |        |  |  |
|------------------------------------|----------------------------------------------------------------------------------------------------|----------------------------------------------------------------------------------------------------|--------|--|--|
| formation                          | Available Enrollment Addendums                                                                                                    |                                                                                                    |        |  |  |
| hange of<br>wnership<br>pecialties | Click the addendum name to open the addendum for editing. After completing the addendum, select<br>Submit to return to this page.<br>All Addendums must be completed to Continue. |                                                                                                    |        |  |  |
| ddresses                           | Addendum                                                                                                    | Description                                                                                                    | Status |  |  |
| Provider<br>dentification          | PHARMACY DISPENSING FEE<br>ADDENDUM                                                                                                    | Dispensing Fee Attestation Questionnaire<br>The Colorado Department of Health Care Policy                                                     | New    |  |  |
| etwork<br>articipation             |                                                                                                    | and Financing (the Department) reimburses<br>outpatient pharmacies for both the costs related<br>to acquiring a drug and the costs related to |        |  |  |
| anguages                           |                                                                                                    | dispensing the drug to a Medicaid member.                                                                                                    |        |  |  |
| FT Enrollment                      |                                                                                                    |                                                                                                    |        |  |  |
| ther Information                   |                                                                                                    | Continue Finish Later                                                                                                    | Cancel |  |  |
### Answer Enrollment Addendum Questions Section (Pharmacy Only)

| Answer Enrollment Addendum Questions                                                                                                    | ? |
|----------------------------------------------------------------------------------------------------|---|
| Dispensing Fee Attestation Questionnaire                                                                                                    |   |
| The Colorado Department of Health Care Policy and Financing (the Department) reimburses outpatient pharmacies for both the costs related to acquiring a drug and the costs related to dispensing the drug to a Medicaid member. The dispensing fees for retail, 340B, and mail order pharmacies are based upon the pharmacy's total annual prescription volume. The dispensing fees for rural and government pharmacies are based on the pharmacy type.                                                                                                    | , |
| The dispensing fees and their requirements are as follows:                                                                                                    |   |
| Requirements       Dispensing Fee         0 - 59,999 TAPV:       \$13.40         60,000 - 89,999 TAPV:       \$11.49         90,000 - 109,999 TAPV:       \$10.25         110,000 + TAPV:       \$9.31         Rural Pharmacy:       \$14.14         Government Pharmacy:       \$0.00         TAPV = Total Annual Prescription Volume         This questionaire is intended to establish a dispensing fee for any new pharmacy enrolling as a Medicaid provider. A new pharmacy must complete this questionnaire stating their total prescription volume for the previous twelve (12) months. If a new pharmacy has been open for less than one year, the pharmacy should include the total prescription volume for the months the pharmacy has been open. | 1 |
| All fields must be completed.<br>If you have any questions concerning this questionnaire, please email Colorado.SMAC@state.co.us or you may call the<br>Department's Pharmacy Liaison at 303-866-3588.                                                                                                    |   |
| PHARMACY DISPENSING FEE ADDENDUM   Total # of Questions: 8                                                                                                    |   |
| Total Annual Prescription Volume                                                                                                    |   |
| Please list the total number of prescriptions dispensed in the last 12 months. If the pharmacy has been open for less than 12 months, please list the total number of prescriptions dispensed for the months the pharmacy has been open. If the pharmacy is the only Medicaid-participating pharmacy within twenty miles (driving distance) of its physical location, then claim "Yes" on the rural line. NOTE: The prescription date range should not exceed one (1) year.                                                                                                    | , |
| 2. *From Date: 0                                                                                                    |   |
| 3. *To Date: 9                                                                                                    |   |
| 4. *Rural:                                                                                                    |   |
| OYes ONo                                                                                                    | _ |
| Prescription Volume Breakdown<br>Please list the approximate percentage of prescriptions dispensed for each classification NOTE: Th                                                                                                    | e |
| percentages should add up to 100%.                                                                                                    |   |
| 5. *Medicaid %:                                                                                                    |   |
| 6. *Medicare %:                                                                                                    |   |
| 7. *Other 3rd Party %:                                                                                                    |   |
| 8. *Cash %:                                                                                                    |   |
| Submit Cancel                                                                                                    | _ |
| R05.00.295 Privacy Notice                                                                                                    |   |
|                                                                                                    |   |

## **Disclosures Panel**

**Note:** The Disclosures panel will not display for PACE-Only Subcontractor provider enrollment types.

Disclosures are required for every enrollment and involve information regarding ownership/control interest, relationships, criminal convictions, etc. Select each Disclosure link and answer all questions contained within the disclosure.

The Disclosures indicate a "New" status on the right-hand side of the panel until each is complete. All Disclosures must be completed to proceed with the enrollment.

| Provider Enrollm                                                                                                    | ent: Disclosures                                                                                                    |                                                                                                    | ?                                                                                                    |
|----------------------------------------------------------------------------------------------------|----------------------------------------------------------------------------------------------------|----------------------------------------------------------------------------------------------------|----------------------------------------------------------------------------------------------------|
| Welcome                                                                                                    | Privacy Act Notice Statement                                                                                                    |                                                                                                    |                                                                                                    |
| Request         Information         Change of         Ownership         Specialties         Addresses         Provider         Identification         Network         Participation         Languages         EFT Enrollment         Other Information         Addendums         > Disclosures         Attachments and | This statement explains the use and d<br>purposes for which taxpayer identifica<br>birth (DOB), may be requested and us<br>will be used to verify eligibility to parti<br>Colorado Medical Assistance Program.<br>made to providers who are excluded fi<br>DHHS Centers for Medicare and Medic<br>Attorney General, the Medicaid Fraud<br>Providing this information is mandator<br>Assistance Program, pursuant to 42 C<br>in a denial of enrollment as a provider<br>provider numbers used by the provide<br>Program.<br><b>Ownership/Controlling Interest an</b><br>Disclosure of information regarding ov<br>convicted of criminal offenses against<br>the Centers for Medicare and Medicaid<br>Financing pursuant to regulations four<br>disclosures must be made to Colorado<br>• All entities, fiscal agents and m<br>required in Disclosure A through<br>• Answer all questions by selection | isclosure of information about providers and the aut<br>tion numbers, including Social Security Numbers (S<br>sed. Any information provided in connection with prr<br>lcipate as a provider and for purposes of the admini<br>This information will also be used to ensure that no<br>rom participation. Any information may also be prov<br>aid Services, the Internal Revenue Service, the Colo<br>Control Unit, or other federal, state or local agencie<br>y to be eligible to enroll as a provider with the Colo<br>.F.R. § 433.37. Failure to submit the requested infor<br>, or denial of continued enrollment as a provider an<br>er to obtain reimbursement from the Colorado Medic<br><b>nd Conviction Disclosure</b><br>wareship and control and on a provider's owners and<br>Medicare, Medicaid, or the title XX services program<br>I Services and the Colorado Department of Health C<br>ad at 42 CFR § 455.100 through 42 CFR § 455.106.<br>Medicaid utilizing the Disclosure links in the table to<br><b>F.</b><br>a the Yes/No buttons and entering the required infor | thority and<br>SNs) and dates of<br>poider enrollment<br>stration of the<br>payments will be<br>rided to the U.S.<br>orado Office of the<br>s as appropriate.<br>rado Medical<br>mation may result<br>d deactivation of all<br>al Assistance |
| Agreement                                                                                                    | area. The Disclosure is incomplete i                                                                                                    | if a text field is left blank, or if an entry is partially of                                                                                                    | completed.                                                                                                    |
| Summary                                                                                                    |                                                                                                    |                                                                                                    |                                                                                                    |
|                                                                                                    | Click the disclosure name to open the<br>When you have completed the disclos<br>Disclosures must be completed to <b>Con</b><br><b>Disclosure Name</b>                                                                                                    | disclosure for editing. After completing the disclosu<br>ure, click <b>"Submit"</b> to return to the main Disclosure<br>ntinue.<br>Description                                                                                                    | re, select <b>"Add"</b> .<br>es page. All<br>Status                                                                                                    |
|                                                                                                    |                                                                                                    | Persons (individual or corporation) with an                                                                                                    | Completed                                                                                                    |
|                                                                                                    | INTEREST                                                                                                    | ownership or control interest in the disclosing<br>entity, fiscal agent or managed care entity having<br>direct or indirect ownership of 5% or more, an<br>officer/director of a corporation or a partner of a<br>partnership.                                                                                                    | Completed                                                                                                    |
|                                                                                                    | B. SUBCONTRACTOR OWNERSHIP                                                                                                    | Persons or entities with an ownership or<br>controlling interest in any subcontractor in which<br>the disclosing entity has direct or indirect<br>ownership of 5% or more.                                                                                                    | Completed                                                                                                    |
|                                                                                                    | C. INDIVIDUAL RELATIONSHIPS                                                                                                    | Persons mentioned in Disclosure A and Disclosure<br>B related to one another as a spouse, parent,<br>child, or sibling.                                                                                                    | Completed                                                                                                    |
|                                                                                                    | D. MANAGING EMPLOYEES                                                                                                    | Persons who hold a position of managing<br>employee within the disclosing entity, fiscal agent<br>or managed care entity.                                                                                                    | Completed                                                                                                    |
|                                                                                                    | E. BUSINESS RELATIONSHIPS                                                                                                    | Persons, businesses, organizations or<br>corporations with an ownership or control<br>interest (identified in Disclosure A) that have an<br>ownership or controlling interest of 5% or more<br>in any other provider, fiscal agent or managed<br>care entity.                                                                                                    | Completed                                                                                                    |
|                                                                                                    | <u>F. CONVICTIONS OF CRIMINAL</u><br>OFFENSE                                                                                                    | Persons who have an ownership or control<br>interest in the provider, or is an agent or<br>managing employee of the provider who has<br>been convicted of a criminal offense related to<br>that person's involvement in any program under<br>Medicare, Medicaid, Children's Health Insurance<br>Program or the Title XX services since the<br>inception of these programs.                                                                                                    | Completed                                                                                                    |
|                                                                                                    |                                                                                                    |                                                                                                    |                                                                                                    |
|                                                                                                    |                                                                                                    | Continue Finish Later                                                                                                    | Cancel                                                                                                    |

**Disclosure A** is regarding ownership and controlling interest for the applicant. Indicate the information for each person (individual or corporation) with an ownership or controlling interest for the applicant. For individual applicants (SSN enrollments) it is recommended to select the 'No' option in the first question to indicate that ownership/control interest does not apply to the individual.

#### Disclosures Panel – Ownership/Controlling Interest Disclosure A

| ŧ                                                                                                    | Disclosure Name                                                                                                    | Action                                                                                                    |
|----------------------------------------------------------------------------------------------------|----------------------------------------------------------------------------------------------------|----------------------------------------------------------------------------------------------------|
| Click to collapse.                                                                                                    |                                                                                                    |                                                                                                    |
|                                                                                                    |                                                                                                    |                                                                                                    |
| Disclosure A Info                                                                                                    | rmation - Ownership/Controlling Inte                                                                                                    | erest                                                                                                    |
| Social Security Num                                                                                                    | ber (SSN) and date of birth (DOB) of each p                                                                                                    | erson (individual or                                                                                                    |
| orporation) with an<br>nanaged care entity<br>overnment agencie<br>orporate entities m<br>ocation, and P.O. Bo<br>juestion 1 to indicat                                                                                                    | n ownership or control interest in the disclose<br>A. Corporations, LLC, Non-Profits must list O<br>as must list board members if organized as<br>sust attach a separate list of primary busine<br>box address. (Individuals enrolling/enrolled<br>te there is no ownership/control interest ap                                                                                                    | sing entity, fiscal agent or<br>fficers and Directors.<br>a corporation. Additionally,<br>ss address, every business<br>with an SSN, select "No" to<br>oplicable.)         |
| orporation) with an<br>managed care entity<br>Government agencie<br>corporate entities m<br>ocation, and P.O. Bo<br>juestion 1 to indicat<br>. *Is there any person (<br>interest in the disclosi<br>Ores ON0                                      | n ownership or control interest in the disclos<br>y. Corporations, LLC, Non-Profits must list O<br>as must list board members if organized as a<br>sust attach a separate list of primary busine<br>bx address. (Individuals enrolling/enrolled<br>te there is no ownership/control interest ap<br>(individual or corporation) with an ownership or con-<br>ing entity as indicated above?                         | sing entity, fiscal agent or<br>fficers and Directors.<br>a corporation. Additionally,<br>ss address, every business<br>with an SSN, select "No" to<br>oplicable.)<br>trol |
| orporation) with an<br>managed care entity<br>Sovernment agencies<br>corporate entities m<br>ocation, and P.O. Bo<br>juestion 1 to indicat<br>*Is there any person (<br>interest in the disclosi<br>Ores ONO<br>*Is the entity entered<br>Ores ONO | a ownership or control interest in the disclos<br>y. Corporations, LLC, Non-Profits must list O<br>as must list board members if organized as a<br>sust attach a separate list of primary busine<br>bx address. (Individuals enrolling/enrolled<br>te there is no ownership/control interest ap<br>(individual or corporation) with an ownership or con-<br>ing entity as indicated above?<br>above an individual? | sing entity, fiscal agent or<br>fficers and Directors.<br>a corporation. Additionally,<br>ss address, every business<br>with an SSN, select "No" to<br>oplicable.)<br>trol |

A "Yes" answer will open an additional section as shown below, for the required information to be entered.

| Disclosure A Information - Ownership/Controlling Interest                                                                                                    |
|----------------------------------------------------------------------------------------------------|
| Enter the percent interest, name, address, federal employer identification number (EIN) or<br>Social Security Number (SSN) and date of birth (DOB) of each person (individual or<br>corporation) with an ownership or control interest in the disclosing entity, fiscal agent or<br>managed care entity. Corporations, LLC, Non-Profits must list Officers and Directors.<br>Government agencies must list board members if organized as a corporation. Additionally,<br>corporate entities must attach a separate list of primary business address, every business<br>location, and P.O. Box address. (Individuals enrolling/enrolled with an SSN, select "No" to<br>question 1 to indicate there is no ownership/control interest applicable.) |
| <ol> <li>*Is there any person (individual or corporation) with an ownership or control<br/>interest in the disclosing entity as indicated above?</li> <li>Yes ONO</li> </ol>                                                                                                    |
| *% Interest:                                                                                                    |
| 15                                                                                                    |
| Organization Name: (OR)                                                                                                    |
|                                                                                                    |
|                                                                                                    |
| First Name:                                                                                                    |
| First                                                                                                    |
|                                                                                                    |
|                                                                                                    |
|                                                                                                    |
| Last Name:                                                                                                    |
| Last                                                                                                    |
|                                                                                                    |
| *Stroot Addross                                                                                                    |
| 123 No Street                                                                                                    |
| *City:                                                                                                    |
| Denver                                                                                                    |
| *State:                                                                                                    |
|                                                                                                    |
| *21p:0<br>800140000                                                                                                    |
| *SSN/EIN:                                                                                                    |
| 123456789                                                                                                    |
| 2. *Is the entity entered above an individual?                                                                                                    |
| ● Yes ○ No                                                                                                    |
| *Date of Birth: 0                                                                                                    |
| 01/01/1950                                                                                                    |
|                                                                                                    |
| Add                                                                                                    |
|                                                                                                    |

If the entity is an individual owner, then they must select 'Yes' to question 2 and enter the individual's date of birth, as shown above. If the user selects that the entity is not an individual, but enters information for an individual, the application will be returned to the user to correct the information.

When this information is complete, click the "Add" button and the panel will update as shown below.

### Disclosures Panel – Ownership/Controlling Interest Disclosure A – Add or Submit

| Answer Enrollment Disclosure Questions                                                                                                    | ?                                                                          |
|----------------------------------------------------------------------------------------------------|----------------------------------------------------------------------------|
| Ownership/Controlling Interest and Conviction Disclosure                                                                                                    |                                                                            |
| Disclosure of information regarding ownership and control and on a provider's owners and other perso<br>offenses against Medicare, Medicaid, or the title XX services programs is required by the Centers for M<br>Services and the Colorado Department of Health Care Policy and Financing pursuant to regulations fou<br>through 42 CFR § 455.106. The following disclosures must be made to Colorado Medicaid. | ns convicted of criminal<br>edicare and Medicaid<br>nd at 42 CFR § 455.100 |
| <ul> <li>All entities, fiscal agents and managed care entities (see definitions) must disclose the inform<br/>Disclosures A through F.</li> </ul>                                                                                                    | ation required in                                                          |
| <ul> <li>Answer all questions by selecting the Yes/No buttons and entering the required information in the<br/>is incomplete if a text field is left blank, or if an entry is partially completed.</li> </ul>                                                                                                    | e text area. The Disclosure                                                |
| * Indicates a required field.                                                                                                    |                                                                            |
| Click "+" to view or update the details in a row. Click "-" to collapse the row. To add a new row, enter al click the "Add" button. Click "Remove" to remove the entire row.                                                                                                    | I the required fields and                                                  |
| # Disclosure Name                                                                                                    | Action                                                                     |
| A. OWNERSHIP OR CONTROL INTEREST                                                                                                    | <u>Remove</u>                                                              |
| Click to add new Provider Disclosure                                                                                                    |                                                                            |
|                                                                                                    |                                                                            |
|                                                                                                    | Submit Cancel                                                              |
|                                                                                                    |                                                                            |

Continue to add entities as applicable. For additional entries click the "+" symbol on the left-hand side of the panel.

When all Ownership/Controlling Interest is entered, click the "**Submit**" button on the right-hand side of the panel. The panel will update and this item on the Disclosure list will now reflect "Completed", as shown below.

### Disclosures Panel – Ownership/Controlling Interest Disclosure A – Completed

| Available Enrollment Disclosures                                                                                                    |                                                                                                    |           |  |
|----------------------------------------------------------------------------------------------------|----------------------------------------------------------------------------------------------------|-----------|--|
| Click the disclosure name to open the disclosure for editing. After completing the disclosure, select "Add".<br>When you have completed the disclosure, click "Submit" to return to the main Disclosures page. All<br>Disclosures must be completed to Continue. |                                                                                                    |           |  |
| Disclosure Name                                                                                                    | Description                                                                                                    | Status    |  |
| <u>A. OWNERSHIP OR CONTROL</u><br>INTEREST                                                                                                    | Persons (individual or corporation) with an<br>ownership or control interest in the disclosing<br>entity, fiscal agent or managed care entity having<br>direct or indirect ownership of 5% or more, an<br>officer/director of a corporation or a partner of a<br>partnership.                                                                                              | Completed |  |
| B. SUBCONTRACTOR OWNERSHIP                                                                                                    | Persons or entities with an ownership or<br>controlling interest in any subcontractor in which<br>the disclosing entity has direct or indirect<br>ownership of 5% or more.                                                                                                    | New       |  |
| <u>C. INDIVIDUAL RELATIONSHIPS</u>                                                                                                    | Persons mentioned in Disclosure A and Disclosure<br>B related to one another as a spouse, parent,<br>child, or sibling.                                                                                                    | New       |  |
| D. MANAGING EMPLOYEES                                                                                                    | Persons who hold a position of managing<br>employee within the disclosing entity, fiscal agent<br>or managed care entity.                                                                                                    | New       |  |
| E. BUSINESS RELATIONSHIPS                                                                                                    | Persons, businesses, organizations or<br>corporations with an ownership or control<br>interest (identified in Disclosure A) that have an<br>ownership or controlling interest of 5% or more<br>in any other provider, fiscal agent or managed<br>care entity.                                                                                                    | New       |  |
| <u>F. CONVICTIONS OF CRIMINAL</u><br>OFFENSE                                                                                                    | Persons who have an ownership or control<br>interest in the provider, or is an agent or<br>managing employee of the provider who has<br>been convicted of a criminal offense related to<br>that person's involvement in any program under<br>Medicare, Medicaid, Children's Health Insurance<br>Program or the Title XX services since the<br>inception of these programs. | New       |  |

**Disclosure B** is regarding Subcontractor Ownership and Control. Indicate all persons or entities with an ownership or controlling interest in any subcontractor in which the disclosing entity/applicant has direct or indirect ownership of 5% or more.

A "Yes" answer will open an additional section for the required information to be entered. When the information is completed, click the "**Add**" button and the panel will update.

Disclosures Panel – Subcontractor Ownership and Control Disclosure B - Questions

| Click "+" to view or update the details in a row. Click "-" to collapse the row. To add a new row, enter all click the "Add" button. Click "Remove" to remove the entire row.                                                                                                    | the required fields and                                              |
|----------------------------------------------------------------------------------------------------|----------------------------------------------------------------------|
| # Disclosure Name                                                                                                    | Action                                                               |
| Click to collapse.                                                                                                    |                                                                      |
|                                                                                                    |                                                                      |
|                                                                                                    |                                                                      |
| Disclosure B Information - Subcontractor Ownership and Control                                                                                                    |                                                                      |
| Enter the percent interest, name, address, federal employer identification nu<br>Social Security Number (SSN) and date of birth (DOB) of each person or enti<br>ownership or controlling interest in any subcontractor in which the disclosing<br>or indirect ownership of 5% or more. If "None", select "No" to indicate that<br>ownership/control interest does not apply. | ımber (EIN) or<br>ty with an<br>g entity has direct<br>subcontractor |
| <ol> <li>*Is there any person (individual or corporation) with an ownership or control<br/>interest in any subcontractor in which the disclosing entity has direct or indirect<br/>ownership as indicated above?</li> <li>              § Yes ONO      </li> <li>*% Interest:     </li> </ol>                                                                                |                                                                      |
| *Full Name: (If this is an individual-enter First, Middle, Last.)                                                                                                    |                                                                      |
| *Street Address:                                                                                                    |                                                                      |
| *City:                                                                                                    |                                                                      |
|                                                                                                    |                                                                      |
| *State:                                                                                                    |                                                                      |
| *Zip:e                                                                                                    |                                                                      |
|                                                                                                    |                                                                      |
|                                                                                                    |                                                                      |
| 2. <b>*Is the entity entered above an individual?</b><br>● Yes ○ No                                                                                                    |                                                                      |
| *Date of Birth: 0                                                                                                    |                                                                      |
| bbA                                                                                                    |                                                                      |
| L                                                                                                    |                                                                      |

Continue to add entities as applicable. When all Subcontractor Ownership and Control information is entered, click the "**Submit**" button on the right-hand side of the panel. The panel will update and this item on the Disclosure list will now reflect "Completed".

**Disclosure C** is regarding Individual Relationships. Indicate any individuals mentioned in Disclosure A and Disclosure B that are related to one another as a spouse, parent, child or sibling.

A "Yes" answer will open an additional section for the required information to be entered.

#### Disclosures Panel – Individual Relationships Disclosure C – Questions

| # Disclosure Name                                                                                                    | Action                                                 |
|----------------------------------------------------------------------------------------------------|--------------------------------------------------------|
| C. INDIVIDUAL RELATIONSHIPS                                                                                                    | Remove                                                 |
|                                                                                                    |                                                        |
| isclosure C Information - Individual Relationships                                                                                                    |                                                        |
| ist the name, social security number, date of birth, and relationship<br>nentioned in Disclosures A and B, or persons mentioned in any othe<br>elated to one another as a spouse, parent, child or sibling.                                                 | o for any of the persons<br>er disclosing entity who a |
| *Are there any persons mentioned in Disclosure A and B related to one another,<br>or to any other person (individual or corporation) with an ownership or control<br>interest in any other provider enrolled in the Colorado Medical Assistance<br>Program? | ,                                                      |
| *Full Name of Person 1:                                                                                                    |                                                        |
|                                                                                                    |                                                        |
| *SSN:0                                                                                                    |                                                        |
| *Date of Birth: 0                                                                                                    |                                                        |
| *Relationship:                                                                                                    |                                                        |
| *Full Name of Derson 2:                                                                                                    |                                                        |
|                                                                                                    |                                                        |
| *SSN:0                                                                                                    |                                                        |
| Save Cancel                                                                                                    |                                                        |

When the information is completed, click the "Add" button and the panel will update.

Continue to add individuals as applicable. When all Individual Relationships are entered, click the "**Submit**" button on the right-hand side of the panel. The panel will update and this item on the Disclosure list will now reflect "Completed".

**Disclosure D** is regarding Managing Individuals. Indicate any individuals that hold a position of managing employee within the disclosing entity/applicant.

A "**Yes**" answer will open an additional section for the required information to be entered. When the information is completed, click the "**Add**" button and the panel will update.

#### Disclosures Panel – Managing Individuals Disclosure D – Questions

| st any person who holds<br>scal agent or managed ca   | a position of managing employee within the disclosing entity,<br>re entity. If no person meets the criteria, select "No". |
|-------------------------------------------------------|----------------------------------------------------------------------------------------------------|
| *Is there any person who hold<br>above?<br>◎ Yes ○ No | ls a position of managing employee as outlined                                                                            |
| First Name:                                           |                                                                                                    |
|                                                       | $\sim$                                                                                                    |
| Middle Initial:                                       |                                                                                                    |
| ast Name:                                             |                                                                                                    |
|                                                       | ~                                                                                                    |
|                                                       | ~                                                                                                    |
| SSN: 0                                                |                                                                                                    |
|                                                       |                                                                                                    |
| Date of Birth: e                                      |                                                                                                    |
| Street Address:                                       |                                                                                                    |
| Street Address                                        |                                                                                                    |
| City:                                                 |                                                                                                    |
|                                                       |                                                                                                    |
| State:                                                |                                                                                                    |
| Zip:e                                                 |                                                                                                    |
|                                                       |                                                                                                    |
|                                                       |                                                                                                    |

Continue to add individuals as applicable. When all Managing Individuals are entered, click the "**Submit**" button on the right-hand side of the panel. The panel will update and this item on the Disclosure list will now reflect "Completed".

**Disclosure E** is regarding Business Relationships. Indicate any persons or entity (identified in Disclosure A) that has an ownership or controlling interest of 5% or greater in any other provider, fiscal agent or managed care entity.

A "Yes" answer will open an additional section for the required information to be entered. When the information is completed, click the "**Add**" button and the panel will update.

| ck "+" to view or update the details in                       | n a row. Click "-" to collapse the row. To add a new row, enter all the required fiel    |
|---------------------------------------------------------------|------------------------------------------------------------------------------------------|
| d click the "Add" button. Click "Rem                          | ove" to remove the entire row.                                                           |
| #                                                             | Disclosure Name Action                                                                   |
| <ul> <li>Click to collapse.</li> </ul>                        |                                                                                          |
|                                                               |                                                                                          |
| Disclosure E Information                                      | - Rusiness Delationshins                                                                 |
|                                                               |                                                                                          |
| interest of 5% or more in an<br>person or entity meets the ci | y other provider, fiscal agent or managed care entity. If no riteria above, select "No". |
| *Is there any individual with an                              | ownership or control interest as outlined above?                                         |
| • res • No<br>• Interest:                                     |                                                                                          |
|                                                               |                                                                                          |
| *Full Name of Provider:                                       |                                                                                          |
|                                                               |                                                                                          |
| CCN-                                                          | ~                                                                                        |
| SSN: 0                                                        |                                                                                          |
| Date of Birth: 0                                              |                                                                                          |
|                                                               |                                                                                          |
| *Full Name Other Provider:                                    |                                                                                          |
|                                                               | 0                                                                                        |
| SSN/FIN:                                                      |                                                                                          |
|                                                               |                                                                                          |
| . *Is there any business, organiza                            | ation or corporation with an ownership or control                                        |
| Interest as outlined above?<br>● Yes ○ No                     |                                                                                          |
| % Interest:                                                   |                                                                                          |
|                                                               |                                                                                          |
| *Full Name of Provider:                                       |                                                                                          |
|                                                               | 0                                                                                        |
| ETN:                                                          |                                                                                          |
|                                                               |                                                                                          |
| *Full Name Other Provider:                                    |                                                                                          |
|                                                               | ^                                                                                        |
|                                                               | $\checkmark$                                                                             |
| SSN/EIN:                                                      |                                                                                          |
|                                                               |                                                                                          |
| Add                                                           |                                                                                          |
| <u></u>                                                       |                                                                                          |

Disclosures Panel – Business Relationships Disclosure E– Questions

Continue to add entities as applicable. When all Business Relationships are entered, click the "Submit" button on the right-hand side of the panel. The panel will update and this item on the Disclosure list will now reflect "Completed".

**Disclosure F** is regarding Convictions. Indicate any persons with ownership or controlling interest in, or that is an agent or managing employee of the applicant who has been convicted of a criminal offense related to that person's involvement in any program under Medicare, Medicaid, Children's Health Insurance Program or the Title XX services since the inception of these programs.

#### Disclosures Panel – Conviction Disclosure F – Questions

|                                                                                                    |                                                                                                    | Disclosure Name                                                                                                    | Action                                                                                                    |
|----------------------------------------------------------------------------------------------------|----------------------------------------------------------------------------------------------------|----------------------------------------------------------------------------------------------------|----------------------------------------------------------------------------------------------------|
| -                                                                                                    | Click to collapse.                                                                                                    |                                                                                                    |                                                                                                    |
|                                                                                                    |                                                                                                    |                                                                                                    |                                                                                                    |
|                                                                                                    |                                                                                                    | tion Consistion Disalessue                                                                                                    |                                                                                                    |
| JISCI                                                                                                    | osure F Informa                                                                                                    | tion - Conviction Disclosure                                                                                                    |                                                                                                    |
| ist ar<br>rovid<br>a cri<br>Med                                                                                        | ny person (individu<br>ler, or is an agent o<br>iminal offense rela<br>licaid, CHP+ or the                                                                                                    | al or corporation) who has an owners<br>or managing employee of the provider<br>ted to that person's involvement in an<br>Title XX services since the inception o     | ship or control interest in the<br>who has been convicted of:<br>ny program under Medicare,<br>of these programs;                  |
| neg                                                                                                    | lect or abuse of a p                                                                                                    | patient, in connection with the delivery                                                                                                    | y of a health care item or service                                                                                                 |
| frau<br>in co<br>omis<br>oper<br>ager                                                                                  | d, theft, embezzle<br>onnection with the<br>ssion in a health ca<br>rated by, or finance<br>ncy;                                                                                                    | ment, breach of fiduciary responsibilit<br>delivery of a health care item or servi<br>are program (other than Medicare and<br>ed in whole or in part, by any Federal, | y, or other financial misconduct<br>ice or with respect to any act or<br>a State health care program)<br>State or local government |
|                                                                                                    |                                                                                                    |                                                                                                    |                                                                                                    |
| an c                                                                                                    | offense relating to t<br>trolled substance.                                                                                                    | the unlawful manufacture, distribution                                                                                                    | n, prescription or dispensing of a                                                                                                 |
| an c<br>cont<br>*Is th<br>above<br>© Yes                                                                               | offense relating to t<br>trolled substance.<br>here any person who h<br>e?<br>s O No                                                                                                    | the unlawful manufacture, distribution                                                                                                    | n, prescription or dispensing of a                                                                                                 |
| an o<br>cont<br>*Is th<br>above<br>• Yes<br>*Full                                                                      | offense relating to<br>trolled substance.<br>here any person who h<br>e?<br>s ONo<br>Name:                                                                                                    | the unlawful manufacture, distribution                                                                                                    | n, prescription or dispensing of a                                                                                                 |
| an c<br>cont<br>*Is ti<br>above<br>● Ye:<br>*Full                                                                      | offense relating to the trolled substance.<br>trolled substance.<br>here any person who he?<br>s O No<br>Name:                                                                                                    | the unlawful manufacture, distribution<br>has been convicted of a criminal offense as ou                                                                              | n, prescription or dispensing of a                                                                                                 |
| an c<br>cont<br>*Is th<br>above<br>() Yes<br>*Full<br>*SSN                                                             | offense relating to the trolled substance.<br>here any person who he?<br>s O No<br>Name:                                                                                                    | the unlawful manufacture, distribution<br>has been convicted of a criminal offense as ou                                                                              | n, prescription or dispensing of a                                                                                                 |
| an c<br>cont<br>*Is tl<br>above<br>•Ye:<br>*Full<br>*SSN                                                               | offense relating to<br>trolled substance.<br>here any person who h<br>e?<br>s O No<br>Name:<br>I/EIN:                                                                                                    | the unlawful manufacture, distribution<br>has been convicted of a criminal offense as ou                                                                              | n, prescription or dispensing of a                                                                                                 |
| an c<br>coni<br>*Is ti<br>abov<br>@Ye:<br>*Full<br>*SSN<br>*Offe                                                       | offense relating to<br>trolled substance.<br>here any person who h<br>e?<br>s O No<br>Name:<br>//EIN:                                                                                                    | the unlawful manufacture, distribution<br>has been convicted of a criminal offense as ou                                                                              | n, prescription or dispensing of a                                                                                                 |
| an c<br>cont<br>*Is th<br>abov<br>(•) Ye:<br>*Full<br>*SSN<br>*Offe<br>*Con                                            | offense relating to the trolled substance.<br>here any person who he?<br>s ONO<br>Name:<br>//EIN:<br>ense:<br>viction Date:0                                                                                                    | the unlawful manufacture, distribution<br>has been convicted of a criminal offense as ou                                                                              | n, prescription or dispensing of a                                                                                                 |
| an c<br>coni<br>*Is ti<br>above<br>*Full<br>*SSN<br>*Offe<br>*Con                                                      | offense relating to the trolled substance.<br>there any person who have:<br>s ONO<br>Name:<br>Name:<br>viction Date: 0<br>seliction:                                                                                                    | the unlawful manufacture, distribution<br>has been convicted of a criminal offense as ou                                                                              | n, prescription or dispensing of a                                                                                                 |
| an c<br>coni<br>*Is ti<br>above<br>(@)Ye:<br>*Full<br>*SSN<br>*Offe<br>*Con                                            | offense relating to the trolled substance.<br>here any person who here any person who here any person who here any person who here are any person who here are are are are are are are are are                                                                                                    | the unlawful manufacture, distribution<br>has been convicted of a criminal offense as ou                                                                              | n, prescription or dispensing of a                                                                                                 |
| an c<br>conf<br>*Is ti<br>abov.<br>(*) Ye:<br>*Full<br>*SSN<br>*Offe<br>*Con<br>*Juri<br>*Juri<br>(*) Ye:              | offense relating to the trolled substance.<br>there any person who he?<br>s ONO<br>Name:<br>V/EIN:<br>mse:<br>viction Date:<br>sdiction:<br>he entity entered aboves                                                                                                    | the unlawful manufacture, distribution tas been convicted of a criminal offense as ou                                                                                 | n, prescription or dispensing of a                                                                                                 |
| an c<br>conf<br>*Is th<br>abovv<br>•Ye:<br>*Full<br>*SSN<br>*Offe<br>*Offe<br>*Juri<br>*Is th<br>•Ye:<br>*Date         | biffense relating to the trolled substance.<br>here any person who here any person who h | the unlawful manufacture, distribution tas been convicted of a criminal offense as ou                                                                                 | n, prescription or dispensing of a                                                                                                 |
| an c<br>conf<br>*Is tl<br>abov.<br>@Ye:<br>*Full<br>*SSN<br>*Offe<br>*Con<br>*Juri<br>*Juri<br>*Is tl<br>@Ye:<br>*Date | offense relating to the trolled substance.<br>here any person who he?<br>s O No<br>Name:<br>Name:<br>Viction Date: 0<br>sdiction:<br>he entity entered aboves<br>o No<br>e of Birth: 0<br>E                                                                                                    | the unlawful manufacture, distribution has been convicted of a criminal offense as ou                                                                                 | n, prescription or dispensing of                                                                                                   |

A "Yes" answer will open an additional section for the required information to be entered. When the information is completed, click the "**Add**" button and the panel will update.

Continue to add entities as applicable. When all Convictions are entered, click the "**Submit**" button on the right-hand side of the panel. The panel will update and this item on the Disclosure list will now reflect "Completed".

When all questions have been completed within the Disclosures panel, select "Continue", "Finish Later", or "Cancel".

### Disclosures Panel – Completed

| isclosures must be completed to Co         | ntinue.                                                                                                    |           |
|--------------------------------------------|----------------------------------------------------------------------------------------------------|-----------|
| Disclosure Name                            | Description                                                                                                    | Status    |
| <u>A. OWNERSHIP OR CONTROL</u><br>INTEREST | Persons (individual or corporation) with an<br>ownership or control interest in the disclosing<br>entity, fiscal agent or managed care entity having<br>direct or indirect ownership of 5% or more, an<br>officer/director of a corporation or a partner of a<br>partnership.                                                                                              | Completed |
| <u>B. SUBCONTRACTOR OWNERSHIP</u>          | Persons or entities with an ownership or<br>controlling interest in any subcontractor in which<br>the disclosing entity has direct or indirect<br>ownership of 5% or more.                                                                                                    | Completed |
| C. INDIVIDUAL RELATIONSHIPS                | Persons mentioned in Disclosure A and Disclosure<br>B related to one another as a spouse, parent,<br>child, or sibling.                                                                                                    | Completed |
| D. MANAGING EMPLOYEES                      | Persons who hold a position of managing<br>employee within the disclosing entity, fiscal agent<br>or managed care entity.                                                                                                    | Completed |
| E. BUSINESS RELATIONSHIPS                  | Persons, businesses, organizations or<br>corporations with an ownership or control<br>interest (identified in Disclosure A) that have an<br>ownership or controlling interest of 5% or more<br>in any other provider, fiscal agent or managed<br>care entity.                                                                                                    | Completed |
| F. CONVICTIONS OF CRIMINAL<br>OFFENSE      | Persons who have an ownership or control<br>interest in the provider, or is an agent or<br>managing employee of the provider who has<br>been convicted of a criminal offense related to<br>that person's involvement in any program under<br>Medicare, Medicaid, Children's Health Insurance<br>Program or the Title XX services since the<br>incention of these programs. | Completed |

## Fingerprinting

**Note:** The Fingerprinting panel will not display for PACE-Only Subcontractor provider enrollment types.

If the enrolling provider is determined to be a **high-risk provider type**, as determined by CMS or the Department, they will be presented with, and required to complete, the **Fingerprinting panel**. This Provider's data is pulled from the Provider Identification panel and the Request Information panel in the application. Owner information will be populated by the individual owner information that is entered on the Disclosures panel in the application. For providers that are business entities, all owners with 5% or more interest in the business will be displayed with a status indicating any individuals that need to submit fingerprints at this time. Visit the Information by Provider Type web page to view the risk level.

### Fingerprinting Panel – Fingerprinting and Criminal Background Check

|                                                                                         | HCPF                      | COLORA<br>Department of H<br>Policy & Financia                                                                                                    | <b>DO</b><br>Iealth Car<br>ng                                        | e                                                               | Hea<br>COL<br>Colorado                                                                 | Contact Us   Logi                                 |
|-----------------------------------------------------------------------------------------|---------------------------|----------------------------------------------------------------------------------------------------|----------------------------------------------------------------------|-----------------------------------------------------------------|----------------------------------------------------------------------------------------|---------------------------------------------------|
| ome<br>Home > Provider En                                                               | rollme                    | <u>nt</u> > Fingerprinting                                                                                                    |                                                                      |                                                                 | Friday 08/23/2                                                                         | 2019 12:24 PM MS                                  |
| Provider Enrollm<br><u>Welcome</u><br><u>Request</u><br><u>Information</u><br>Change of | • Al<br>Cr<br>of<br>Pleas | Ingerprinting and Criminal B<br>I high-risk Providers and any Ov<br>riminal Background Check as pa<br>Affordable Care Act (ACA).<br>se click [+] for EACH person ide | ackground Ch<br>wner with 5% o<br>rt of enhanced<br>ntified below, a | neck<br>or more interest<br>enrollment scre<br>and complete the | in the Provider, must comp<br>ening provisions contained<br>e answers before submittin | 2<br>plete a Fingerprint<br>in Section 6401<br>g. |
| Ownership                                                                               |                           | Туре                                                                                                    | Name                                                                 | Tax ID                                                          | Status                                                                                 | Pass/Fail                                         |
| <u>Specialties</u><br>Addresses                                                         |                           | Provider                                                                                                    | ABC<br>Company                                                       | 252995536                                                       | Not Noticed                                                                            | Not Completed                                     |
| Provider<br>Identification                                                              |                           | Owner                                                                                                    | John Doe                                                             | 738987654                                                       | Not Noticed                                                                            | Not Completed                                     |
| <u>Network</u><br>Participation<br>Languages                                            |                           |                                                                                                    |                                                                      | Cont                                                            | inue Finish Later (                                                                    | Cancel                                            |
| EFT Enrollment                                                                          |                           |                                                                                                    |                                                                      |                                                                 |                                                                                        |                                                   |
| Other Information                                                                       |                           |                                                                                                    |                                                                      |                                                                 |                                                                                        |                                                   |
| Addendums                                                                               |                           |                                                                                                    |                                                                      |                                                                 |                                                                                        |                                                   |
| Disclosures                                                                             |                           |                                                                                                    |                                                                      |                                                                 |                                                                                        |                                                   |
| Fingerprinting                                                                          |                           |                                                                                                    |                                                                      |                                                                 |                                                                                        |                                                   |
| Attachments and<br>Fees                                                                 |                           |                                                                                                    |                                                                      |                                                                 |                                                                                        |                                                   |
| Agreement                                                                               |                           |                                                                                                    |                                                                      |                                                                 |                                                                                        |                                                   |
| Summary                                                                                 |                           |                                                                                                    |                                                                      |                                                                 |                                                                                        |                                                   |

Click the "+" next to any Owner(s) that needs to complete fingerprinting. Then answer the questions presented within the panel.

Fingerprinting Panel – Fingerprinting and Criminal Background Check – Marked No

|                                                                                                    | HCPF                       | COLOR<br>Department<br>Policy & Fina                                                                                                    | of Health Ca<br>ancing                                                                                                    | ure                                                                                                    | He<br>CO<br>Colora                                                                                                    | Contact Us                                                                    |
|----------------------------------------------------------------------------------------------------|----------------------------|----------------------------------------------------------------------------------------------------|----------------------------------------------------------------------------------------------------|----------------------------------------------------------------------------------------------------|----------------------------------------------------------------------------------------------------|-------------------------------------------------------------------------------|
| ome                                                                                                    |                            |                                                                                                    |                                                                                                    |                                                                                                    |                                                                                                    |                                                                               |
| <u>Home</u> > <u>Provider Er</u>                                                                                                    | rollme                     | <u>nt</u> > Fingerprinting                                                                                                    |                                                                                                    |                                                                                                    | Friday 08/23                                                                                                    | 3/2019 12:24 PM MS                                                            |
| Provider Enrolln                                                                                                    | nent: F                    | ingerprinting and Crim                                                                                                    | inal Background                                                                                                    | Check                                                                                                    |                                                                                                    | l                                                                             |
| <u>Welcome</u><br><u>Request</u><br>Information<br>Change of                                                                                            | Al     Cr     of     Pleas | I high-risk Providers and a<br>iminal Background Check<br>Affordable Care Act (ACA<br>se click [+] for EACH pers                                                                                  | any Owner with 5%<br>as part of enhance<br>.).<br>on identified below,                                                                                                   | or more interest in<br>ed enrollment screer<br>, and complete the ;                                                                                                 | the Provider, must con<br>ning provisions contain<br>answers before submitt                                               | mplete a Fingerprint<br>ed in Section 6401<br>ting.                           |
| Ownership                                                                                                    |                            | Туре                                                                                                    | Name                                                                                                    | Tax ID                                                                                                    | Status                                                                                                    | Pass/Fail                                                                     |
| Specialties                                                                                                    |                            | Provider                                                                                                    | ABC Company                                                                                                    | 252995536                                                                                                    | Not Noticed                                                                                                    | Not Completed                                                                 |
| Addresses                                                                                                    | This                       | is a business entity and d                                                                                                    | loes not require fing                                                                                                    | gerprints, please co                                                                                                    | mplete Fingerprinting f                                                                                                   | or all individual                                                             |
| Provider<br>Identification                                                                                                    |                            | Owner                                                                                                    | John Doe                                                                                                    | 738987654                                                                                                    | Not Noticed                                                                                                    | Not Completed                                                                 |
| Network<br>Participation<br>Languages<br>EFT Enrollment<br>Other Information<br>Addendums<br>Disclosures<br>> Fingerprinting<br>Attachments and<br>Fees | Fi<br>of<br>th<br><u>C</u> | *Have you completed<br>*Have you completed<br>ngerprints for all persons<br>Application or Revalidation<br>e application could result<br>ngerprints MUST be obtain<br>plorado Bureau of Investion | d Fingerprinting f<br>Fingerprinting fo<br>listed above must l<br>on of a high-risk pro-<br>in the denial of the<br>red from a State of<br>gation web page for<br>Cancel | or MEDICARE? C<br>r MEDICAID in C<br>any State?<br>be submitted to the<br>ovider. Failure to re<br>application. Indivic<br>Colorado approved<br>r more information. | )Yes  No<br>)Yes  No<br>department within 30<br>spond within 30 days o<br>duals may NOT fingerpr<br>CABS service provider | days of the date<br>of submission of<br>int themselves;<br>. Please visit the |
| Agreement                                                                                                    |                            |                                                                                                    |                                                                                                    | Contin                                                                                                    | ue Finish Later                                                                                                    | Cancel                                                                        |

If an Owner has **not** completed their Fingerprinting Background Check (**for either** *Medicare* **or** *Medicaid*), follow the instructions on this panel to have fingerprints submitted within **30 calendar days** of the submission of the enrollment application.

Refer to the Fingerprinting FAQ on the <u>Provider FAQ Central web page</u> and select Fingerprinting from the drop-down.

If an Owner has completed the Fingerprinting Background Check (**for either** *Medicare* or *Medicaid*), mark "Yes" next to the appropriate selection. If marked "Yes", the panel will update and request confirmation of which state the fingerprinting was completed in. Then check the box next to the acknowledgement statement.

### Fingerprinting Panel – Fingerprinting and Criminal Background Check – Marked Yes

| Welcome<br>Request<br>Information | <ul> <li>All high<br/>Crimin<br/>of Affo</li> </ul>                                                                                                    | h-risk Providers and<br>hal Background Check<br>ordable Care Act (ACA                                                          | any Owner with 5%<br>as part of enhance   | on more interest in<br>ed enrollment screer   | ı the Provider, must con<br>ning provisions contain | ?<br>mplete a Fingerprint<br>ed in Section 6401 |  |  |
|-----------------------------------|----------------------------------------------------------------------------------------------------|----------------------------------------------------------------------------------------------------|-------------------------------------------|-----------------------------------------------|-----------------------------------------------------|-------------------------------------------------|--|--|
| Change of                         | Please cli                                                                                                    | Please click [+] for EACH person identified below, and complete the answers before submitting.                                 |                                           |                                               |                                                     |                                                 |  |  |
| Ownersnip                         |                                                                                                    | Туре                                                                                                    | Name                                      | Tax ID                                        | Status                                              | Pass/Fail                                       |  |  |
| <u>Specialties</u>                |                                                                                                    | Provider                                                                                                    | ABC Company                               | 252995536                                     | Not Noticed                                         | Not Completed                                   |  |  |
| Addresses                         | This is a l<br>owners li                                                                                                    | business entity and d<br>sted                                                                                                  | loes not require fing                     | gerprints, please cor                         | mplete Fingerprinting f                             | or all individual                               |  |  |
| <u>Provider</u><br>Identification |                                                                                                    | Owner                                                                                                    | John Doe                                  | 738987654                                     | Not Noticed                                         | Not Completed                                   |  |  |
| <u>Network</u><br>Participation   | *Have you completed Fingerprinting for MEDICARE?                                                                                                    |                                                                                                    |                                           |                                               |                                                     |                                                 |  |  |
| Languages<br>EFT Enrollment       | *WI<br>(i                                                                                                    | *What state, including CO, was fingerprinting completed in? v<br>(if fingerprinting is complete for multiple states, enter the |                                           |                                               |                                                     |                                                 |  |  |
| Other Information                 | most recent state) * By submitting this information I recognize that the Department will validate fingerprinting results with the entity reported above. If sufficient documentation to support the information submitted cannot |                                                                                                    |                                           |                                               |                                                     |                                                 |  |  |
| <u>Addendums</u>                  |                                                                                                    |                                                                                                    |                                           |                                               |                                                     |                                                 |  |  |
| <u>Disclosures</u>                | be pro<br>Depart                                                                                                    | vided to the Departn<br>tment to be in compl                                                                                   | nent, I acknowledge<br>iance with the ACA | a that I may still nee<br>. (Box must be chec | ed to submit Fingerprin<br>ked to save this inform  | its to the<br>nation for each                   |  |  |
| Fingerprinting                    | persor                                                                                                    | person listed).                                                                                                    |                                           |                                               |                                                     |                                                 |  |  |
| Attachments and<br>Fees           |                                                                                                    |                                                                                                    |                                           |                                               |                                                     |                                                 |  |  |
| Agreement                         |                                                                                                    | Save Reset                                                                                                    | Cancel                                    |                                               |                                                     |                                                 |  |  |
| Summary                           |                                                                                                    |                                                                                                    |                                           |                                               |                                                     |                                                 |  |  |
|                                   |                                                                                                    |                                                                                                    |                                           | Contir                                        | hue Finish Later                                    | Cancel                                          |  |  |

Click "Save" once completed for each Owner and then click "Continue" to the next section.

Once the application is submitted, Providers and owners requiring fingerprinting will be given specific instructions on how to proceed.

## **Attachments and Fees Panel**

Any required attachments may be submitted electronically on this panel. Note that attachments sent by mail, email or fax cannot be accepted. These must be added to the attachments and fees panel of the application.

#### **Attachments Section**

Not all documents listed under Supporting Documentation may apply to the application being submitted.

The user will need to scan and attach:

- Insurance face sheet for Nursing Facilities.
- License or certifications (if applicable)
- W-9 signed and dated within the past 6 months (if applicable)

- Voided check or bank letter dated within the past 6 months (if applicable)
- For each MCO or RAE contracted with, attach a copy of one of the following if network participation has been indicated in the enrollment application:
  - A completed Network Participation Verification Form; or
  - The contract panel(s) that identifies the contracting parties, the program name (e.g., Denver Health Medicaid Choice, Colorado Access, etc.) and the panel(s) with signatures of both parties, including the date; or
  - The entire contract with the MCO or RAE.
- Proof of Lawful Presence form (*only* required for Billing Individuals or Atypical providers billing under their SSN)
- Supervising Physician Signature Form (*only* required for Registered Nurses)
- Hardship waiver request letter and supporting documentation (if applying for a hardship waiver). Refer to the <u>Financial Hardship subsection</u> below for more information.
- Proof of payment (if application fee has already been paid to Medicare or in another state for this location)
- Visit <u>Information by Provider Type web page</u> for additional documentation required for the provider type.

Visit the <u>Provider Forms web page</u> and select the Provider Enrollment & Update Forms drop-down to access any applicable forms that may need to be printed, completed, signed and uploaded to the enrollment application.

If the user is attaching a Gainwell Technologies form with the enrollment, read the forms carefully. Some forms will require the user to include additional attachments. For example, lawful presence also requires a photo ID. Behavioral Therapist form requires licenses, certifications, diplomas, etc.

To submit a required attachment, first click the appropriate link to open the document. Some documents can be completed electronically while others will require the user to print and scan a document. The user should work with internal IT support if they are unfamiliar with this process.

#### **Application Fee Section**

The Enrollment tool will also calculate any required Enrollment Fees and guide the user through the payment process.

The Affordable Care Act (ACA) requires certain providers to remit an enrollment application fee. The Centers for Medicare & Medicaid Services (CMS) sets the fee amount annually. This fee is assessed at initial enrollment, revalidation and change of ownership, as required, and is assessed in full for each service location enrolled in Colorado Medicaid. Visit the <u>Provider Enrollment web page</u> for the current amount.

The Application Fee questions as shown in the panel below will only be displayed if the Enrollment Type selected previously should have a fee.

If the service location has enrolled or revalidated with Medicare or another state's Medicaid program (in the last 5 years) and paid an application fee, no fee is required. A copy of the receipt indicating payment is **not** required for proof of payment to Medicare. Proof of payment to another state's Medicaid program may be uploaded on this panel in the attachments section with a selection type of "Other".

#### **Financial Hardship**

If the user is requesting a waiver for financial hardship, include a letter describing the financial hardship and why the hardship justifies an exception, as well as any additional supporting documentation that the user believes may aid the Department and CMS in the determination.

- Recommended supporting documentation includes most recent entity tax return(s), financial profit/loss exports (i.e., QuickBooks, Xero, etc.), three (3) or more bank statements and any additional documentation that would validate the hardship(s) indicated within the hardship letter.
  - Additional supporting documentation may include but is not limited to historical cost reports, recent financial reports such as balance sheets and income statements, cash flow statements, liability obligations, tax returns, etc.

If the user chooses to apply for an application fee waiver, the enrollment will be delayed while a determination is made. The letter and supporting documentation must be uploaded on this panel in the attachments section with a selection type of "Other".

An example of the Attachments and Fees panel is shown below.

| Provider Enrollm              | nent: Attachments And Fees                                                                                                    |                             | ?         |  |  |  |  |
|-------------------------------|----------------------------------------------------------------------------------------------------|-----------------------------|-----------|--|--|--|--|
| Welcome                       | Supporting Documentation                                                                                                    |                             |           |  |  |  |  |
| <u>Request</u><br>Information | Please submit electronic copies of all documentation required for the selected Provider Type and Specialty. A list of required documents can be found on this website: <u>Colorado.gov/HCPF/Information-Provider-Type</u> . If a hardship exemption is being requested in lieu of the application fee, please upload the letter and supporting documentation here as well. |                             |           |  |  |  |  |
| <u>Specialties</u>            |                                                                                                    |                             |           |  |  |  |  |
| <u>Addresses</u>              | Cubuit as Attackments, Completed W.O.Form (if and isable)                                                                                                    |                             |           |  |  |  |  |
| Provider                      | Submit as Attachment: <u>Completed w-9 Form</u> (if applicable)                                                                                                    |                             |           |  |  |  |  |
| Identification                | Submit as Attachment: Completed Proof of Lawful Presence (if applicable)                                                                                                    |                             |           |  |  |  |  |
| Network<br>Participation      | Submit as Attachment: <u>Completed Supervising Physician Signature F</u>                                                                                                    | orm (if applicable)         |           |  |  |  |  |
| Languages                     | Submit as Attachment: License (if applicable)                                                                                                    |                             |           |  |  |  |  |
| EFT Enrollment                | * Indicates a required field.                                                                                                    |                             |           |  |  |  |  |
| Other Information             | Attachments                                                                                                    |                             | =         |  |  |  |  |
| <u>Addendums</u>              | To add an attachment, complete the required fields and click the <b>Add</b> but                                                                                                    | ton. Attachments cannot be  | saved for |  |  |  |  |
| Disclosures                   | attachments until you are ready to submit the application at this time, it is a tachments until you are ready to submit.                                                                                                    | suggested to wait to upload | any       |  |  |  |  |
| Attachments<br>and Fees       | Note: if you choose to "Unload" attachments by "File Transfer", a maximum of 5 MBs of information can be                                                                                                    |                             |           |  |  |  |  |
| Agreement                     | uploaded.                                                                                                    | uploaded.                   |           |  |  |  |  |
| Summary                       | The allowable file types are: bmp, doc, docx, gif, jpg, jpeg, pdf, ppt, tif, t                                                                                                    | iff, txt, xls, xlsx, csv.   |           |  |  |  |  |
|                               | Click the <b>Remove l</b> ink to remove the entire row.                                                                                                    |                             |           |  |  |  |  |
|                               | #         Transmission Method         File         Attachment Type         Action                                                                                                    |                             |           |  |  |  |  |
|                               | Click to collapse.                                                                                                    |                             |           |  |  |  |  |
|                               | *Transmission Method FT-File Transfer                                                                                                    |                             |           |  |  |  |  |
|                               | *Upload File Choose File No file chosen                                                                                                    |                             |           |  |  |  |  |
|                               | *Attachment Type                                                                                                    | Make sure the user cl       | icks      |  |  |  |  |
|                               | Add Cancel                                                                                                    | "Add" to attach ead         | h         |  |  |  |  |
|                               |                                                                                                    | document.                   |           |  |  |  |  |
|                               | Application Fee                                                                                                    |                             |           |  |  |  |  |
|                               |                                                                                                    |                             |           |  |  |  |  |
|                               | Continue                                                                                                    | Finish Later Cancel         |           |  |  |  |  |
|                               |                                                                                                    |                             |           |  |  |  |  |
|                               |                                                                                                    | and for the                 |           |  |  |  |  |
|                               | It a tee is <i>not</i> require                                                                                                    | earlor the                  |           |  |  |  |  |
|                               | "No Application Foo                                                                                                    | Poquirod"                   |           |  |  |  |  |
|                               | No Application Fee                                                                                                    | Kequireu .                  |           |  |  |  |  |

### Attachments and Fees Panel – No Fee Required

| Welcome                       | Supporting Documentation                                                                                                    |                                                                                                    |  |  |  |  |  |
|-------------------------------|----------------------------------------------------------------------------------------------------|----------------------------------------------------------------------------------------------------|--|--|--|--|--|
| <u>Request</u><br>Information | The following actions need to be taken to complete the individual enrollment process. If you need to submit attachments, please follow the instructions in the Attachments panel below.                                                                                                    |                                                                                                    |  |  |  |  |  |
| <u>Change of</u><br>Ownership | Read: <u>Reference Information For Services Identification</u>                                                                                                    |                                                                                                    |  |  |  |  |  |
| Specialties                   | Submit as Attachment: Completed W-9 Form                                                                                                    |                                                                                                    |  |  |  |  |  |
| ddresses                      | Submit as Attachment: Completed Proof of Lawful Presence                                                                                                    |                                                                                                    |  |  |  |  |  |
| rovider                       | Submit as Attachment: Completed Supervising Physician Signature Form                                                                                                    |                                                                                                    |  |  |  |  |  |
| dentification                 | Submit as Attachment: License                                                                                                    |                                                                                                    |  |  |  |  |  |
| letwork<br>articipation       | * Indicates a required field.                                                                                                    |                                                                                                    |  |  |  |  |  |
| Languages                     | Attachments                                                                                                    |                                                                                                    |  |  |  |  |  |
| EFT Enrollment                | To add an attachment, complete the required fields and click the <b>Add</b> button.                                                                                                    |                                                                                                    |  |  |  |  |  |
| Other Information             |                                                                                                    |                                                                                                    |  |  |  |  |  |
| Addendums                     | Note: if you choose to "Upload" attachments by "File Transfer", a maximum of 5 MBs of information can be                                                                                                    |                                                                                                    |  |  |  |  |  |
| Disclosures                   | uploaded.<br>The allowable file types are: bmp, doc, docx, gif, jpg, jpeg, pdf, ppt, tif, tiff, txt, xls, xlsx, csv.                                                                                                    | uploaded.<br>The allowable file types arey hmp, doc, docy, gif, ipg, ipen, pdf, ppt, tif, tiff, tyt, yls, ylsy, csy, |  |  |  |  |  |
| Attachments                   | Click the Remove link to remove the entire rev                                                                                                    |                                                                                                    |  |  |  |  |  |
| and Fees                      | # Transmission Method File Attachment Type Acti                                                                                                    | on                                                                                                    |  |  |  |  |  |
| Agreement                     | Click to collapse.                                                                                                    |                                                                                                    |  |  |  |  |  |
| Summary                       | *Terrenteries Method (more) and (more)                                                                                                    |                                                                                                    |  |  |  |  |  |
|                               |                                                                                                    |                                                                                                    |  |  |  |  |  |
|                               | *Attachment Type                                                                                                    |                                                                                                    |  |  |  |  |  |
|                               |                                                                                                    |                                                                                                    |  |  |  |  |  |
|                               |                                                                                                    |                                                                                                    |  |  |  |  |  |
|                               | Application Fee                                                                                                    |                                                                                                    |  |  |  |  |  |
|                               | The Affordable Care Act requires certain providers to remit an application fee. The Medicaid Services (CMS) sets the fee amount annually. This fee is asso<br>and change of ownership, as required, and is assessed in full for each sector to the provider type<br>and change of ownership. | d<br>2, 1                                                                                                    |  |  |  |  |  |
|                               | Please answer all questions. If you answer "NO" to all of the following question<br>application fee. If you answer "Yes" to any of the following questions, do not pay a ree, and current                                                                                                    | •                                                                                                    |  |  |  |  |  |

### Attachments and Fees Panel – Fee Required

If the user answers "Yes" to any of these questions, they do not need to pay the fee. Just click "Continue".

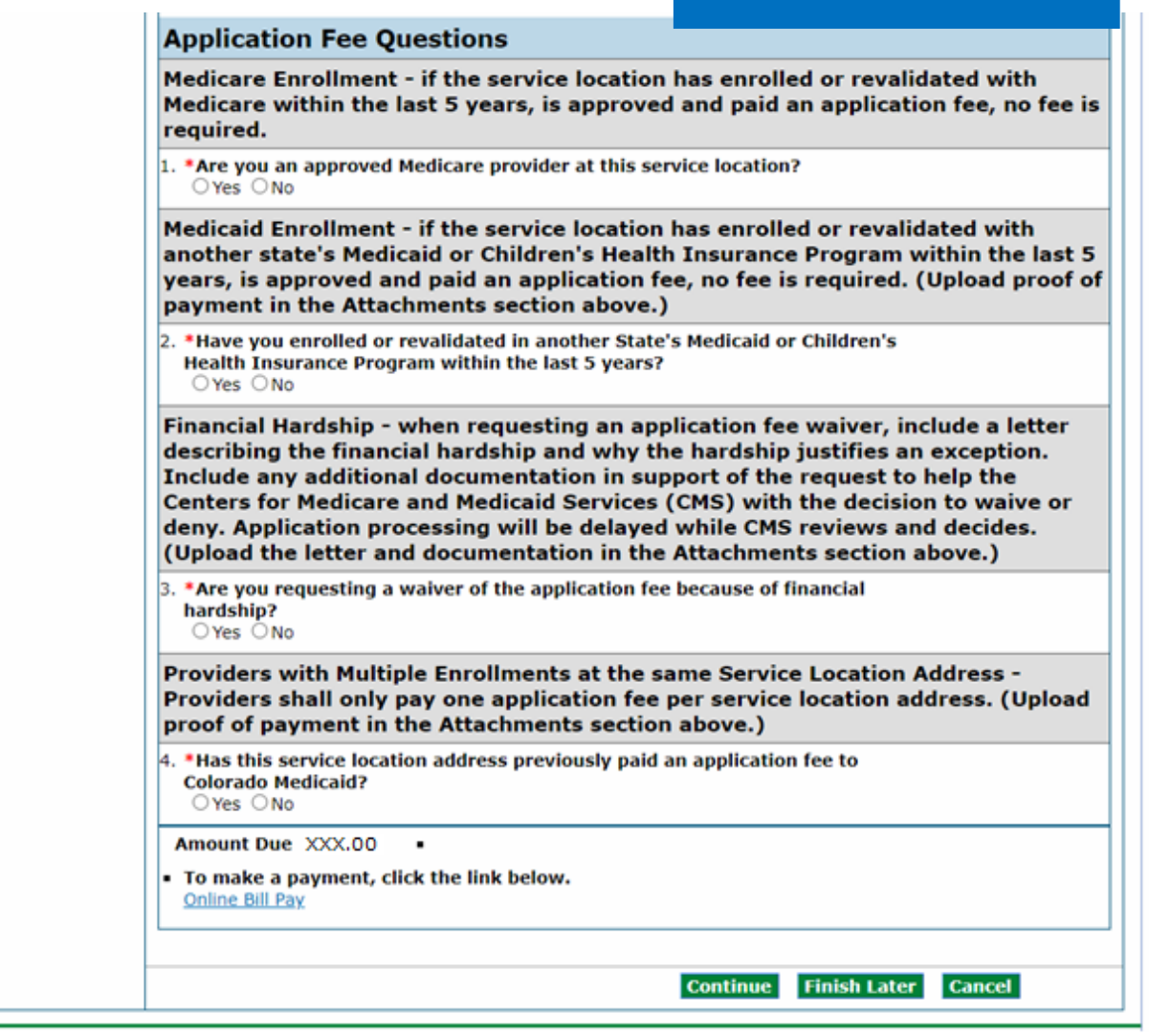

If it is determined that an application fee is due, click the "**Online Bill Pay**" link, and a payment form will open in a pop-up window:

### Online Bill Pay Pop Up

| Online Bill Pay                                                                                                    |
|----------------------------------------------------------------------------------------------------|
| Welcome to the Online Bill Pay Process<br>Please complete each section of the online bill pay process to make a one-time payment for your Colorado Medicaid bill.                                                                                                    |
| The following forms of payment are accepted:                                                                                                    |
| VISA DISCOVER MORE FUNDS                                                                                                    |
| Account Information                                                                                                    |
| ○ Personal                                                                                                    |
| *Business Name                                                                                                    |
| Address                                                                                                    |
| City State V Zip Codeo                                                                                                    |
| Phone Number e                                                                                                    |
| Payment Information                                                                                                    |
| *Payment Method Credit Card ~                                                                                                    |
| *Card Number *Verification Code                                                                                                    |
| *Card Expiration Date V *Billing Address Zip Code®                                                                                                    |
| Payment Amount \$XXX.00                                                                                                    |
| A credit/debit card processing fee of 2.95% or e-check processing fee of \$2.50 will be added during payment authorization.                                                                                                    |
| Enter email address below to receive a confirmation email.                                                                                                    |
| *Email Address Onfirmation<br>0                                                                                                    |
| Authorize Payment                                                                                                    |
| Please verify your payment above and make any necessary changes. When verification is complete, click the "Authorize Payment" button<br>below to submit your payment.                                                                                                    |
|                                                                                                    |
| Your payment will not be processed until you click the "Authorize Payment" button below. Only click once to avoid duplicate payments. Once<br>your payment has processed, you will receive a confirmation number that you can print for your records. Click the "Cancel" button below to<br>stop this payment process and exit. Do not use your browser Back button. |
| Authorize Payment Cancel                                                                                                    |
|                                                                                                    |

Note: A processing fee of 2.95% is charged for a debit/credit card payment, and a processing fee of \$2.50 is charged for an e-check.

## Agreement Panel

**Note:** The Agreement panel will not display for PACE-Only Subcontractor provider enrollment types.

Below is the Agreement panel. The terms of enrollment are stated here. Acceptance of these terms is required in order to submit the enrollment application. Failure to accept these terms means that no enrollment application is retained or submitted.

Click the link to the "**Provider Participation Agreement**" and read the agreement. If multiple Payers were selected, multiple Provider Participation Agreements will be displayed and will be required to be read and acknowledged to complete the panel.

| Provider Enrollm                | ient: Agreement                                                                                                    |
|---------------------------------|----------------------------------------------------------------------------------------------------|
| <u>Welcome</u>                  | Instructions                                                                                                    |
| <u>Request</u><br>Information   | The terms of enrollment are stated below. The provider must accept these terms to submit the enrollment application. Failure to accept these terms means that no enrollment application is retained or submitted.                                                                                                    |
| Specialties                     | Access the summary of enrollment link to review all data that has been entered into the enrollment application.                                                                                                    |
| <u>Addresses</u>                | Changes can be made to the existing application by navigating back to the appropriate screen using the links in the table of contents. Once changes are made, the enrollment application can be reviewed again.                                                                                                    |
| Provider<br>Identification      | Once the application is submitted and confirmed, a tracking number will be assigned. Print a copy of the tracking number and application for your records                                                                                                    |
| <u>Network</u><br>Participation |                                                                                                    |
| Languages                       | Terms of Agreement                                                                                                    |
| EFT Enrollment                  | Provider Name Test Provider                                                                                                    |
| Other Information               | Address Denver 123<br>Denver                                                                                                    |
| Addendums                       | Colorado, 80123-1234                                                                                                    |
| Disclosures                     | Tax ID 314291931                                                                                                    |
| Attachments and                 | NPI                                                                                                    |
| Fees                            | Contact Name Test Provider                                                                                                    |
| Agreement                       | Contact Email provider@provider.com                                                                                                    |
| Summary                         | No provider application, enrollment form, provider authorization form (if applicable), or Provider<br>Participation Agreement (PPA) will be processed without completion of this page.                                                                                                    |
|                                 | Read and print the PPA(s) for your records. The PPA applies to all programs and payers.                                                                                                    |
|                                 | Note that the Acceptance checkbox in the Terms of Agreement section at the bottom of the page will remain disabled until all applicable PPAs have been read.                                                                                                    |
|                                 | Read and Print: Title XIX Payer Provider Participation Agreement                                                                                                    |
|                                 | □ I accept the Title XIX Payer PPA                                                                                                    |
|                                 | Note: The provider must review the applicable PPAs prior to signing below.                                                                                                    |
|                                 | You will be submitting the Provider Enrollment application electronically. Therefore, your signature on this application will be electronic. By submitting this application electronically, you acknowledge that you understand that your electronic signature is binding to the same extent as your written signature. |
|                                 | *I accept                                                                                                    |
|                                 | *Your Signature                                                                                                    |
|                                 | (Entering your name in the box to the<br>right will constitute your electronic<br>signature.)                                                                                                    |
|                                 | Suffix                                                                                                    |
|                                 | Submission Date 04/06/2023                                                                                                    |
|                                 | Review Finish Later Cancel                                                                                                    |

### Once complete, a checkmark will then appear next to it:

| Provider Enrollm                | er Enrollment: Agreement                                                                                                    |  |  |  |  |  |
|---------------------------------|----------------------------------------------------------------------------------------------------|--|--|--|--|--|
| <u>Welcome</u>                  | Instructions                                                                                                    |  |  |  |  |  |
| Request<br>Information          | The terms of enrollment are stated below. The provider must accept these terms to submit the enrollment application. Failure to accept these terms means that no enrollment application is retained or submitted.                                                                                                    |  |  |  |  |  |
| Specialties                     | Access the summary of enrollment link to review all data that has been entered into the enrollment application.                                                                                                    |  |  |  |  |  |
| Addresses                       | Changes can be made to the existing application by navigating back to the appropriate screen using the links in the table of contents. Once changes are made, the enrollment application can be reviewed again.                                                                                                    |  |  |  |  |  |
| Provider<br>Identification      | Once the application is submitted and confirmed, a tracking number will be assigned. Print a copy of the tracking number and application for your records                                                                                                    |  |  |  |  |  |
| <u>Network</u><br>Participation | tracking number and application for your records.                                                                                                    |  |  |  |  |  |
| Languages                       | Terms of Agreement                                                                                                    |  |  |  |  |  |
| EFT Enrollment                  | Provider Name Test Provider                                                                                                    |  |  |  |  |  |
| Other Information               | Address Denver 123                                                                                                    |  |  |  |  |  |
| Addendums                       | Colorado, 80123-1234                                                                                                    |  |  |  |  |  |
| Disclosures                     | Tax ID 314291931                                                                                                    |  |  |  |  |  |
| Disclosures                     | NPI                                                                                                    |  |  |  |  |  |
| Attachments and<br>Fees         | Contact Name Test Provider                                                                                                    |  |  |  |  |  |
| Agreement                       | Contact Email provider@provider.com                                                                                                    |  |  |  |  |  |
| Summary                         | No provider application, enrollment form, provider authorization form (if applicable), or Provider<br>Participation Agreement (PPA) will be processed without completion of this page.                                                                                                    |  |  |  |  |  |
|                                 | Read and print the PPA(s) for your records. The PPA applies to all programs and pavers                                                                                                    |  |  |  |  |  |
|                                 | Read and print the FFA(3) for your records. The FFA applies to an programs and payers.                                                                                                    |  |  |  |  |  |
|                                 | Note that the Acceptance checkbox in the Terms of Agreement section at the bottom of the page will remain<br>disabled until all applicable PPAs have been read.                                                                                                    |  |  |  |  |  |
|                                 | Read and Print: Title XIX Payer Provider Participation Agreement 🔹                                                                                                    |  |  |  |  |  |
|                                 | □ I accept the Title XIX Payer PPA                                                                                                    |  |  |  |  |  |
|                                 | Note: The provider must review the applicable PPAs prior to signing below.                                                                                                    |  |  |  |  |  |
|                                 | You will be submitting the Provider Enrollment application electronically. Therefore, your signature on this application will be electronic. By submitting this application electronically, you acknowledge that you understand that your electronic signature is binding to the same extent as your written signature. |  |  |  |  |  |
|                                 | *I accept                                                                                                    |  |  |  |  |  |
|                                 | *Your Signature                                                                                                    |  |  |  |  |  |
|                                 | (Entering your name in the box to the<br>right will constitute your electronic<br>signature.)                                                                                                    |  |  |  |  |  |
|                                 | Suffix                                                                                                    |  |  |  |  |  |
|                                 | Submission Date 04/06/2023                                                                                                    |  |  |  |  |  |
|                                 | Review Finish Later Cancel                                                                                                    |  |  |  |  |  |
|                                 |                                                                                                    |  |  |  |  |  |

If the user does not print the provider participation agreement at this time, they may view a copy of this agreement on the <u>Provider Forms web page</u>.

| Provider Enrollm                                                                                                    | nrollment: Agreement                                                                                                    |  |  |  |  |  |
|----------------------------------------------------------------------------------------------------|----------------------------------------------------------------------------------------------------|--|--|--|--|--|
| <u>Welcome</u>                                                                                                    | Instructions                                                                                                    |  |  |  |  |  |
| Request<br>Information                                                                                                    | The terms of enrollment are stated below. The provider must accept these terms to submit the enrollment application. Failure to accept these terms means that no enrollment application is retained or submitted. |  |  |  |  |  |
| Specialties                                                                                                    | Access the summary of enrollment link to review all data that has been entered into the enrollment application.                                                                                                   |  |  |  |  |  |
| Addresses                                                                                                    | Changes can be made to the existing application by navigating back to the appropriate screen using the links in the table of contents. Once changes are made, the enrollment application can be reviewed again.   |  |  |  |  |  |
| Provider<br>Identification                                                                                                    | Once the application is submitted and confirmed, a tracking number will be assigned. Print a copy of the tracking number and application for your records.                                                        |  |  |  |  |  |
| <u>Network</u><br>Participation                                                                                                    |                                                                                                    |  |  |  |  |  |
| Languages                                                                                                    | Terms of Agreement                                                                                                    |  |  |  |  |  |
| EFT Enrollment                                                                                                    | Provider Name Test Provider                                                                                                    |  |  |  |  |  |
| Other Information                                                                                                    | Address Denver 123<br>Denver                                                                                                    |  |  |  |  |  |
| Addendums                                                                                                    | Colorado, 80123-1234                                                                                                    |  |  |  |  |  |
| Disclosures                                                                                                    | Tax ID 314291931                                                                                                    |  |  |  |  |  |
| Attachments and                                                                                                    | NPI                                                                                                    |  |  |  |  |  |
| Fees                                                                                                    | Contact Name Test Provider                                                                                                    |  |  |  |  |  |
| Agreement                                                                                                    | Contact Email provider@provider.com                                                                                                    |  |  |  |  |  |
| Summary                                                                                                    | No provider application, enrollment form, provider authorization form (if applicable), or Provider<br>Participation Agreement (PPA) will be processed without completion of this page.                            |  |  |  |  |  |
|                                                                                                    | Read and print the PPA(s) for your records. The PPA applies to all programs and payers.                                                                                                    |  |  |  |  |  |
| Note that the Acceptance checkbox in the Terms of Agreement section at the bottom of the page will re<br>disabled until all applicable PPAs have been read.                                                                                                    |                                                                                                    |  |  |  |  |  |
| Read and Print: <u>Title XIX Payer Provider Participation Agreement</u>                                                                                                    |                                                                                                    |  |  |  |  |  |
| I accept the Title XIX Payer PPA                                                                                                    |                                                                                                    |  |  |  |  |  |
|                                                                                                    | Note: The provider must review the applicable PPAs prior to signing below.                                                                                                    |  |  |  |  |  |
| You will be submitting the Provider Enrollment application electronically. Therefore, your signature on this application will be electronic. By submitting this application electronically, you acknowledge that you understand that your electronic signature is binding to the same extent as your written signature. |                                                                                                    |  |  |  |  |  |
|                                                                                                    | *I accept I understand that my electronic signature is equivalent to written signature.                                                                                                    |  |  |  |  |  |
|                                                                                                    | *Your Signature                                                                                                    |  |  |  |  |  |
|                                                                                                    | (Entering your name in the box to the<br>right will constitute your electronic<br>signature.)                                                                                                    |  |  |  |  |  |
|                                                                                                    | Suffix                                                                                                    |  |  |  |  |  |
|                                                                                                    | Submission Date 04/06/2023                                                                                                    |  |  |  |  |  |
|                                                                                                    | Review Finish Later Cancel                                                                                                    |  |  |  |  |  |

Click the "I accept" checkbox for each Provider Participation Agreement.

Enter the Provider name as the electronic signature and click in the "**I accept**" box in order to complete the panel. The "**Review**" button will then become active:

| Provider Enrollm                                                                                                    | ent: Agreement                                                                                                    |  |  |  |  |
|----------------------------------------------------------------------------------------------------|----------------------------------------------------------------------------------------------------|--|--|--|--|
| Welcome                                                                                                    | Instructions                                                                                                    |  |  |  |  |
| <u>Request</u><br>Information                                                                                                    | The terms of enrollment are stated below. The provider must accept these terms to submit the enrollment application. Failure to accept these terms means that no enrollment application is retained or submitted. |  |  |  |  |
| Specialties                                                                                                    | Access the summary of enrollment link to review all data that has been entered into the enrollment application.                                                                                                   |  |  |  |  |
| Addresses                                                                                                    | Changes can be made to the existing application by navigating back to the appropriate screen using the links in the table of contents. Once changes are made, the enrollment application can be reviewed again.   |  |  |  |  |
| Provider<br>Identification                                                                                                    | Once the application is submitted and confirmed, a tracking number will be assigned. Print a copy of the tracking number and application for your records.                                                        |  |  |  |  |
| <u>Network</u><br><u>Participation</u>                                                                                                    | tracking number and application for your records.                                                                                                    |  |  |  |  |
| <u>Languages</u>                                                                                                    | Terms of Agreement                                                                                                    |  |  |  |  |
| EFT Enrollment                                                                                                    | Provider Name Test Provider                                                                                                    |  |  |  |  |
| Other Information                                                                                                    | Address Denver 123                                                                                                    |  |  |  |  |
| Addendums                                                                                                    | Colorado, 80123-1234                                                                                                    |  |  |  |  |
| Disclosures                                                                                                    | Tax ID 314291931                                                                                                    |  |  |  |  |
| Disclosures                                                                                                    | NPI                                                                                                    |  |  |  |  |
| Fees                                                                                                    | Contact Name Test Provider                                                                                                    |  |  |  |  |
| Agreement                                                                                                    | Contact Email provider@provider.com                                                                                                    |  |  |  |  |
| Summary                                                                                                    | No provider application, enrollment form, provider authorization form (if applicable), or Provider<br>Participation Agreement (PPA) will be processed without completion of this page.                            |  |  |  |  |
|                                                                                                    | Read and print the PPA(s) for your records. The PPA applies to all programs and payers.                                                                                                    |  |  |  |  |
|                                                                                                    | Note that the Acceptance checkbox in the Terms of Agreement section at the bottom of the page will remain disabled until all applicable PPAs have been read.                                                      |  |  |  |  |
|                                                                                                    | Read and Print: Title XIX Payer Provider Participation Agreement 📀                                                                                                    |  |  |  |  |
|                                                                                                    | I accept the Title XIX Payer PPA                                                                                                    |  |  |  |  |
|                                                                                                    | Note: The provider must review the applicable PPAs prior to signing below.                                                                                                    |  |  |  |  |
| You will be submitting the Provider Enrollment application electronically. Therefore, your signature on th application will be electronic. By submitting this application electronically, you acknowledge that you understand that your electronic signature is binding to the same extent as your written signature. |                                                                                                    |  |  |  |  |
|                                                                                                    | *I accept I understand that my electronic signature is equivalent to written signature.                                                                                                    |  |  |  |  |
|                                                                                                    | *Your Signature Test Provider                                                                                                    |  |  |  |  |
|                                                                                                    | (Entering your name in the box to the<br>right will constitute your electronic                                                                                                    |  |  |  |  |
|                                                                                                    | Suffix                                                                                                    |  |  |  |  |
|                                                                                                    | Submission Date 04/06/2023                                                                                                    |  |  |  |  |
|                                                                                                    | Review Finish Later Cancel                                                                                                    |  |  |  |  |

### Agreement Panel - Provider Participation Agreement

## **Summary Panel**

This panel will show the application in its entirety. At this point, the user should review all information that has been entered for accuracy. The user may be requested to confirm the information and print a copy of the summary.

The user will be asked if they have printed a copy of this enrollment for your records. If the user has already printed a copy, or do not wish to print a copy, click "**OK**". If the user would like to print a copy and has not done so yet, click "**Cancel**" to return to the application to print a copy.

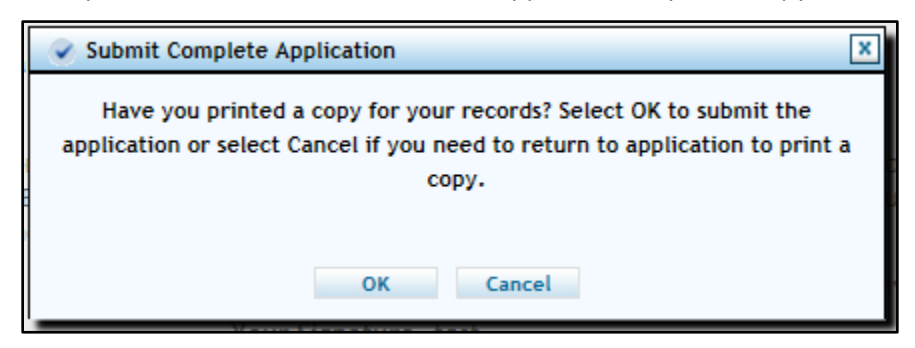

Once the confirmation dialog box shown above disappears, click "**Confirm**" to submit the application for processing.

The application is not submitted for processing until the Confirm button at the bottom of the summary page is clicked:

### Enrollment Summary Panel – Confirm Button – Application Submission

| In                                | istructions for Summary Page                                                                                                    |  |  |  |  |  |  |
|-----------------------------------|----------------------------------------------------------------------------------------------------|--|--|--|--|--|--|
| If<br>na<br>Re<br>all<br>Or<br>Pl | If changes are required when viewing the Summary page, please select the appropriate link in the Table of Contents panel, navigate back to that page, and make changes. Note that if the Enrollment Type or Provider Type fields are modified on the Request Information page, that you will be required to navigate through the enrollment application wizard again and update all fields that are contingent upon these two fields.<br>Once you have reviewed the contents of this application, select 'Confirm' to submit the enrollment for processing.<br>Please print a copy of this summary for your records. |  |  |  |  |  |  |
|                                   | Print Preview Confirm Finish Later Cancel                                                                                                    |  |  |  |  |  |  |

If the user has not previously saved the application, they will be prompted to set up a password and security questions as reviewed in the 'Completing Application' section of the manual.

## After the Application Is Submitted

Visit the <u>Next Steps after Enrollment Application web page</u> for further instructions.

#### Resources

The Provider Manual is also supplemented with the <u>Provider FAQ Central web page</u>. This list is updated often and should be bookmarked for future reference.

For additional support, providers may contact Gainwell Technologies, Fiscal Agent for Health First Colorado, by calling the <u>Provider Services Call Center</u> at 1-844-235-2387.

Additionally, providers may visit the <u>Provider Enrollment web page</u> for additional information.

# **Resume Enrollment**

If the user was unable to complete the enrollment process and elected to save the work, the application process can be resumed with the "Resume Enrollment" link as shown below. If the application was completed, but the user received an email from Gainwell Technologies stating additional or corrected information is needed, use the same link.

Unless an application is returned to a provider for updates or corrections, no changes may be made to information entered in the Provider Portal once the application is submitted.

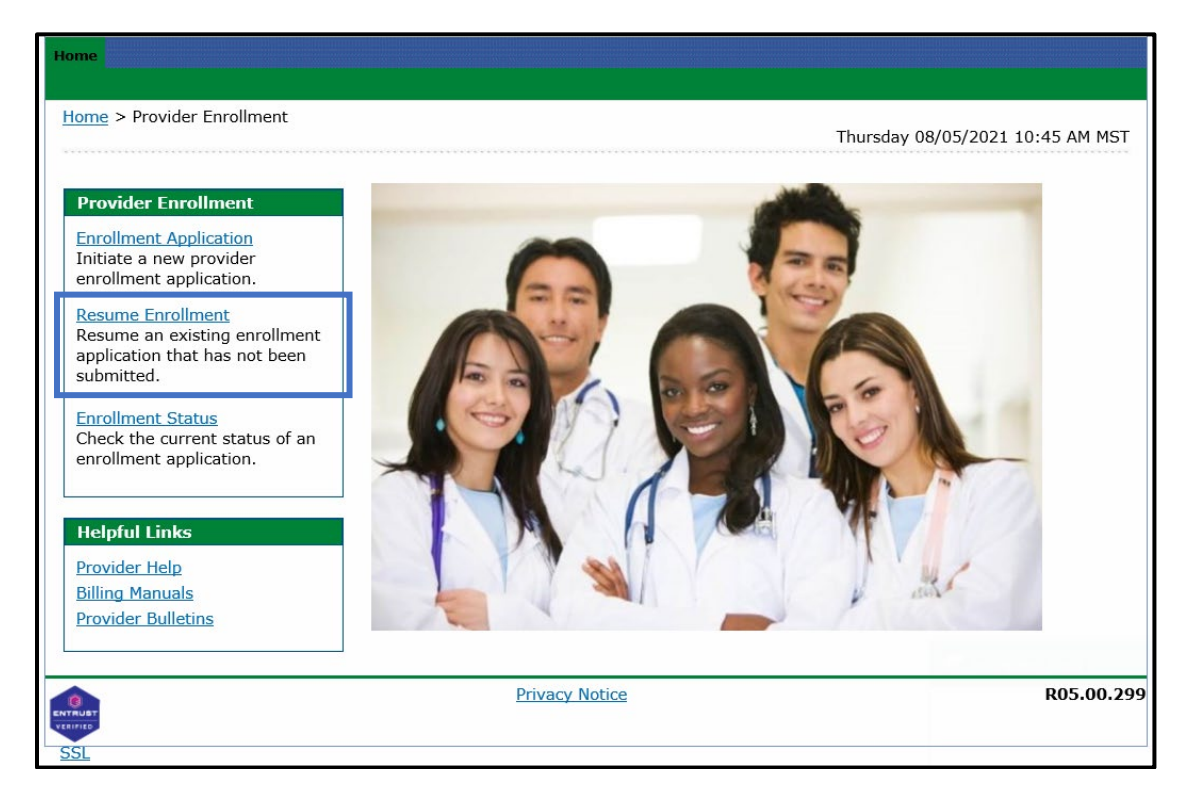

#### Provider Portal - Resume Enrollment Link

### Provider Portal - Resume Enrollment - Login

| Provider Enrollment: Resume Enrollment                                                                            |                                                       |                                                | · · · · · · · · · · · · · · · · · · · |
|----------------------------------------------------------------------------------------------------|-------------------------------------------------------|------------------------------------------------|---------------------------------------|
| Enter your assigned Tracking Number, Tax ID and Pa<br>please contact Provider enrollment at <u>Provider.Quest</u> | ussword in order to resume an ex<br>ions@state.co.us. | isting provider enrollment application. For fu | rther questions,                      |
| * Indicates a required field.                                                                                     |                                                       |                                                |                                       |
| *Tracking Number                                                                                                  | 9999                                                  |                                                |                                       |
| *Tax ID                                                                                                    | 123456789                                             |                                                |                                       |
| *Password                                                                                                    | •••••                                                 | Forgot Password?                               |                                       |
|                                                                                                    |                                                       |                                                |                                       |
|                                                                                                    |                                                       | Culority C                                     |                                       |

The Tax ID entered here must be an exact match to the Tax ID that was entered as enrolling on the application.

# **Enrollment Status**

Providers may check the current status of applications using the **Enrollment Status** link shown below. *Provider Portal - Enrollment Status Link* 

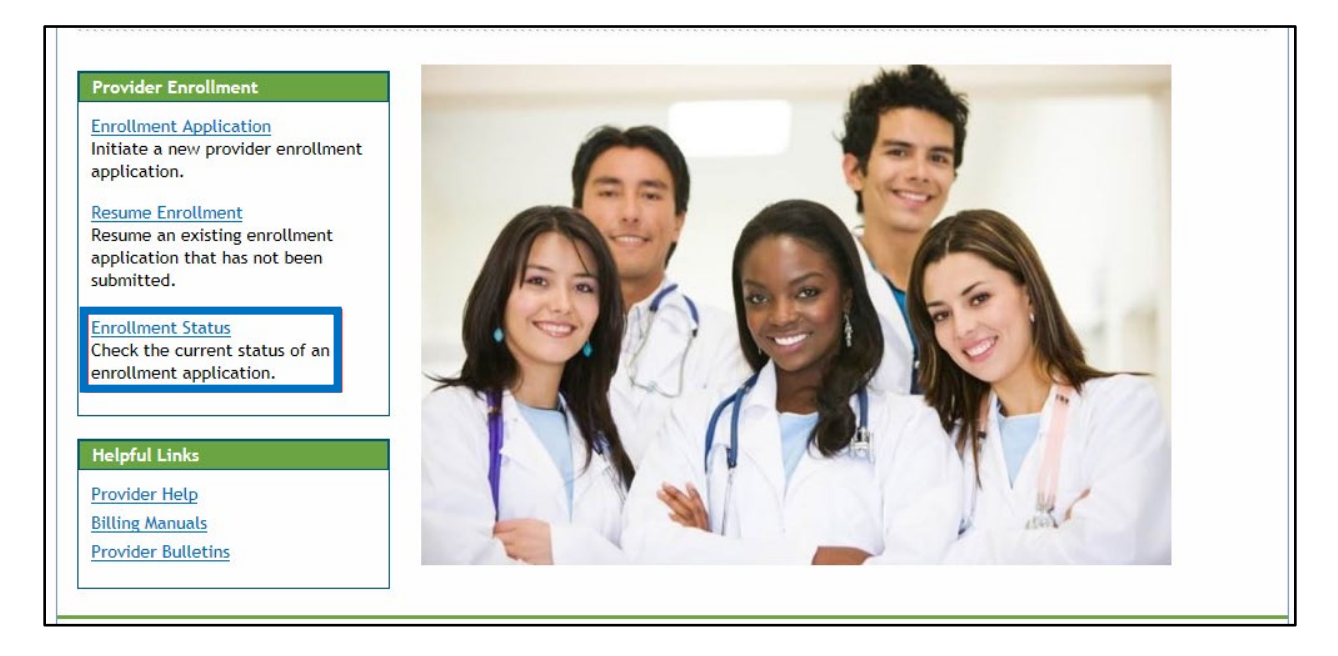

### Enrollment Status Login

Click the **Enrollment Status** link shown above. Enter the Application Tracking Number (ATN) and Tax ID Number (TIN), then click **Search**.

| -rovider Enrollment - status                                                                                                    | Back to Home ? |  |
|----------------------------------------------------------------------------------------------------|----------------|--|
| Enter your assigned tracking number and Tax ID to verify the current status of your enrollment application. For any further queries, please refer to the Provider Resources web page for additional information such as FAQs, Fact Sheets, and other communication regarding Provider Enrollment.<br>* Indicates a required field. |                |  |
| *Tracking Number 0000 *Tax ID Number 010101010                                                                                                    |                |  |
| Search Cancel                                                                                                    |                |  |

The Provider Enrollment - Summary panel will then display showing the current status of the application:

| me > Provider Enrollment > Enrollment Status<br>Tuesday 09/10/2019 07:04 PM MST                                                                                                    |
|----------------------------------------------------------------------------------------------------|
| inter your assigned tracking number and Tax ID to verify the current status of your enrollment application. For any further<br>ueries, please refer to the Provider Resources web page for additional information such as FAQs, Fact Sheets, and other<br>communication regarding Provider Enrollment.<br>* Indicates a required field. |
| Fracking Number       223166       *Tax ID Number       123456789         Search       Cancel                                                                                                    |
| Provider Enrollment - Summary<br>Below is the status of your provider enrollment application. For any further queries, please refer to the <u>Provider Resources</u> web<br>Dage for additional information such as FAQs, Fact Sheets, and other communication regarding Provider Enrollment.                                           |
| Tracking Number223166Date Submitted09/10/2019StatusUnder ReviewStatus Date09/10/2019                                                                                                    |
| .00.295 <u>Privacy Notice</u>                                                                                                    |

#### Enrollment Status – Summary

Even if there are notes here indicating the application needs to be returned to the provider, the user **will not** be able to re-enter the application to make corrections until this status reads 'Returned to provider for Additional Information', 'Returned to provider for Additional Authorization(s)' or 'Returned to provider for Missing Documentation'.

Once the application is returned, an email is sent to the contact email address from the application, to notify contact of the status.

To make the required corrections, the user will need to log back into the application by clicking **Resume Enrollment (refer to the previous section)**. The user will then need to click the Continue button at the bottom of each panel to navigate through the application.

# **Site Visits**

Per federal requirement 42CFR 455.432, pre-enrollment site visits of providers who are designated as "moderate" or "high" categorical risks to the Medicaid program are required.

The purpose is to verify that the information submitted to the Department of Health Care Policy and Financing by a provider is accurate and to determine compliance with federal and state enrollment requirements. If the provider type falls into one of these risk categories, the user will be contacted for the required site visit. A representative will visit the service location to verify certain aspects of the enrollment. Providers that refuse a site visit may be excluded from the Colorado Medicaid Program.

Refer to the risk levels on the <u>Information by Provider Type web page</u> for further information about risk categories by provider type.

# File a Grievance

Follow this process to file a grievance if the application is denied for enrollment and the provider disagrees with the decision.

- 1. Go to the <u>Provider Enrollment Portal Home page</u>.
- 2. Click **Provider enrollment**.

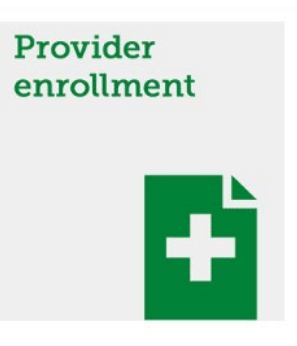

3. Click Enrollment Status.

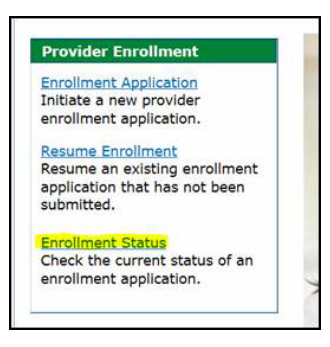

4. Enter the Tracking Number (ATN) and Tax ID Number (TIN) from the ATN, then click Search.

| Provider Enrollment - Status                                                                                                    |                                                                                                    |
|----------------------------------------------------------------------------------------------------|----------------------------------------------------------------------------------------------------|
| Enter your assigned tracking number<br>queries, please refer to the Provider<br>communication regarding Provider En<br>* Indicates a required field. | r and Tax ID to verify the current status of your enrollme<br>Resources web page for additional information such as F,<br>nrollment. |
| *Tracking Number                                                                                                    | *Tax ID Number                                                                                                    |
| Search Cancel                                                                                                    |                                                                                                    |

5. Scroll to the bottom of the page and click the **Click here to submit a grievance** link.

| Reason                                                                                              |
|----------------------------------------------------------------------------------------------------|
| If you disagree with this outcome and want to appeal this decision Click here to submit a grievance |
|                                                                                                    |

6. Enter the reason for disagreeing with the decision and click **Submit**.

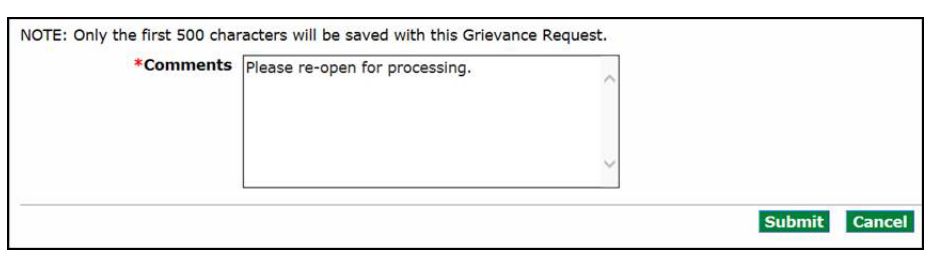

**Result**: The grievance has been filed and will be reviewed by Gainwell Technologies. The provider will receive the following notification once the grievance has been approved:

The application is now back in "Under Review" status and will be reviewed again by a Gainwell Technologies analyst.

# **Provider Enrollment Notifications**

The applicant will receive several notifications via email during the Enrollment Process:

- Upon successful submission of an online enrollment application for review, the applicant will receive an email at the email address entered in the contact information during the enrollment process acknowledging the submission.
- During the application review process by Gainwell Technologies, if additional information and/or missing documentation is needed, an email will be sent to the email address entered in the contact information during the enrollment process. The applicant will then be able to return to the application on the web portal to address the issues through the "Resume Enrollment" link. Once this is completed, Gainwell Technologies will be notified of the application update and will continue processing.
- Once the application has been reviewed another email will be sent to the address entered in the contact information during the enrollment process advising the applicant of the outcome.
  - If the application is approved, the user will be advised that they are enrolled but that they must complete certain steps with the current fiscal agent in order to begin billing for services.
    - Once the application has been approved for enrollment, the user will receive instructions for registering their assigned provider ID number in the provider web portal. Registration instructions may also be viewed in the <u>Provider Web</u> <u>Portal Registration Quick Guide web page</u>.

**Note**: PACE-Only Subcontractors cannot register for the Provider Web Portal and must contact the <u>Provider Services Call Center</u> to update their provider information or disenroll.

• If the application is rejected, the user will be advised of the reason and their rights to file a grievance. Refer to the <u>File a Grievance section</u> for more information.

# Forms

To access any applicable forms that may need to be printed, completed, signed and uploaded to the enrollment application, visit the <u>Provider Forms web page</u> and select the Provider Enrollment & Update Forms drop-down.